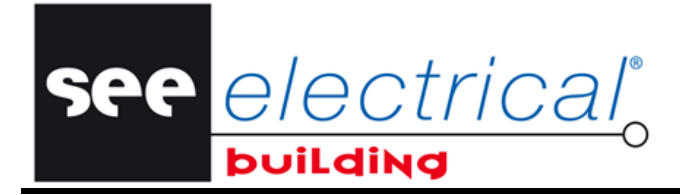

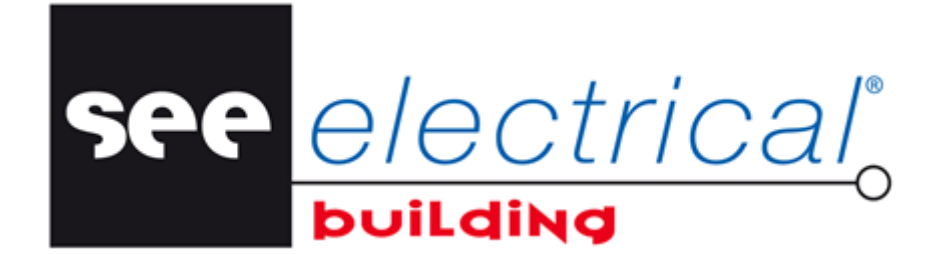

# Tutorial

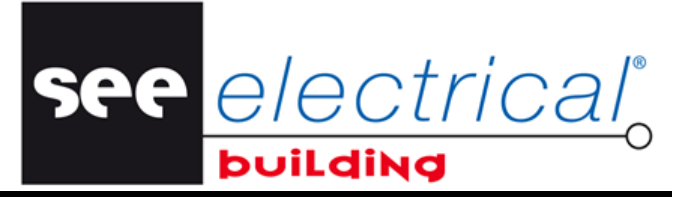

Copyright

Copyright (c) Febrero 2014 *IGE-XAO*. Todos los derechos son reservados Ningún documento de este manual o parte del mismo puede ser reproducido, transcrito, guardado o traducido, bajo cualquier forma o de cualquier modo, sin la autorización escrita por parte de IGE-XAO+XAO, 25 edificio Victor Hugo, Immeuble Le Pythagore 31773 COLOMIERS CEDEX FRANCIA.

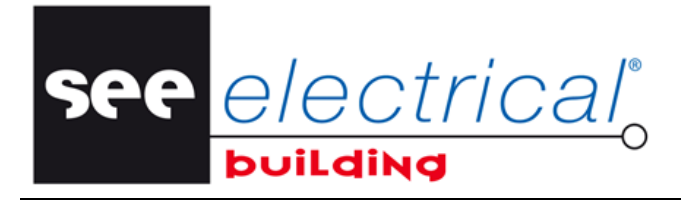

COPYRIGHT © 2014IGE+XAO. Todos los derechos son reservados

## SUMARIO

| Α | INTROE    | DUCCIÓN                                                                             | 5  |
|---|-----------|-------------------------------------------------------------------------------------|----|
|   | A.1. INTE | ERFAZ PERSONALIZADO                                                                 | 6  |
|   | A.2. Est  | RUCTURA DE PROYECTO                                                                 | 8  |
| в | CREAR     |                                                                                     | 12 |
| c | GESTIĆ    | ON DE DIBUJOS DE INSTALACIÓN                                                        | 15 |
| • |           |                                                                                     | 45 |
|   |           | UJAR UN PLANO DE SUELO                                                              | 15 |
|   | $C_{12}$  | Configurar las propiedades de pagina                                                | 17 |
|   | $C_{13}$  | Implantar muros v ventanas                                                          | 10 |
|   | C. 1.4    | Implantal Indios y Ventalias<br>Implantar elementos conjados/Cortados               | 25 |
|   | С.2. Імр  | ORTACIÓN DE XMI                                                                     | 27 |
|   | C.3. ABF  |                                                                                     |    |
|   | C.3.1.    | Seleccionar una parte del dibuio de conversión                                      | 31 |
|   | C.3.2.    | Medir la distancia en el dibujo                                                     | 32 |
|   | C.3.3.    | Desactivar Capas                                                                    | 33 |
|   | C.3.4.    | Cambiar las d <sup>i</sup> mensiones del dibujo                                     | 35 |
|   | C.3.5.    | Eliminar Indicaciones de diseño                                                     | 36 |
|   | C.3.6.    | Desagrupar un bloque en el archivo .dwg:                                            | 36 |
|   | C.3.7.    | Importar el archivo dwg en SEE Electrical Building                                  | 36 |
|   | C.4. Cor  | MPONER UN DIBUJO DE INSTALACIÓN                                                     | 37 |
|   | C.4.1.    | Usar las funcionalidades Zoom                                                       | 37 |
|   | C.4.2.    | Definir una habitación                                                              | 38 |
|   | C.4.3.    | Dibujar paredes                                                                     | 39 |
|   | C.4.4.    | Implantar simbolos electricos                                                       | 40 |
|   | C.4.5.    | Crear nuevos simbolos electricos                                                    | 46 |
|   | C.4.5     | a. Editar material de la base de datos                                              | 48 |
|   | C.4.5     | .b. Copial material de base de datos                                                | 40 |
|   | C 4 6     | Soloccionar elementos al aplicar un filtro                                          | 49 |
|   | C.4.0.    | Localizar v seleccionar elementos por nombre                                        | 49 |
|   | C 4 8     | Explorar entre los componentes diferentes en los módulos de instalación y armario N |    |
|   | C 4 9     | Alinear elementos implantados                                                       |    |
|   | C.4.10.   | Crear conexiones lógicas                                                            | 52 |
|   | C.4.11.   | Implantar un panel                                                                  | 55 |
|   | C.4.12.   | Implantar un Nodo de salida de                                                      | 56 |
|   | C.4.13.   | Implantar nodos de salida automáticamente                                           | 57 |
|   | C.4.14.   | Conectar un material a través de la caja de conexiones                              | 58 |
|   | C.4.15.   | Implantar material desde la base de datos                                           | 60 |
|   | C.4.16.   | Implantar líneas de dimensión                                                       | 64 |
|   | C.4.17.   | Implantar dimensiones alineadas                                                     | 65 |
|   | C.4.18.   | Implantar dimensiones angulares                                                     | 66 |
|   | C.4.19.   | Implantar dimensiones de cabecera                                                   | 67 |
|   | C.4.20.   | Implantar una nube de revisión                                                      | 68 |
|   | C.4.21.   | Implantar leyendas de símbolo                                                       | 68 |

**Tutorial** <u>COPYRIGHT</u> © 2014 IGE+XAO. Todos los derechos son reservados

| C.4.22. Definir zona seleccionada                                      | 69 |
|------------------------------------------------------------------------|----|
| C.4.23. Ajustar el folio de instalación                                | 69 |
| C.4.24. Explorar la instalación en 3D                                  | 69 |
| C.5. ENRUTAMIENTO DE CABLES                                            | 71 |
| D GESTIONAR ESQUEMAS DE CABLEADO                                       | 77 |
| D.1. IMPLANTAR ELEMENTOS EN EL EXPLORADOR DE CIRCUITOS                 | 77 |
| D.1.1. Crear una estructura de esquemas de circuito                    | 77 |
| D.1.2. Crear un esquema multilínea                                     |    |
| D.1.3. configurar la visualización del potencial de tierra             |    |
| D.1.4. Implantación desde la Base de datos                             |    |
| D.1.5. Implantación desde la ventana Símbolos                          |    |
| D.2. IMPLANTAR ELEMENTOS EN EL ESQUEMA DE CIRCUITO                     |    |
| D.3. POSICIONAR LOS NODOS DE SALIDA DENTRO DEL EXPLORADOR DE CIRCUITOS |    |
| D.4. COPIAR EL CIRCUITO ELÉCTRICO DENTRO DEL ESQUEMA DE CIRCUITO       |    |
| D.5. GENERAR TABLAS DE POTENCIA Y ESQUEMAS DE POTENCIA                 |    |
| E GESTIÓN DE ARMARIO                                                   | 95 |
| E.1. SELECCIONAR UN ARMARIO DESDE LA BASE DE DATOS DE MATERIALES       |    |
| E.2. MOVER MÓDULOS DE ARMARIO                                          |    |
| F VERIFICAR PARA ERRORES DE DISEÑO                                     |    |
| G EXPORTAR LA LISTA DE MATERIALES                                      |    |

See <u>electrical</u>°

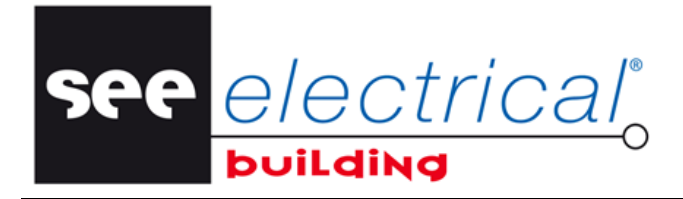

COPYRIGHT © 2014IGE+XAO. Todos los derechos son reservados

## A INTRODUCCIÓN

La aplicación SEE Electrical Building representa una herramienta única que le permite diseñar intuitivamente sus instalaciones de construcción y generar automáticamente los esquemas de circuito correspondientes.

SEE Electrical Building consiste en los siguientes módulos autónomos que se pueden usar por separado o "en paquete" con los demás:

- ✓ Instalación para diseñar las instalaciones de construcciones eléctricas
- ✓ Esquemas de circuito para generación de esquemas de circuito
- ✓ Folios de armario para implantación de armarios eléctricos

Este tutorial le guiará sistemáticamente a:

- ✓ Crear su primer proyecto
- ✓ Crear su primer plano de construcción
- ✓ Convertir un dibujo DWG en formato XML, e implantar luego en el SEE Electrical Building
- ✓ Crear su primer dibujo de instalación
- ✓ Implantar sus primeros símbolos, elementos y materiales eléctricos
- ✓ Crear sus primeras conexiones y enrutar cables en los mismos
- ✓ Gestionar de su primer esquema de circuito
- ✓ Gestionar de su primer armario
- ✓ Exportar una lista de materiales en otro formato.

see <u>electrical</u>

COPYRIGHT © 2014 IGE+XAO. Todos los derechos son reservados

## A.1. INTERFAZ PERSONALIZADO

• Haga doble clic en el icono *SEE Electrical Building*. Aparece la ventana del programa:

| 🔠 🖃 🤪 🤊 🗋 🔻 Untitled - SEE Electrical Building |                            |                                                                           |                     |                                           |  |
|------------------------------------------------|----------------------------|---------------------------------------------------------------------------|---------------------|-------------------------------------------|--|
| Inicio Ver                                     |                            |                                                                           |                     | Estilos 🔻 🕜                               |  |
| Pegar → Eliminar página<br>Portapapeles Zoom   | ar Materiales Mo           | inear •<br>otar<br>rupo •<br>dificar Cablear Insertar<br>cablear Insertar | fondo<br>ano bertar | Verificación<br>del proyecto<br>Controles |  |
|                                                | Propiedades - Proyect      | D                                                                         |                     |                                           |  |
| Area de trabajo 🛛 🔊                            | Propiedad Va               | or                                                                        | Propiedades         |                                           |  |
| 🖃 🚞 Proyecto                                   | Información de proyecto    |                                                                           | Propiedad V         | /alor                                     |  |
| S Propiedades                                  | Nombre del proyecto Unt    | tled                                                                      |                     |                                           |  |
| Documentos                                     | Número de proyecto 123     | 456789                                                                    |                     |                                           |  |
| 🖃 🚮 Instalación                                | Revisión A                 |                                                                           |                     |                                           |  |
| Explorador de categorías                       | Fecha 16-                  | ul-2012                                                                   |                     |                                           |  |
| K Explorador de instalación                    | Información del realizador | =                                                                         |                     |                                           |  |
| Esquemas de instalación                        | Nombre del contacto        |                                                                           |                     |                                           |  |
| Documentos                                     | Empresa                    |                                                                           |                     |                                           |  |
|                                                | Dirección                  |                                                                           |                     |                                           |  |
|                                                | Ciudad                     |                                                                           |                     |                                           |  |
|                                                | Código postal de diseñador |                                                                           |                     |                                           |  |
|                                                | País                       |                                                                           |                     |                                           |  |
|                                                | Teléfono                   |                                                                           |                     |                                           |  |
|                                                | Fax                        |                                                                           |                     |                                           |  |
|                                                | E-mail diseñador           |                                                                           |                     |                                           |  |
|                                                | Información del cliente    | -                                                                         |                     |                                           |  |
|                                                | Cimbral and                |                                                                           | · · · ·             |                                           |  |
|                                                | 211110102                  |                                                                           |                     |                                           |  |
|                                                |                            |                                                                           |                     |                                           |  |
|                                                |                            |                                                                           |                     |                                           |  |
|                                                |                            |                                                                           |                     |                                           |  |
| Listo                                          |                            |                                                                           | C                   | AP NUM SCRL at                            |  |

El panel central, visualizado en la mitad de la ventana de aplicación de **SEE Electrical Building** es su área de trabajo principal donde usted compone dibujos y esquemas y puede gestionar sus varios componentes. Aparte de la ventana de trabajo principal, usted tiene la posibilidad de ver otras tres dentro de la ventana del programa: **Proyecto, Símbolos y Propiedades.** 

#### ✓ Área de trabajo

La ventana Área de trabajo representa su explorador de proyectos.

El proyecto contiene, como componentes separados, todos los tipos de documentos que pertenecen al proyecto actual, por ejemplo, dibujos de instalación, esquemas de circuito, dibujos de armario, dibujos creados con la ayuda de otra aplicación CAD y transferida a través de la importación XML, etc.

#### ✓ Símbolos

La ventana *Símbolos* será visualizada para asegurar y proveerle de un acceso rápido a la biblioteca de símbolos con que *SEE Electrical Building* es suministrado.

Esta biblioteca contiene un gran rango de símbolos estándar distribuidos, dentro de la ventana bajo las pestañas particulares de acuerdo con su tipo. La disponibilidad de diferentes pestañas depende del componente seleccionado en la ventana *Proyecto*.

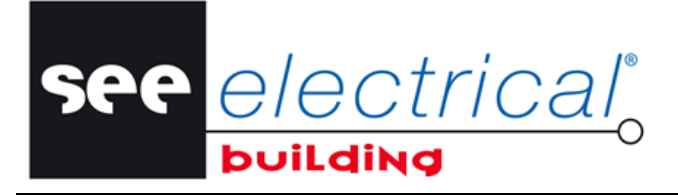

COPYRIGHT © 2014IGE+XAO. Todos los derechos son reservados

Seleccione el modo de visualización de la ventana *Símbolos* al usar el menú contextual que está disponible:

- Haga clic derecho en cualquier lugar dentro de la ventana *Símbolos*.
- Haga clic en uno de los comandos que aparecen:
- ✓ Flotante desengancha el panel, permitiéndole posicionar la ventana Símbolos en cualquier lugar en la pantalla.

Para fijar la posición de la ventana:

• Arrastre su barra de títulos.

En centro del panel donde el cursor actualmente sirve de enganche en los lados del panel (en este lugar- el panel de dibujos) y en cada lado de la ventana del programa aparecen flechas que señalan en las cuatro posibles direcciones. Una vista sombreada de la nueva posición sirve de guía al indicar con las flechas.

- Libere el botón del ratón en la correspondiente flecha para la posición donde quiere que se adjunte la ventana (izquierda, derecha, parte superior o parte inferior).
- ✓ Enganchado –fija la posición de la ventana *Símbolos* a la última posición enganchada.
- Esconder le permite cancelar la visualización de la ventana Símbolos.
   Usted puede visualizar la ventana otra vez al hacer clic en Ver > Barras de herramientas > Símbolos.

#### ✓ Propiedades

La ventana **Propiedades** visualizará las propiedades específicas de la página actualmente activa, que pertenece a un dibujo o esquema, o de un elemento actualmente seleccionado. La información contenida en la ventana diferente **Propiedades** que defiere de acuerdo con la entidad seleccionada.

Usted tiene la posibilidad de cambiar manualmente los valores de las propiedades modificables (no desactivadas).

See <u>e/ectrical</u>o

COPYRIGHT © 2014 IGE+XAO. Todos los derechos son reservados

## A.2. ESTRUCTURA DE PROYECTO

Un proyecto *SEE Electrical Building* que contiene varios componentes (sub-carpetas) enlistadas en la ventana *Proyecto*, por ejemplo:

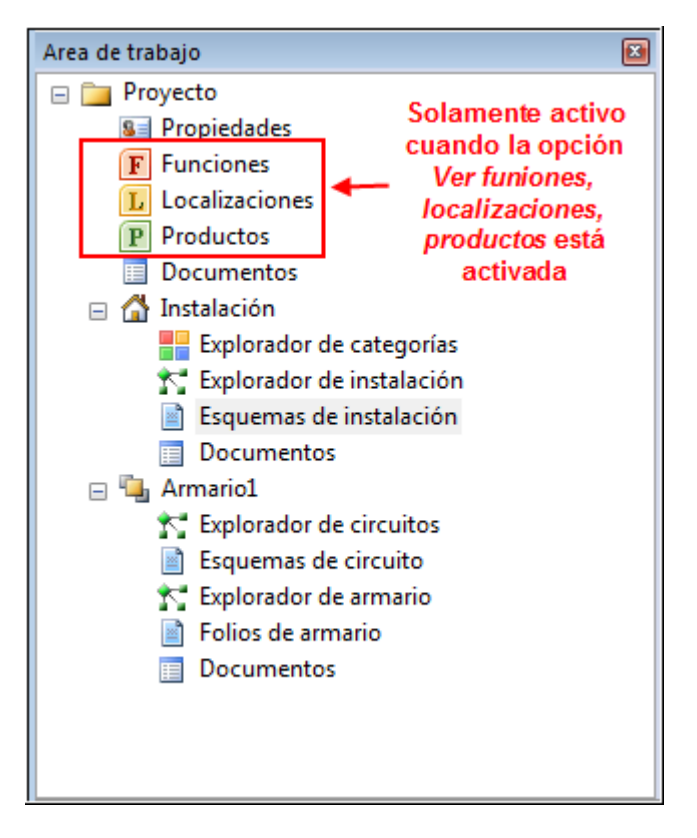

Al hacer clic en un componente, el contenido relacionado se visualiza en la ventana principal (central) - el área de trabajo.

- Propiedades: contiene la información relevante relacionada al proyecto actual que es modificable dentro de la ventana de trabajo.
- ✓ Funciones, Localización, Productos: Estos tres componentes visualizan, respectivamente, las diferentes funciones, localizaciones y productos existentes dentro del proyecto. Estos pueden ser asignados a componentes en los Esquemas de instalación en sus propiedades (nodo Información general). Un menú contextual en el árbol de componente respectivo le permite gestionarlo, al darle acceso a comandos para la creación de nuevas entradas o subentradas, para la eliminación, rearreglo, configuración por defecto, etc.

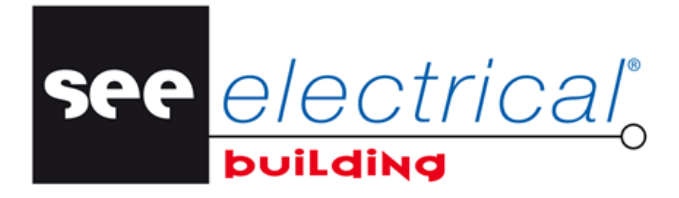

COPYRIGHT © 2014IGE+XAO. Todos los derechos son reservados

#### Nota:

Para hacer estos componentes disponibles:

- ✓ Haga clic en el botón de menú Archivo, y entonces haga clic en el botón Opciones.
- En la pestaña Diversos, bajo el nodo Información general, active la opción "Ver funciones, localizaciones, productos":

|                 | Opciones                                             | 23   |
|-----------------|------------------------------------------------------|------|
| Diversos        | Propiedad Valor                                      |      |
| Impresión       | Información general                                  |      |
|                 | Identificación automática Activado                   |      |
| Verificación de | Anotación de incremento Activado                     |      |
| Caietines       | Ver funciones, localizaciones, productos Desactivado | -    |
|                 | Modo de nomenclatura desagrupada Activado            |      |
| Instalación     | Include EAN Numbers Mode Desactivado                 |      |
| Puntos de vista | Labour Price Per Hour 0.00                           |      |
|                 | Labour Price Discount 0.00%                          |      |
| Parámetros      | Pen Width Percentage Mode Desactivado                |      |
| DW/C Interface  | Pen Width Percentage 100.00%                         |      |
| DwG Interface   | Información de proyecto                              |      |
| Panel Defaults  | Texto 1 de proyecto                                  |      |
|                 | Texto 2 de proyecto                                  |      |
|                 | Texto 3 de proyecto                                  |      |
|                 | Texto 4 de proyecto                                  |      |
|                 | Información de aplicación                            |      |
|                 | Application Theme Office 2010 Silver                 |      |
|                 | ОК Са                                                | ncel |

- ✓ Documentos: contiene la Lista de materiales de su proyecto actual. Visualiza la información sobre todos los elementos implantados en sus dibujos de instalación, dibujos de armario, y esquemas de circuito. La información es automáticamente actualizada durante la modificación de proyecto y no se puede modificar manualmente.
- ✓ Instalación: representa el módulo Instalación y contiene varios subcomponentes (niveles) que corresponden a los componentes propios al módulo Instalación.
  - Explorador de categorías: contiene varias categorías existentes dentro del módulo Instalación.
  - Explorador de instalación: visualiza, en una estructura arbórea- con sus nombres y descripciones, todos los elementos que pertenecen a su instalación. Es automáticamente actualizado al implantar o eliminar un elemento.

 Esquemas de instalación: contiene, en folios separados, todos los dibujos de instalación que usted ha creado. Cada página es presentada en la ventana central dentro de una pestaña separada y numerada apropiadamente.

electrica

✓ Documentos: Visualiza la información acerca de todos los elementos (dispositivos eléctricos) implantados en sus Dibujos de instalación y añadidos al Árbol de instalación. La información es automáticamente actualizada durante la modificación de cada elemento respectivo y no se puede modificar manualmente. Cinco pestañas dentro del área flotante visualizan listas particulares:

Lista de materiales / Lista De Trabajo / Lista de materiales / Lista de canales / Lista de cables / Lista de áreas

- Lista de materiales visualiza todos los elementos con descripciones, códigos de material (si hay asignado), cantidad y otro información relevante.
- ✓ Lista de trabajo visualiza una lista de estimaciones de costo de labor para la instalación de los diferentes componentes eléctricos.
- Nomenclatura enlista los elementos principales por sus nombres (identificadores) como se asignan a los mismos al implantarlos. Los También se visualizan elementos accesorios no aparecen incluidos en esta lista. Información relevante, tal como descripción, número de partes, fabricante, y localización de elemento en el dibujo.
- Lista de canales enlista los elementos desde la pestaña Canalización por sus nombres (identificadores) según se asignen a los mismos al implantarlos junto con la información relevante tal como descripción, número de partes, fabricante, localización de implantación.
- Lista de cables enlista los cables por sus nombres (identificadores) según se asignen a los mismos al enrutarlos.
- Lista de áreas enlista las áreas por sus nombres (identificadores) tal como son asignadas a ellos durante la implantación.
- ✓ <u>Armario N</u>: va a representar un panel de construcción implantado en el proyecto. De acuerdo con el número de armarios existentes en su proyecto actual, usted puede tener varios componentes de ese tipo separados y numerados apropiadamente. Cada componente de tal tipo consta de varios sub-niveles correspondientes a los componentes particulares del panel actual.
  - ✓ Explorador de circuitos: visualiza, en una estructura arbórea- con sus nombres y descripciones, todos los elementos eléctricos pertenecientes al respectivo esquema de circuito. Es automáticamente actualizado al implantar o eliminar un elemento y al mover elementos directamente dentro del árbol.
  - ✓ Esquema de circuito: visualiza el esquema de circuito, dándole la posibilidad de generar y gestionarlo de la manera apropiada. También es automáticamente actualizado de acuerdo con cada modificación dentro del Directorio de circuitos.
  - ✓ Explorador de armario: visualiza, en una estructura arbórea, todos los elementos que pertenecen al panel respectivo. Es automática y apropiadamente actualizado al hacer una modificación dentro del esquema de circuito e el árbol de circuitos. Usted tiene la posibilidad de implantar (pero no de mover) elementos directamente dentro de este árbol, también- el esquema de circuito y/o el directorio de circuito que se actualizan directamente.

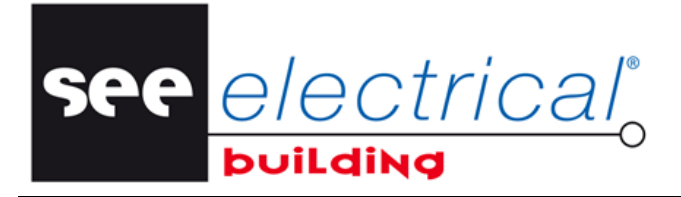

 Folios de armario: contiene cinco páginas separadas presentadas bajo cinco pestañas nombradas según corresponde dentro de la ventana de trabajo principal.

Bastidor Conjuntos Cableado de circuito Placas frontales Puertas

Cada pestaña ofrece posibilidades particulares de visualización y gestión de los diferentes elementos de Armario.

✓ Documentos: suministra información acerca de todos los elementos del Armario actual. Cuatro pestañas dentro del área de trabajo visualizan listas particulares:

Lista de materiales Lista De Trabajo Lista de materiales Lista de etiquetas

**Lista de materiales** visualiza todos los elementos, descripciones, códigos de referencia, cantidad y otra información relevante. La información es automáticamente actualizada durante la respectiva modificación del armario y no se puede modificar manualmente.

**Lista de trabajo** visualiza una lista de estimaciones de costo de labor para la instalación de diferentes componentes del panel.

**Nomenclatura** enlista los elementos principales por sus nombres (pestañas) según están asignados a éstos al implantarlos. Los elementos accesorios no se incluyen en esta lista.

Lista de etiquetas enlista los elementos principales por sus etiquetas como son asignados a ellos por el fabricante.

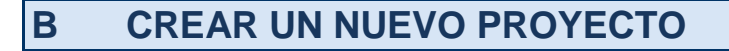

Siempre que usted inicia *SEE Electrical Building*, automáticamente se crea un nuevo proyecto. La página **Propiedades – Proyecto** es visualizada dentro del área de trabajo. Usted puede rellenar información sobre el proyecto, realizador y cliente. El nombre por defecto del nuevo proyecto es "Sin título":

Se

| Propiedad |                            | Valor                                                      |
|-----------|----------------------------|------------------------------------------------------------|
|           | Información de proyecto    |                                                            |
|           | Nombre del proyecto        | Untitled                                                   |
|           | Número de proyecto         | 123456789                                                  |
|           | Revisión                   | A                                                          |
|           | Fecha                      | 16-Jul-2012                                                |
|           | Información del realizador |                                                            |
|           | Nombre del contacto        |                                                            |
|           | Empresa                    | IGE+XAO                                                    |
|           | Dirección                  | 25-27 avenida Victor HUGO - BP 312                         |
|           | Ciudad                     | Colomiers                                                  |
|           | Código postal de diseñador | 31773                                                      |
|           | País                       | Francia                                                    |
|           | Teléfono                   | +33 562 74 36 36                                           |
|           | Fax                        | +33 562 74 36 37                                           |
|           | E-mail diseñador           |                                                            |
|           | Información del cliente    |                                                            |
|           | Nombre del contacto        |                                                            |
|           | Empresa                    | Moeller Electric S.A.S                                     |
|           | Dirección                  | 346, rue de la Belle Etoille - Z.I Paris Nord II - B.P 510 |
|           | Ciudad                     | Roissy C.D.G. Cedex                                        |
|           | Código postal del cliente  | 95947                                                      |
|           | País                       | Francia                                                    |
|           | Teléfono                   | +33 141 84 50 50                                           |
|           | Fax                        | +33 141 84 50 40                                           |
|           | E-mail cliente             |                                                            |
|           |                            |                                                            |

Usted puede cambiar los valores de las propiedades deseadas introduciendo directamente en las rúbricas correspondientes "*Valor*".

- Introduzca el nombre del nuevo proyecto, por ejemplo "TUTORIAL".
- Introduzca la información relevante del realizador y el cliente en las respectivas rúbricas "Valor".
- Haga clic en el menú Archivo y entonces haga clic en Guardar.

electrical

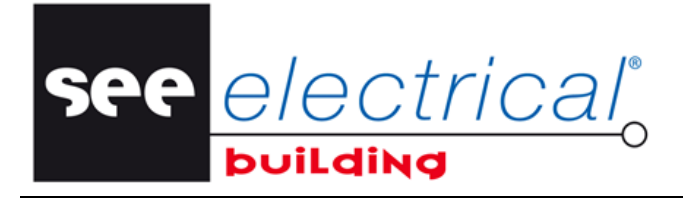

COPYRIGHT © 2014IGE+XAO. Todos los derechos son reservados

#### Aparece un diálogo:

| Guardar proyecto              | Electrical Building V4 	Projects         | <ul> <li>✓</li> <li>✓</li></ul> |
|-------------------------------|------------------------------------------|----------------------------------------------------------------------------------------------------|
| File name:                    | TUTORIAL                                 | •                                                                                                    |
| Save as type:                 | Proyectos SEE Electrical Building(*.ebp) | ▼                                                                                                    |
| 💌 Browse Folders              |                                          | Save Cancel                                                                                                    |
| <ul> <li>Haga clic</li> </ul> | en el botón Save                         |                                                                                                    |

El nuevo proyecto "TUTORIAL" acaba de ser guardado en el directorio *Proyectos* de su carpeta de aplicación *SEE Electrical Building*.

#### Sugerencias:

- 1. Para modificar las propiedades del proyecto actual siempre que desea:
  - Haga clic en **Propiedades** en la ventana **Proyecto**:

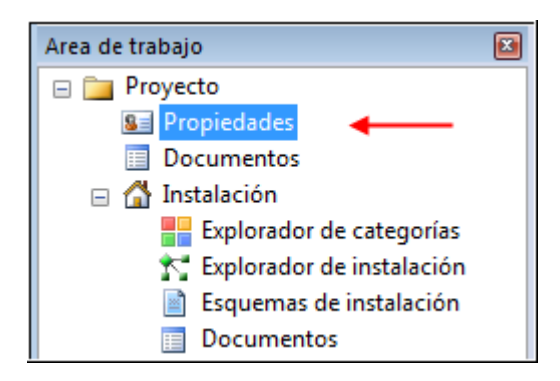

La página Propiedades – Proyecto es visualizada dentro del área de trabajo.

- Cambie los valores de las propiedades respectivas según desee.
- 2. Para crear un nuevo proyecto mientras que el actual esté todavía abierto:
  - Haga clic en el menú Archivo, entonces haga clic en Nuevo.

La página **Propiedades – Proyecto** del nuevo proyecto, otra vez nombrado "Sin título", es automáticamente visualizada dentro del área de trabajo.

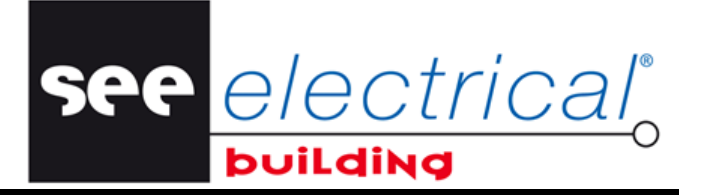

- Introduzca los valores de propiedades deseados de la manera ya conocida.
- 3. Para abrir un proyecto previamente guardado:
  - Haga clic en el menú Archivo, y entonces haga clic en Abrir...

#### Aparece un diálogo:

• Seleccione el proyecto deseado, y entonces haga clic en el botón Abrir.

Para más información sobre la manera de crear sus páginas de dibujo de instalación, véase el siguiente capítulo.

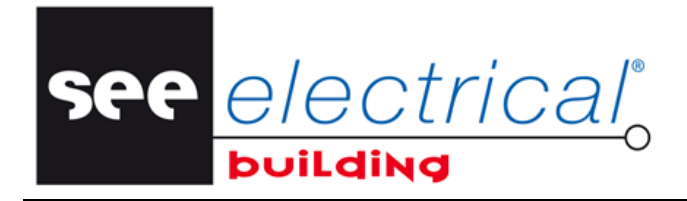

COPYRIGHT © 2014IGE+XAO. Todos los derechos son reservados

## C GESTIÓN DE DIBUJOS DE INSTALACIÓN

Usted tiene la posibilidad de diseñar sus instalaciones eléctricas después de una importación y una modificación apropiada de un dibujo *XML* desarrollado previamente, y/o después de dibujar su propio plan de construcción.

## C.1. DIBUJAR UN PLANO DE SUELO

En este ejemplo, usted va a crear un simple plano de construcción.

• En la ventana *Proyecto*, haga clic en *Esquemas de instalación*.

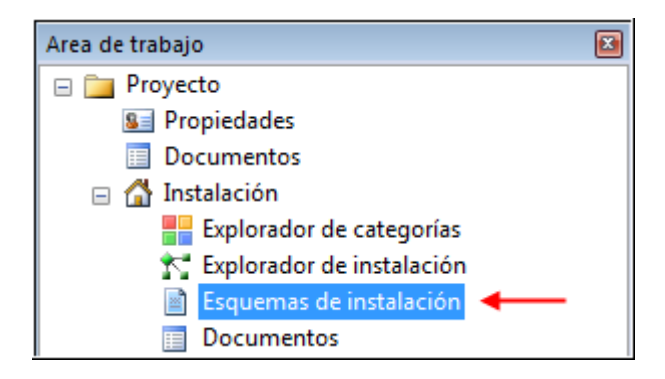

Una página blanca (Página 1) es visualizada dentro de la ventana central (de trabajo) bajo el homónimo, *Página1*, pestaña. Usted inicia su plano de dibujo.

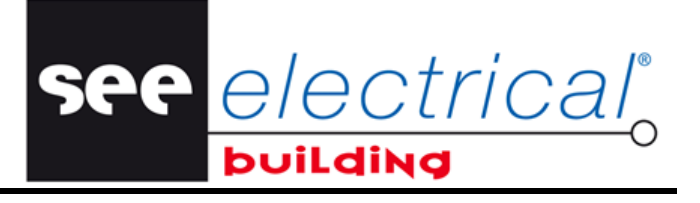

Tutorial <u>COPYRIGHT</u> © 2014 IGE+XAO. Todos los derechos son reservados

#### La ventana Propiedades disponible le permite modificar las propiedades de página.

| Propiedades ×       |                                  |                       |  |  |
|---------------------|----------------------------------|-----------------------|--|--|
| Pro                 | piedad                           | Valor                 |  |  |
| Información general |                                  |                       |  |  |
|                     | Nombre                           | Planta 1              |  |  |
|                     | Número de página                 | 1                     |  |  |
|                     | Total de páginas                 | 1                     |  |  |
|                     | Punto de vista                   | Vista completa        |  |  |
|                     | Tamaño de papel                  | 20593.21mm,14562.34mm |  |  |
|                     | Escalar impresión                |                       |  |  |
|                     | Información de la rejilla        |                       |  |  |
|                     | Rejilla                          | Desactivado           |  |  |
|                     | Tamaño de la rejilla             | 50.00mm,50.00mm       |  |  |
|                     | Factor rejilla                   | 5                     |  |  |
|                     | Ajustar distancia                | 100.00mm              |  |  |
|                     | Origen                           | 0.00mm,0.00mm         |  |  |
|                     | Información de visibilidad       |                       |  |  |
|                     | Consumos                         | Activado              |  |  |
|                     | Canalización                     | Activado              |  |  |
|                     | Cables                           | Activado              |  |  |
|                     | Areas                            | Activado              |  |  |
|                     | Construcciones                   | Activado              |  |  |
|                     | Identificadores                  | Activado              |  |  |
|                     | Guías                            | Desactivado           |  |  |
|                     | Activar modificadores            | Activado              |  |  |
|                     | Dibujo                           | Activado              |  |  |
|                     | Ocultar                          | Desactivado           |  |  |
|                     | Detection                        | Desactivado           |  |  |
|                     | Print Regions                    | Activado              |  |  |
|                     | Información de categoría         |                       |  |  |
|                     | Cuadros eléctricos               | Activado              |  |  |
|                     | Canalizaciones                   | Activado              |  |  |
|                     | Circuitos de enchufes            | Activado              |  |  |
|                     | Construcción                     | Activado              |  |  |
|                     | Otros                            | Activado              |  |  |
|                     | Circuito enchufes habitación 1   | Activado              |  |  |
|                     | Circuito enchufes habitación 2   | Activado              |  |  |
|                     | Circuito enchufes cocina         | Activado              |  |  |
|                     | Circuito enchufes salón1         | Activado              |  |  |
|                     | Circuito enchufes salón2/Pasillo | Activado              |  |  |
|                     | Circuito alumbrado Habitacione   | Activado              |  |  |
|                     | Circuito alumbrado salón/Cocina  | Activado              |  |  |
|                     | Circuito enchufes habitaciones   | Activado              |  |  |
| +                   | Información                      |                       |  |  |
|                     |                                  |                       |  |  |

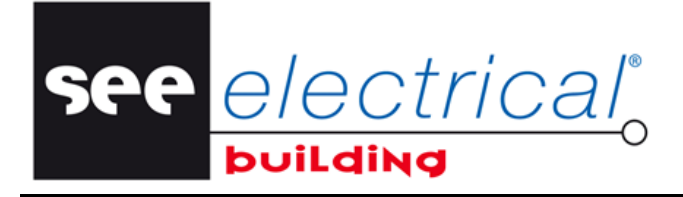

COPYRIGHT © 2014IGE+XAO. Todos los derechos son reservados

Todos los valores de propiedades no desactivados se pueden modificar o introduciendo directamente en la rúbrica respectiva "*Valor*" o seleccionando el valor deseado desde una lista desplegable disponible para la rúbrica.

#### C.1.1. CONFIGURAR LAS PROPIEDADES DE PÁGINA

La ventana *Propiedades* visualiza las propiedades por defecto de la página actual.

 Introduzca un nombre para la página, por ejemplo, "Plano del suelo", y haga clic dondequiera para validar la modificación.

La pestaña de la página correspondiente es automáticamente renombrada:

II I I I I Plano del suelo

Introduzca el valor deseado para la propiedad "Tamaño de papel".

El software los ajustará automáticamente con el fin de guardar la escala ISO 216.

 Especifique el tamaño de la rejilla o introduciendo los valores deseados o seleccionándolos desde la lista desplegada para la propiedad "Tamaño de la rejilla".

| Pro | piedades                     |                      | × |
|-----|------------------------------|----------------------|---|
| Pro | opiedad                      | Valor                |   |
|     | Información general          |                      |   |
|     | Nombre                       | Plano del suelo 🚤    |   |
|     | Número de folio              | 1                    |   |
|     | Total folios                 | 1                    |   |
|     | Punto de vista               | Default              |   |
|     | Tamaño de papel              | 14141.31mm,9999.93mm |   |
|     | Printing Scale               |                      |   |
|     | Información de la rejilla    |                      |   |
|     | Rejilla                      | Activado             |   |
|     | Tamaño de la rejilla         | 100.00mm,100.00mm    |   |
|     | Factor rejilla               | 5.00mm,5.00mm        |   |
|     | Tamaño del área de selección | 10.00mm,10.00mm      |   |
|     | Origen                       | 50.00mm.50.00mm      |   |
|     | Información de visibilidad   | 100.00mm,100.00mm T  |   |
|     | Consumos                     | 200.00mm,200.00mm    |   |

 Configure la visibilidad deseada y los filtros de categoría pulsando Activar/Desactivar, de acuerdo con sus necesidades y preferencias, las respectivas propiedades Visibilidad e Información de categoría.

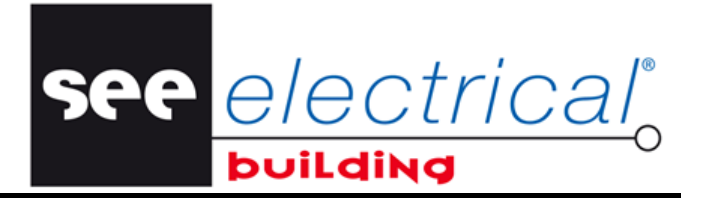

#### Sugerencias:

- 1. La rejilla le permite trabajar con precisión pero si no desea visualizarla, usted tiene la posibilidad de desactivarla.
  - Seleccione "Desactivar" para la propiedad de rejilla:

| Información de la rejilla    |             |  |
|------------------------------|-------------|--|
| Rejilla                      | Activado    |  |
| Tamaño de la rejilla         | Activado    |  |
| Factor rejilla               | Desactivado |  |
| Tamaño del área de selección | 100.00mm    |  |

2. Al implantar elementos en su dibujo, usted tiene la posibilidad de modificar la información si es necesario.

Para visualizar la ventana Propiedades para la página actual siempre que desee:

• Haga clic dondequiera en la página.

#### C.1.2. DIBUJAR MUROS

**Primero, usted va a implantar los símbolos de muro exterior necesarios**. Para este fin, haga lo siguiente:

• En la ventana *Símbolo*, en la pestaña *Construcción*, haga doble clic en el símbolo *Muro exterior*.

| Símbolos                            |                                   |                                   |                                    |                                | X        |
|-------------------------------------|-----------------------------------|-----------------------------------|------------------------------------|--------------------------------|----------|
|                                     |                                   |                                   |                                    |                                | •        |
| Cuadro Muro interior M<br>eléctrico | Auro exterior Ventana P           | uerta interior Puerta exterior    | Building Conduct<br>Opening aeraci | to de Enlace<br>ón inter-folio |          |
|                                     |                                   |                                   |                                    |                                | +        |
| H A D H Construcción Mo             | biliario / Canalización / Enchufe | s / Interruptores / Iluminación / | Enchufes de alumbrad               | o / Señalización / Audio-\     | /ideo _/ |

- Arrastre el ratón a esta página usted puede ver el símbolo seleccionado virtualmente adjuntado al cursor.
- Mientras arrastra, use la tecla <TAB> para rotar el símbolo a 90 grado en dirección derecha, si es necesario.
- Haga clic para soltar el símbolo en la posición deseada.

El nuevo símbolo es implantado: Su representación gráfica permanece virtualmente adjuntada al cursor.

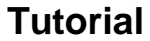

see <u>electrical</u>o

COPYRIGHT © 2014IGE+XAO. Todos los derechos son reservados

- Arrastre el ratón a la nueva posición soltando el símbolo en este punto.
- Repita la operación "arrastrar y soltar" en la página hasta que todos los símbolos de muro exterior estén implantados.
- Para salir del modo de implantación, presione la tecla ESC. Usted puede también salir del modo de implantación al hacer clic derecho dentro del área de dibujo.

Usted tiene la opción de cambiar los colores por defecto de los símbolos de Construcción a gris claro con contorno negro:

- Haga clic en el menú Archivo, y luego haga clic en el botón Opciones.
- En la pestaña Instalación, en el nodo Información de instalación, active la opción "Modo de trazo de construcción".

| Diversos        | Propiedad                         | Valor       |
|-----------------|-----------------------------------|-------------|
| Impresión       | Información de instalación        |             |
|                 | Escala de símbolo                 | 1.000       |
| Verificación de | Longitud de cable adicional       | 0.00mm      |
| Caietín         | Longitud de cable adicional (%)   | 0.00%       |
|                 | Margen del sistema colgante       | 0.00mm      |
| instalación     | Distancia del sistema colgante    | 0.00mm      |
| Puntos de vista | Incluir página & habitación en ca | Desactivado |
| Funcos de vista | Cursor forma de cruz extendida    | Desactivado |
| Parámetros      | Alinear a modo de zona            | Activado    |
|                 | Alinear a distancia de zona       | 150.00mm    |
| nterfaz DWG     | Modo de trazo de construcción     | Activado 📃  |
| Panel Defecto   | Building Wall Hatch Style         | Activado    |
|                 | Construir Ancho pared             | Desactivado |
|                 | Dimensión unidad                  | mm          |
|                 | Prefijo unidad dimensión          | Activado    |
|                 | Dimension ceros a la derecha      | Activado    |
|                 | Dimensión de texto                | 150.00mm    |

Se cambia la visualización de paredes, puertas, ventanas y aberturas:

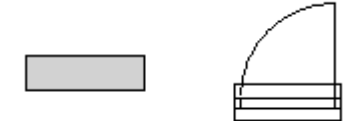

Usted también tiene la opción de cambiar el estilo de rayar de las paredes de construcción:

- Haga clic en el botón del menú Archivo y luego haga clic en el botón Opciones.

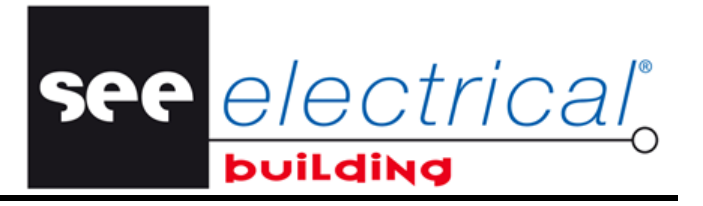

**Tutorial** <u>COPYRIGHT</u> © 2014 IGE+XAO. Todos los derechos son reservados

En la pestaña Instalación, en el nodo Información de Instalación, active la opción • "Building Wall Hatch Style":

| Opciones        |                                     | ×             |
|-----------------|-------------------------------------|---------------|
| Diversos        | Propiedad                           | /alor         |
| Impresión       | Información de instalación          |               |
|                 | Escala de símbolo 1                 | .000          |
| Verificación de | Longitud de cable adicional 0       | .00mm         |
| Caietín         | Longitud de cable adicional (%) 0   | .00%          |
|                 | Margen del sistema colgante 0       | .00mm         |
| Instalación     | Distancia del sistema colgante 0    | .00mm         |
| Puptos de vista | Incluir página & habitación en ca D | )esactivado 📃 |
| Puntos de vista | Cursor forma de cruz extendida D    | )esactivado   |
| Parámetros      | Alinear a modo de zona A            | ctivado       |
|                 | Alinear a distancia de zona 1       | 50.00mm       |
| Interfaz DWG    | Modo de trazo de construcción A     | ctivado       |
| Panel Defecto   | Building Wall Hatch Style D         | )esactivado   |
|                 | Construir Ancho pared               | ctivado       |
|                 | Dimensión unidad                    | esactivado    |
|                 | Prefijo unidad dimensión A          | ctivado       |
|                 | Dimension ceros a la derecha A      | ctivado       |
|                 | Dimensión de texto 1                | 50.00mm       |
| OK Cancel       |                                     |               |

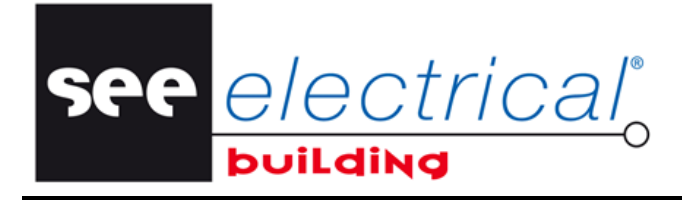

Para dibujar muros exteriores, usted va a extender y conectar los símbolos implantados. Para hacer esto:

• Haga clic en el menú Archivo, entonces haga clic en el botón Opciones.

| Opciones        |                              |                    |  |  |
|-----------------|------------------------------|--------------------|--|--|
| Diversos        | Propiedad                    | Valor              |  |  |
| Impresión       | Información de referencia    |                    |  |  |
|                 | Información de visibilidad   | ←──                |  |  |
| Verificación de | Consumos                     | Activado           |  |  |
| Cajetines       | Canalización                 | Activado           |  |  |
|                 | Cables                       | Activado           |  |  |
| Instalación     | Areas                        | Activado           |  |  |
| Puntos de vista | Construcciones               | Activado           |  |  |
|                 | Identificadores              | Activado           |  |  |
| Parámetros      | Guías                        | Desactivado        |  |  |
| DWG Interface   | Activar modificadores        | Activado 🗨         |  |  |
| Dwomenace       | Dibujo                       | Activado           |  |  |
| Panel Defaults  | Ocultar                      | Desactivado        |  |  |
|                 | Detection                    | Desactivado        |  |  |
|                 | Print Regions                | Activado 🗨         |  |  |
|                 | Nueva página Eliminar página | Anterior Siguiente |  |  |
|                 |                              | OK Cancel          |  |  |

 En la pestaña *Puntos de vista*, en el nodo *Información de visibilidad*, active la pestaña "Activar modificadores". Esto le permitirá manipular objetos arrastrando sus marcadores sobresaltados – "modificadores".

| Activar modificadores | Activado    | *  |
|-----------------------|-------------|----|
| Graphics              | Activado    |    |
| Ocultar               | Desactivado | 15 |

• Seleccione el símbolo deseado e indique (con el cursor) el lado que quiera extender:

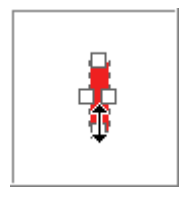

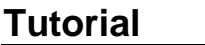

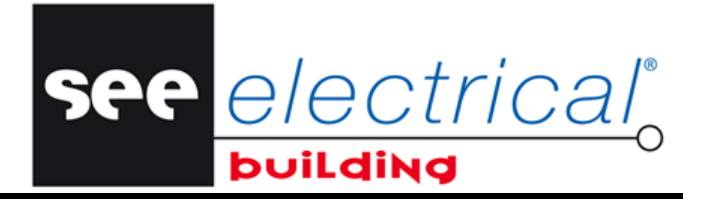

 Haga clic manteniendo presionada la tecla izquierda del ratón, arrastre el ratón con el fin de extender este lado al símbolo con el que desee conectarlo.

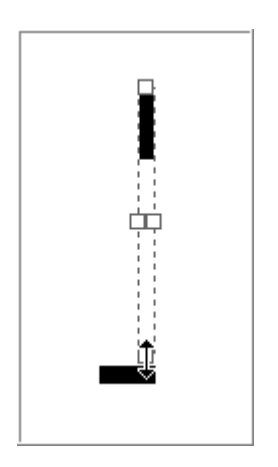

- Libere el botón del ratón.
- El símbolo extendido aparece otra vez resaltado en rojo.
- Seleccione otro símbolo para extender.
- Proceda de la misma manera para dibujar todos los muros exteriores de su suelo del edificio.
- Cuando termine, haga clic dondequiera en la página para cancelar la selección (resaltado en rojo) del último elemento que usted ha modificado.

Usted acaba de dibujar "el contorno" de su suelo de edificio

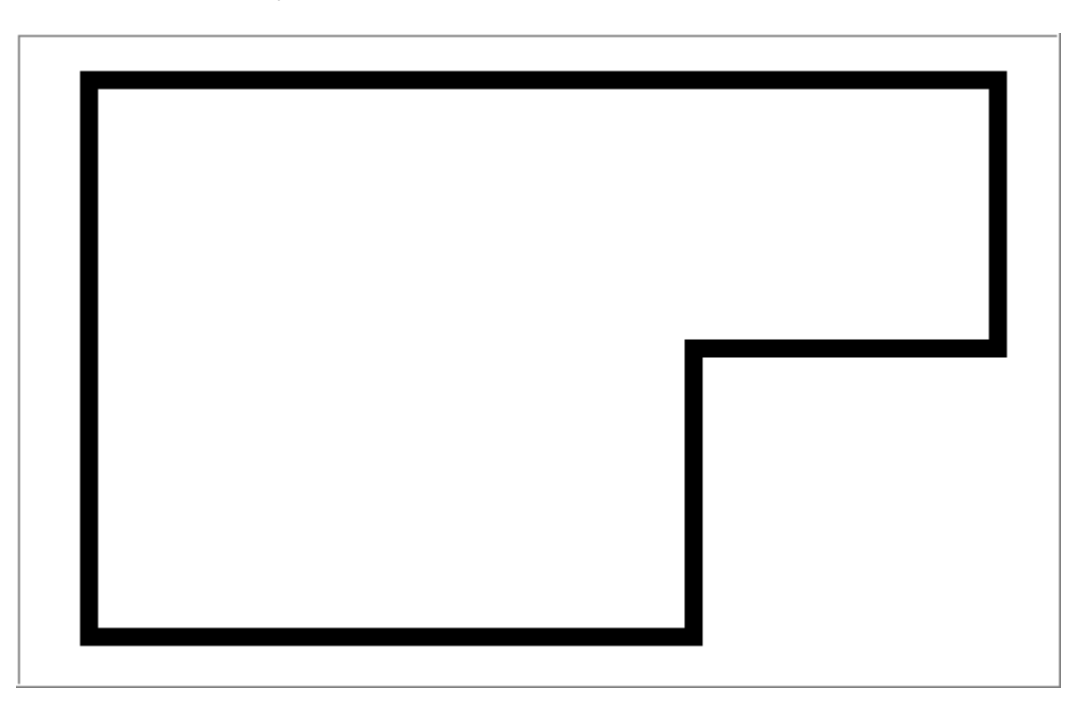

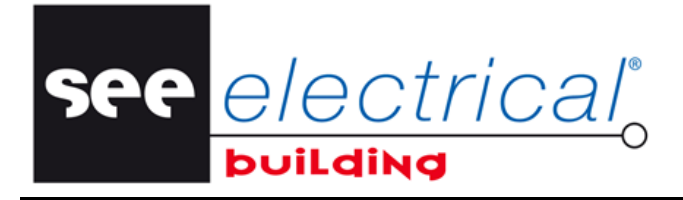

COPYRIGHT © 2014IGE+XAO. Todos los derechos son reservados

#### Para implantar muros interiores:

- En la ventana *Símbolo*, en la pestaña *Construcción*, haga doble clic en el símbolo *Muro interior*.
- Arrastre el símbolo a la página.
- Use la tecla <TAB> desde el teclado para rotar el símbolo en sentido contrario a las agujas del reloj.
- Al llegar al muro exterior usted va a ver un rombo pequeño.

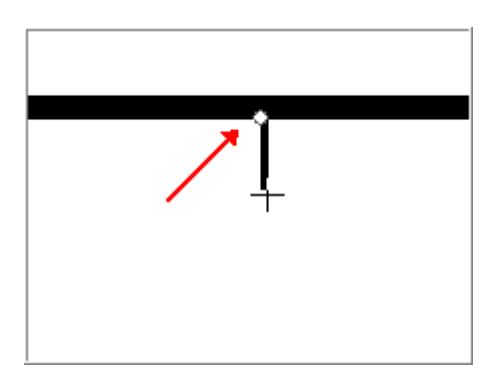

- Haga clic para soltar el símbolo en este punto.
- Repita la operación "arrastrar y soltar" en la página hasta que todos los símbolos de muro interior hayan sido implantados.
- Para dibujar muros interiores, extienda y conecte los símbolos apropiados de la misma manera que usted ha procedido para los muros exteriores.

#### Sugerencias:

- 1. Usted puede modificar las propiedades de un muro cuandoquiera:
  - Seleccione el muro deseado aparece resaltada en rojo.

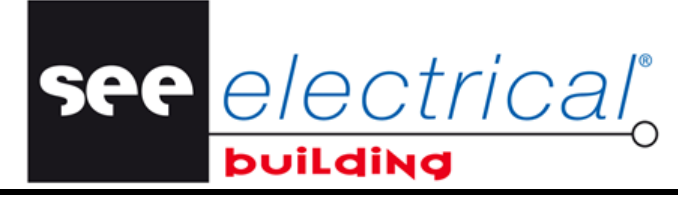

La ventana **Propiedades** del muro seleccionado se hace automáticamente disponible, por ejemplo:

| Propiedades                              |                     |  |  |
|------------------------------------------|---------------------|--|--|
| Propiedad                                | Valor               |  |  |
| Información general                      |                     |  |  |
| Nombre                                   | #1                  |  |  |
| Descripción                              | Muro exterior       |  |  |
| Tipo de elemento                         | Muro                |  |  |
| Información de posicionami               | ento                |  |  |
| Posición                                 | 4100.00mm,5300.00mm |  |  |
| Ángulo                                   | 0.00                |  |  |
| Información física                       |                     |  |  |
| Longitud                                 | 1000.00mm           |  |  |
| Anchura                                  | 300.00mm            |  |  |
| Altura                                   | 0.00mm              |  |  |
| Información de montaje                   |                     |  |  |
| Altura de fijación                       | 0.00mm              |  |  |
| <ul> <li>Información conjunto</li> </ul> |                     |  |  |
| Información                              |                     |  |  |

 Introduzca el nuevo valor para las propiedades deseadas – Longitud, Anchura, Ángulo, etc. El muro cambia automáticamente de tamaño y/o de posición de acuerdo con los nuevos valores.

- 2. Usted también puede rotar un símbolo (muro) implantado de la siguiente manera:
  - Seleccione el símbolo.
  - En la pestaña Inicio, en el grupo Modificar, haga clic en Rotar.

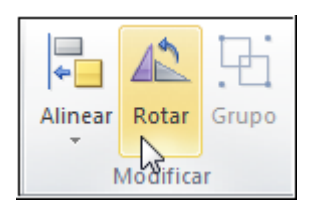

El símbolo seleccionado es rotado a 90 grados en dirección contraria a las agujas del reloj.

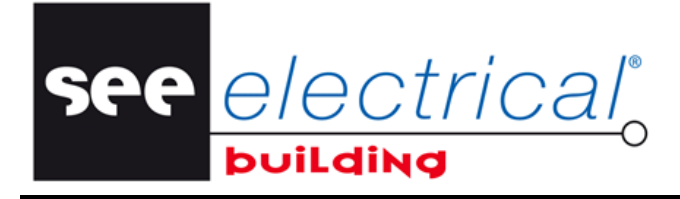

COPYRIGHT © 2014IGE+XAO. Todos los derechos son reservados

#### C.1.3. IMPLANTAR MUROS Y VENTANAS

#### Para implantar una puerta exterior:

- En la ventana *Símbolo*, en la pestaña *Construcción*, haga doble clic en el símbolo *Puerta exterior*.
- Arrástrela al muro deseado en la página.

La puerta es automáticamente rotada de acuerdo con la posición de muro respectivo (dirección).

- Haga clic para posicionar la puerta exterior.
- Modifique (opcionalmente) sus propiedades en la ventana Propiedades.

| Pro | Propiedades                 |                     |  | × |
|-----|-----------------------------|---------------------|--|---|
| Pro | opiedad                     | Valor               |  |   |
|     | Información general         |                     |  |   |
|     | Nombre                      | #2                  |  |   |
|     | Descripción                 | Puerta exterior     |  |   |
|     | Tipo de elemento            | Puerta              |  |   |
|     | Información de posicionamie | ento                |  |   |
|     | Posición                    | 9700.00mm,6900.00mm |  |   |
|     | Ángulo                      | 0.00                |  |   |
|     | Espejo                      | Desactivado         |  |   |
|     | Información física          |                     |  |   |
|     | Longitud                    | 900.00mm            |  |   |
|     | Anchura                     | 300.00mm            |  |   |
|     | Altura                      | 0.00mm              |  |   |
|     | Información de montaje      |                     |  |   |
|     | Altura de fijación          | 0.00mm              |  |   |
| Ŧ   | Información conjunto        |                     |  |   |
| +   | Información                 |                     |  |   |

#### Para implantar puertas interiores:

- Haga doble clic en el símbolo *Puerta interior*.
- Arrástrela al muro deseado en la página.

La puerta es automáticamente rotada de acuerdo con la posición de muro respectivo (dirección).

Haga clic para posicionar la puerta exterior.

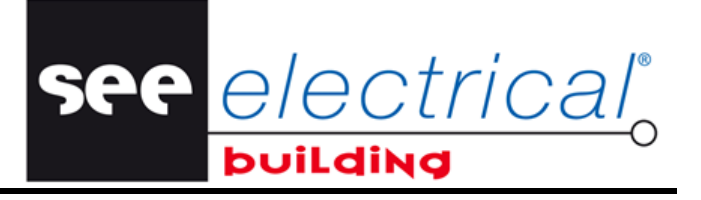

• Modifique (opcionalmente) sus propiedades en la ventana *Propiedades*.

| Propiedades |                             |                     |  |  |
|-------------|-----------------------------|---------------------|--|--|
| Pro         | Propiedad Valor             |                     |  |  |
|             | Información general         |                     |  |  |
|             | Nombre                      | #3                  |  |  |
|             | Descripción                 | Puerta interior     |  |  |
|             | Tipo de elemento            | Puerta              |  |  |
|             | Información de posicionamie | ento                |  |  |
|             | Posición                    | 7200.00mm,3300.00mm |  |  |
|             | Ángulo                      | 0.00                |  |  |
|             | Espejo                      | Desactivado         |  |  |
|             | Información física          |                     |  |  |
|             | Longitud                    | 800.00mm            |  |  |
|             | Anchura                     | 100.00mm            |  |  |
|             | Altura                      | 0.00mm              |  |  |
|             | Información de montaje      |                     |  |  |
|             | Altura de fijación          | 0.00mm              |  |  |
| +           | Información conjunto        |                     |  |  |
| ÷           | Información                 |                     |  |  |

• Repita la operación hasta que todas las puertas interiores estén implantadas.

#### Para implantar ventanas:

- Haga doble clic en el símbolo Ventana.
- Arrástrela al muro deseado en la página.

La ventana es automáticamente rotada de acuerdo con la posición de muro respectivo (dirección).

Haga clic para posicionar la ventana.

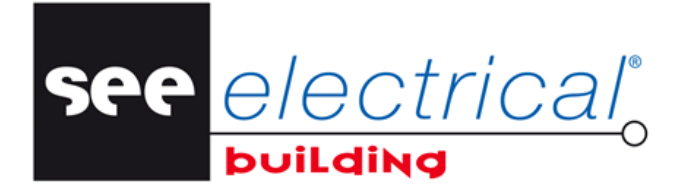

COPYRIGHT © 2014IGE+XAO. Todos los derechos son reservados

• Modifique (opcionalmente) sus propiedades en la ventana *Propiedades*.

| Propiedades |                             |                      |  | × |
|-------------|-----------------------------|----------------------|--|---|
| Pro         | Propiedad Valor             |                      |  |   |
|             | Información general         |                      |  |   |
|             | Nombre                      | #4                   |  |   |
|             | Descripción                 | Ventana              |  |   |
|             | Tipo de elemento            | Ventana              |  |   |
|             | Información de posicionamie | ento                 |  |   |
|             | Posición                    | 11500.00mm,4000.00mm |  |   |
|             | Ángulo                      | 0.00                 |  |   |
|             | Información física          |                      |  |   |
|             | Longitud                    | 1000.00mm            |  |   |
|             | Anchura                     | 300.00mm             |  |   |
|             | Altura                      | 0.00mm               |  |   |
|             | Información de montaje      |                      |  |   |
|             | Altura de fijación          | 1000.00mm            |  |   |
| +           | Información conjunto        |                      |  |   |
| ÷           | Información                 |                      |  |   |

• Repita la operación hasta que todas las ventanas hayan sido implantadas.

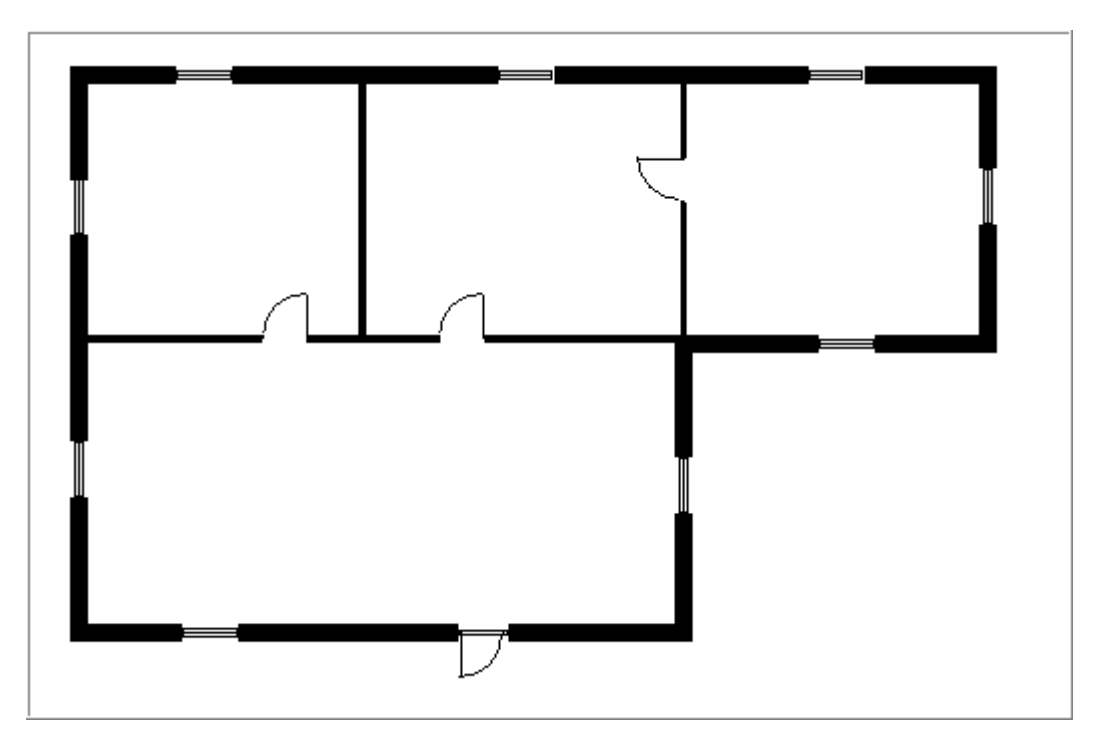

#### C.1.4. IMPLANTAR ELEMENTOS COPIADOS/CORTADOS

see <u>e/ectrical</u>°

COPYRIGHT © 2014 IGE+XAO. Todos los derechos son reservados

Usted puede copiar/cortar elemento(s) ya implantado(s) y pegarlos dentro de la página actual o dentro de otra.

- Seleccione uno o más elementos.
- En la pestaña Inicio, grupo Portapapeles, haga clic en Cortar o Copiar.
- Vaya a otra página (opcional).
- Haga clic donde quiera para implantar el/los elemento(s) seleccionado(s)

Usted tiene la opción de modificar la disposición del/de los elemento(s) antes de pegar.

#### Para rotar el/los elemento(s) por incrementos de 90°:

 Presione la tecla TAB cuando el/los elemento(s) seleccionado(s) está(n) flotando adjunto(s) al cursor. Su representación cambia en consecuencia.

## Para reflejar un grupo seleccionado de componentes a lo largo de un eje vertical (esta funcionalidad solamente está disponible para selecciones múltiples):

 Presione la barra de ESPACIO en el teclado cuando los elementos seleccionados está flotando adjuntos al. Su representación cambia en consecuencia.

### C.2. IMPORTACIÓN DE XML

Usted va a importar un archivo *XML* dentro del componente Esquemas de instalación. El dibujo sirve para representar un plano de edificio o parte de éste.

Es aconsejable implantar el dibujo *XML* en una página en blanco. Para crear una página en blanco, donde implantar el dibujo *XML*:

- Haga clic derecho en el área Pestañas de páginas.
- Haga clic en Nueva página:

| H I I Página1 | 1  | Nueva página    |
|---------------|----|-----------------|
| Símbolos      | A  | Move Backwards  |
| _             | E. | Move Forwards   |
| Cuadro Muro   | ×  | Suprimir página |
| eléctrico     |    |                 |

Se abre una página vacía en el área de trabajo bajo una nueva pestaña llamada Página 2.

• En la pestaña *Inicio*, en el grupo **Insertar**, haga clic en **Insertar fondo de plano**.

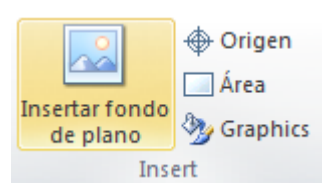

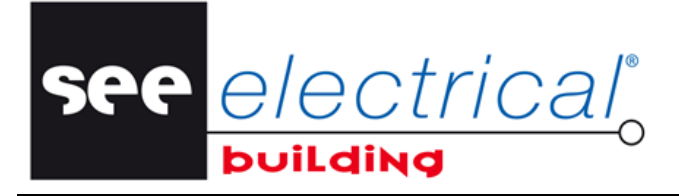

Aparece la ventana de diálogo Insertar fondo de plano.

- Navegue y seleccione la carpeta donde se guardará el archivo XML. Asegúrese de que el tipo de archivo XML haya sido seleccionado en la lista de opciones cerca de la rúbrica "Nombre de archivo".
- Seleccione el archivo y haga clic en **Abrir**, o simplemente haga doble clic en el archivo.

El plano de construcción se implanta automáticamente en la página actual:

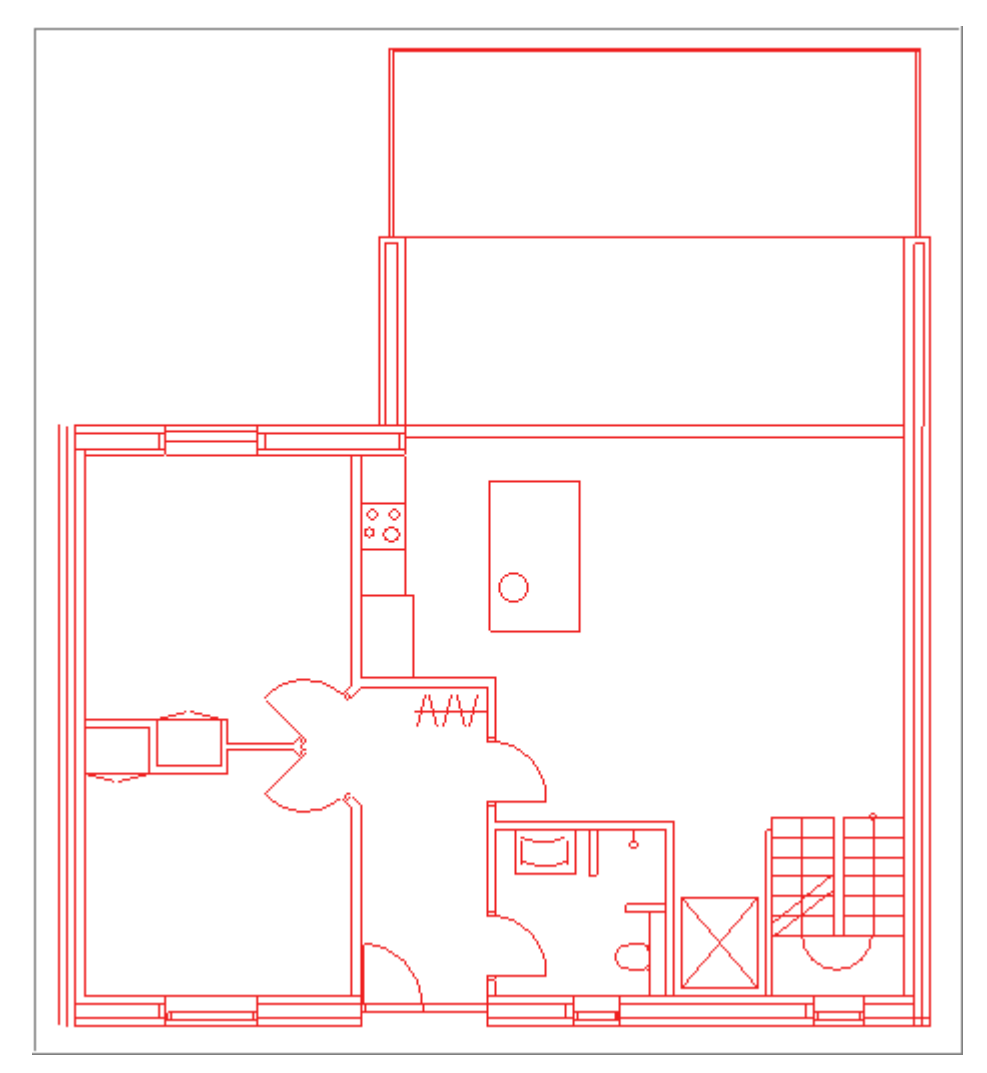

COPYRIGHT © 2014 IGE+XAO. Todos los derechos son reservados

## C.3. ABRIR UN ARCHIVO DWG

La importación se realiza a través del Editor *SEE DWG*. Este soporta archivos .DWG creados con versiones de AutoCAD u otras aplicaciones hasta 2013.

En la pestaña *Inicio*, grupo Implantar, haga clic en el comando Insertar fondo de plano.

see electrical

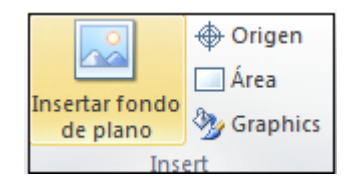

Aparece un diálogo:

- Seleccione el archivo DWG que desee convertir.
- Haga clic en el botón Abrir.

El dibujo DWG es visualizado dentro del SEE DWG Editor.

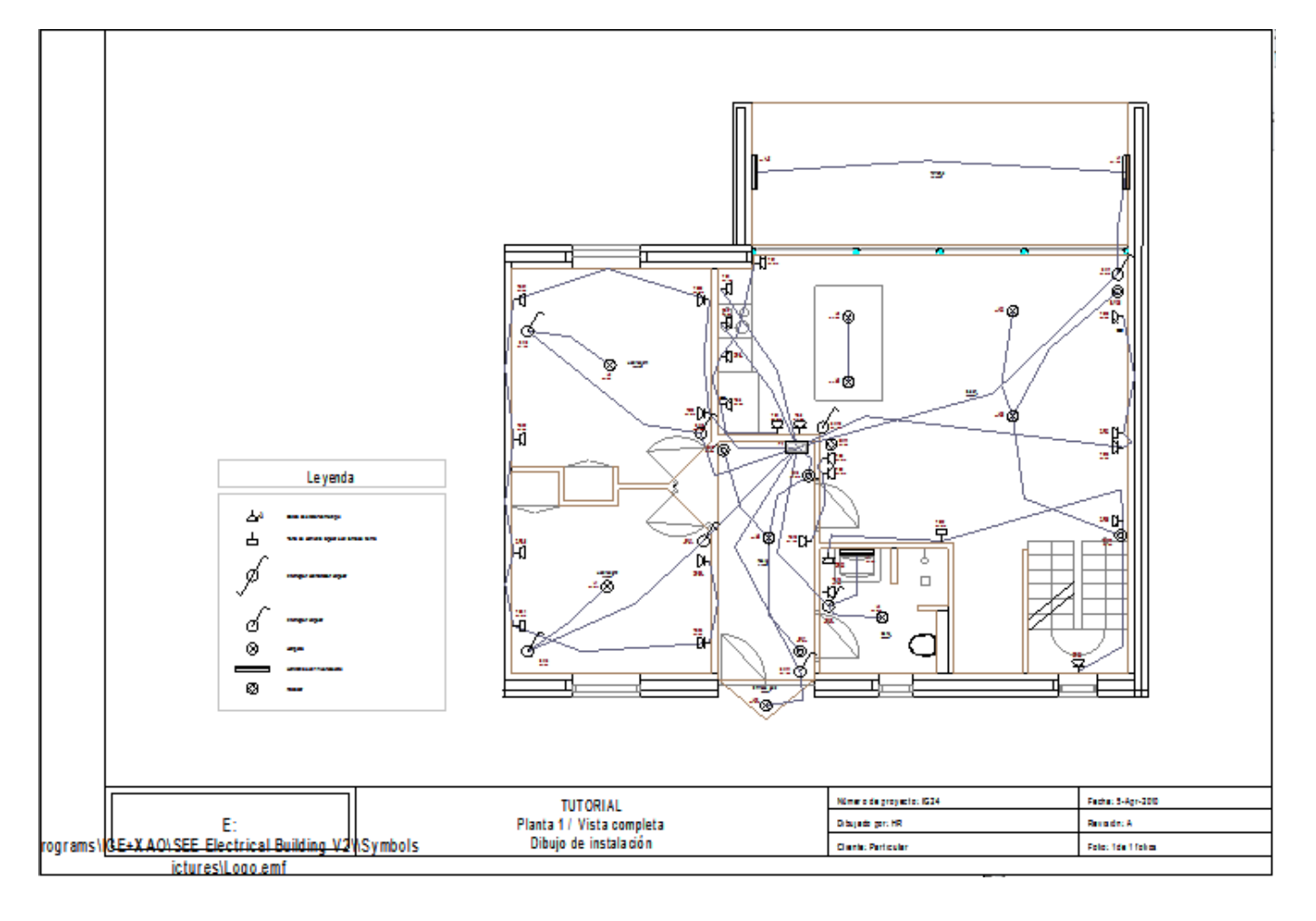

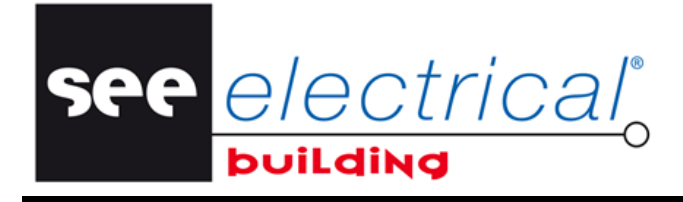

COPYRIGHT © 2014IGE+XAO. Todos los derechos son reservados

#### C.3.1. SELECCIONAR UNA PARTE DEL DIBUJO DE CONVERSIÓN

Con el fin de recortar la parte del dibujo que desee usar:

Haga clic en el botón Cortar dibujo:

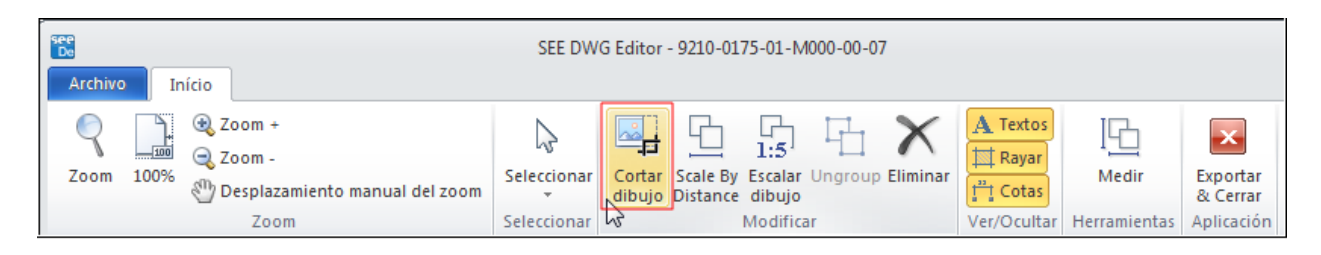

 Usar el ratón, esboce la parte rectangular del dibujo que desee exportar, y haga clic para recortarlo.

Solamente la parte seleccionada será visualiza en el área de trabajo:

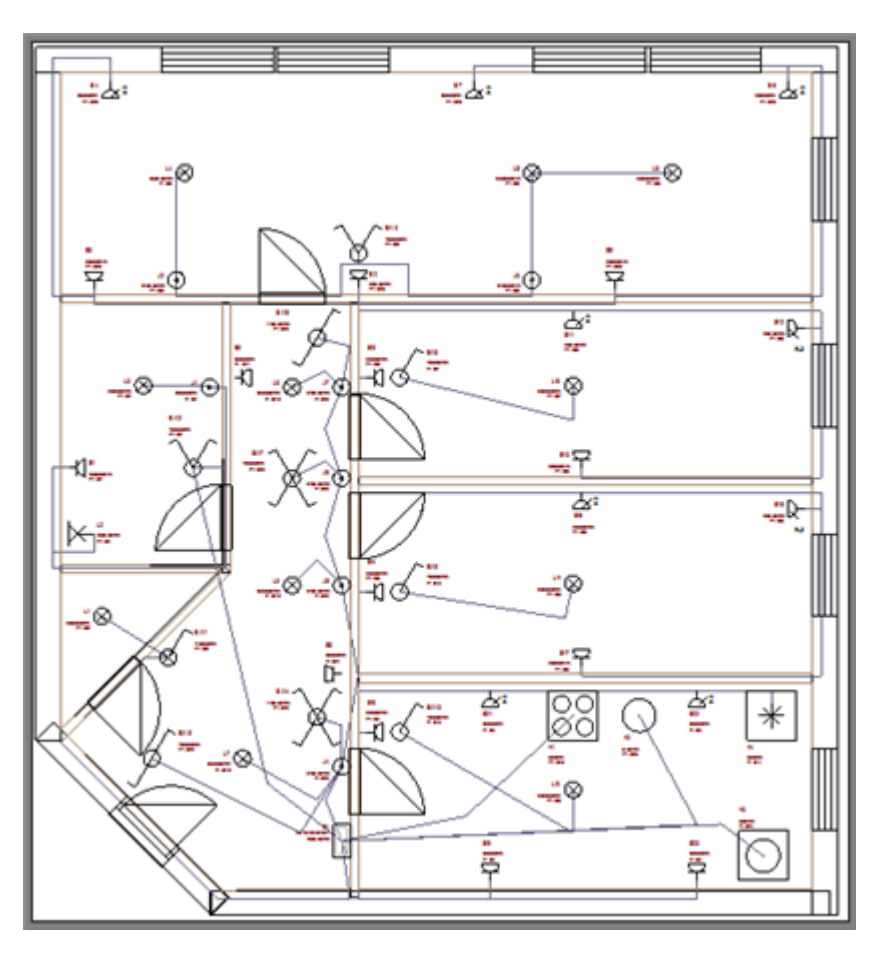

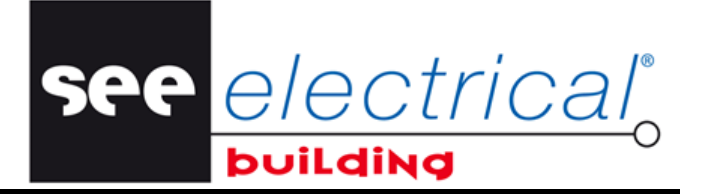

#### C.3.2. MEDIR LA DISTANCIA EN EL DIBUJO

Con el fin de calcular la distancia entre dos elementos en el dibujo:

• Haga clic en la funcionalidad Medir:

| Archivo Início                                                                                                    | SEE DW                     | G Editor - 9210-0175-01-M000-00-07                                              |                       |
|----------------------------------------------------------------------------------------------------|----------------------------|---------------------------------------------------------------------------------|-----------------------|
| Q       Image: Second second se | Seleccionar<br>Seleccionar | Cortar Scale By Escalar Ungroup Eliminar<br>dibujo Distance dibujo<br>Modificar | rtar<br>rrar<br>ición |

- Haga clic consecutivamente en los dos finales del sector que desee dimensionar.

La distancia se visualiza en la barra de la parte inferior: Divida la medida por la dimensión real para encontrar la escala:

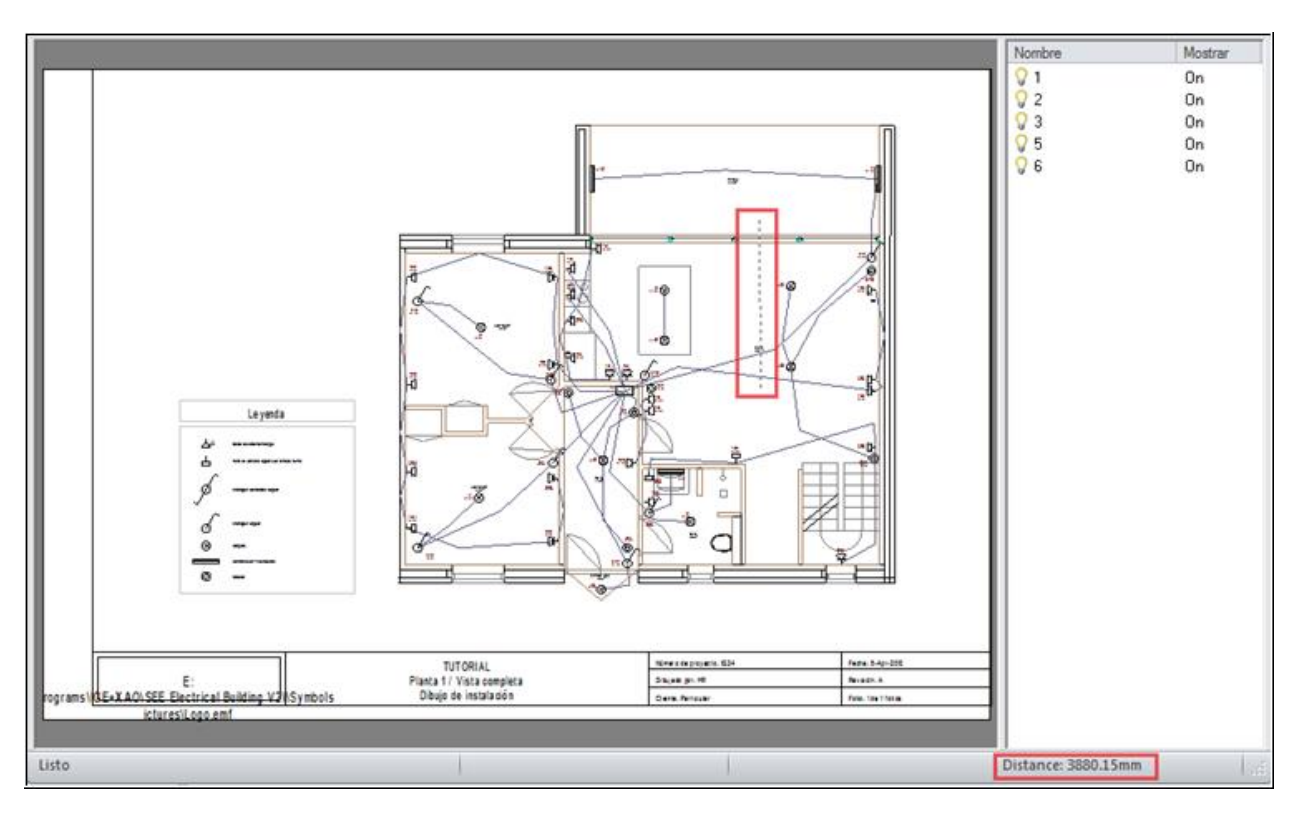

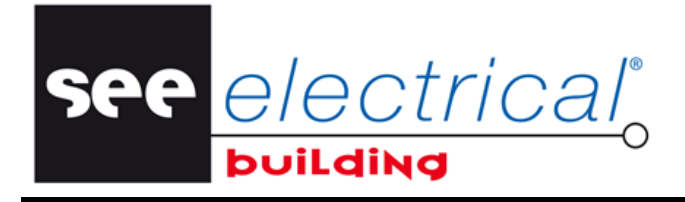

#### C.3.3. DESACTIVAR CAPAS

Con el fin de aclarar el dibujo *DWG* lo más posible, usted tiene la posibilidad de activar las capas que no son necesarias. Esto se hace dentro del panel *Capas*.

Por defecto, todas las capas están activadas.

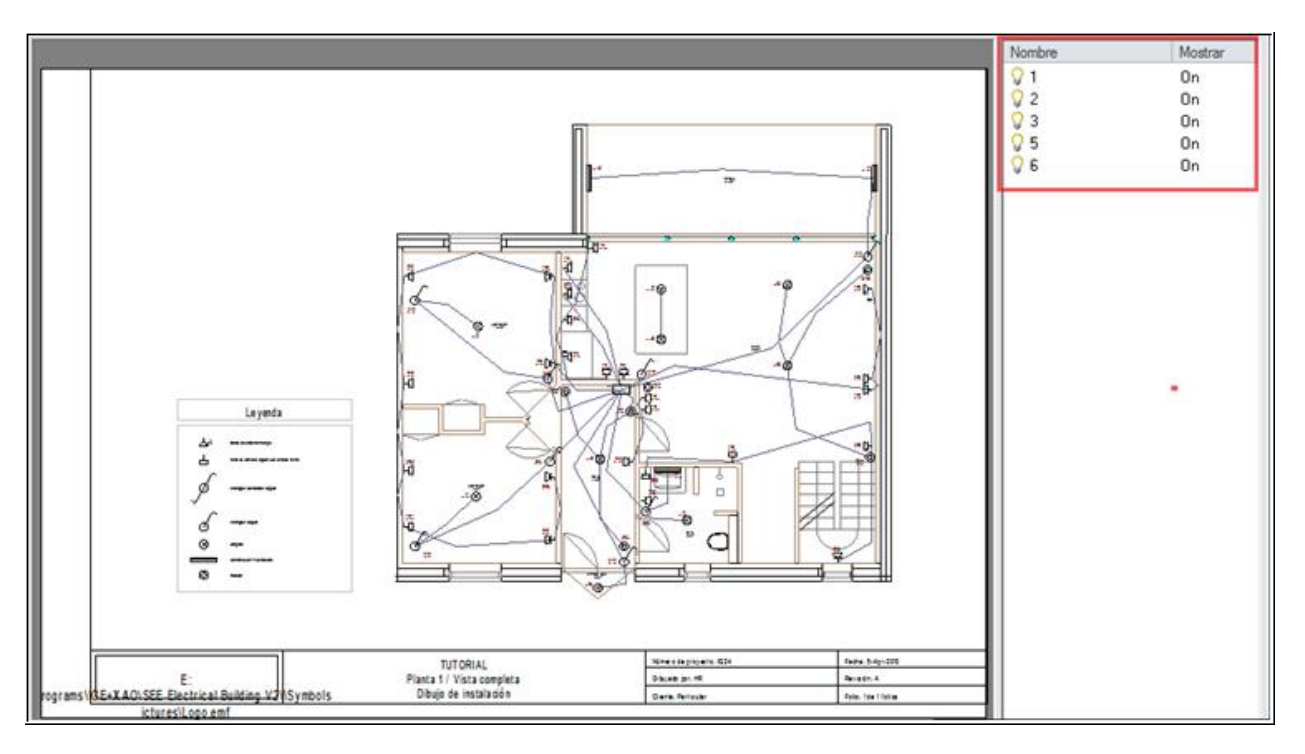

 Haga doble clic consecutivamente en las capas que no desee utilizar, con el fin de desactivarlas.

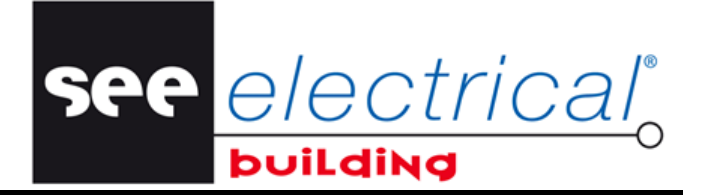

COPYRIGHT © 2014 IGE+XAO. Todos los derechos son reservados

Por ejemplo, usted puede dejar activas solamente las siguientes capas:

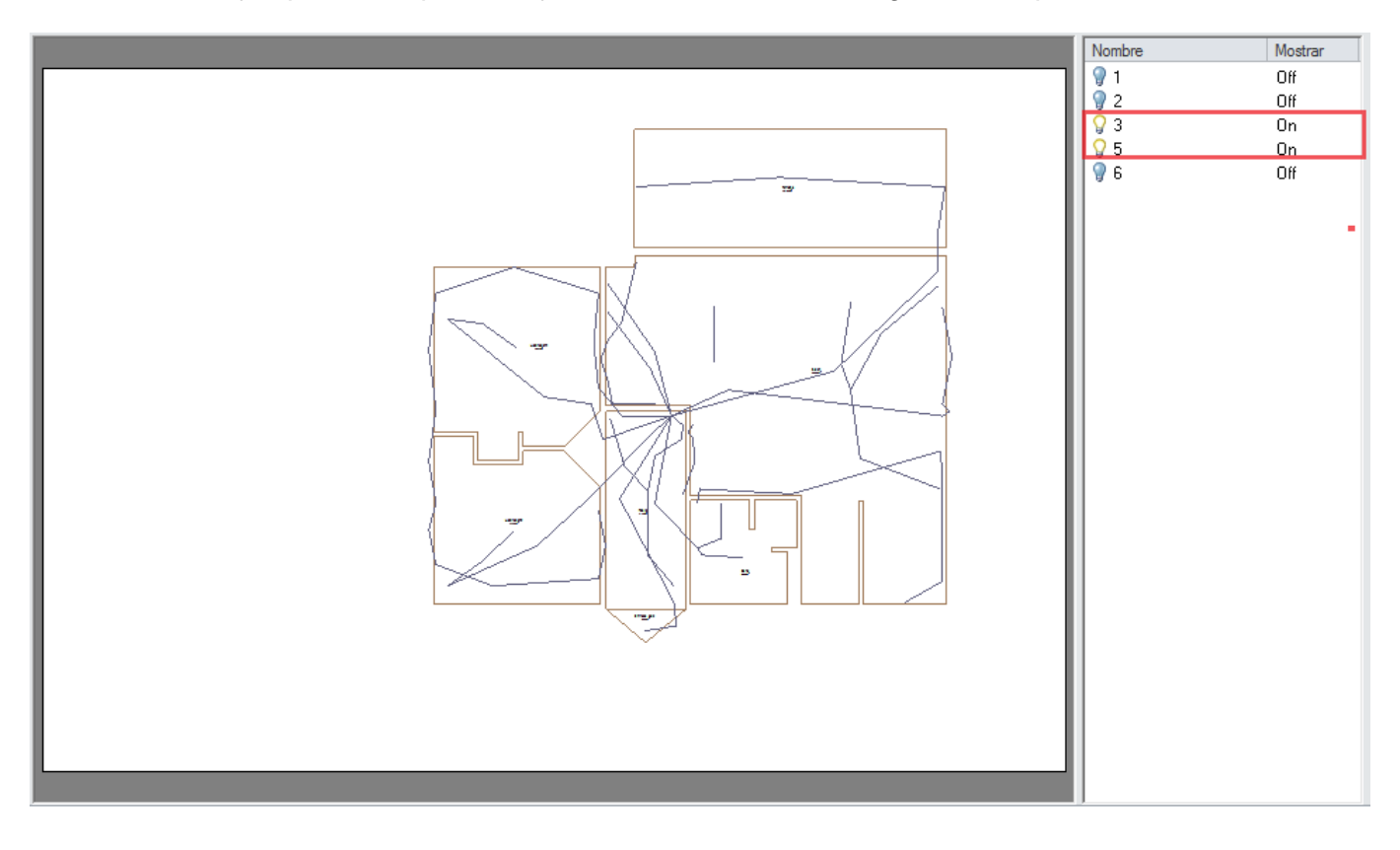

#### Nota:

Usted también tiene la posibilidad de eliminar, directamente desde dentro del dibujo, tan solo elementos particulares. Para hacer esto:

- Seleccione el elemento que desee en el dibujo.
- Haga clic en Eliminar:

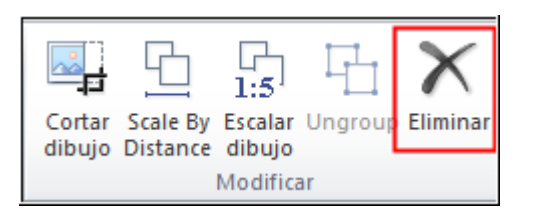

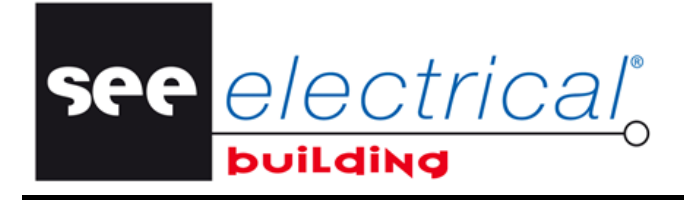

COPYRIGHT © 2014IGE+XAO. Todos los derechos son reservados

#### C.3.4. CAMBIAR LAS DIMENSIONES DEL DIBUJO

Si es necesario ajustar las dimensiones del dibujo entero:

Haga clic en la funcionalidad Escalar dibujo:

| SEE DWG Editor - 9210-0175-01-M000-00-07           Archivo                                                              |                                           |                         |  |  |  |
|----------------------------------------------------------------------------------------------------|-------------------------------------------|-------------------------|--|--|--|
| Zoom +<br>Zoom 100%<br>200m -<br>200m -<br>200m -<br>200m -<br>200m -<br>200m -<br>200m -<br>200m -<br>200m -<br>200m - | Seleccionar<br>Seleccionar<br>Seleccionar | ortar<br>errar<br>ación |  |  |  |

 En el diálogo *Parámetros de escala* que aparece, introduzca el valor requerido y haga clic en Aceptar.

#### Nota:

SEE Electrical Building trabaja en una escala de 1:1; por eso, para un dibujo en una escala de 1:50, usted tiene que introducir 50. Para un dibujo en un factor de escala desconocido, mida una distancia conocida en él y divida el valor de la distancia física real por la distancia medida, para obtener el factor. Por ejemplo, para un texto de dimensión "1m" (1000mm) y valor medido de 10 mm, el factor de escala es 1000/10=100.

Alternativamente, usted puede especificar un factor de escala al modificar la distancia entre dos puntos en el dibujo:

• Haga clic en Scale by Distance.

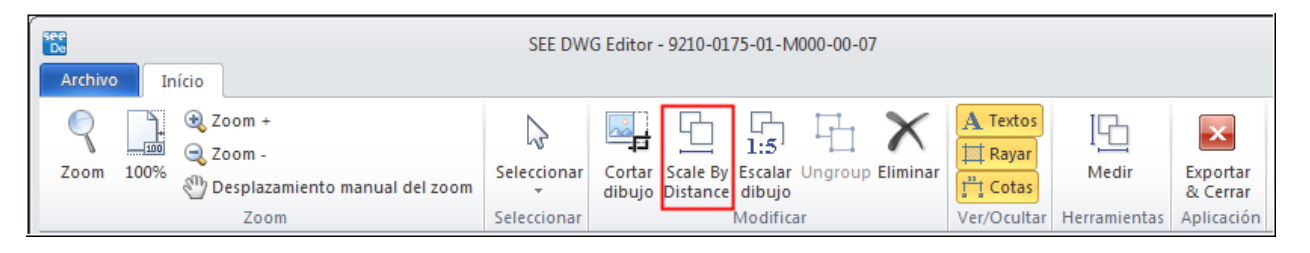

- Haga clic en dos puntos en el dibujo entre cuales sabe cuánta distancia quiere conseguir. Aparece un diálogo que visualiza la distancia actual entre los puntos seleccionados.
- Introduzca el nuevo valor de distancia.

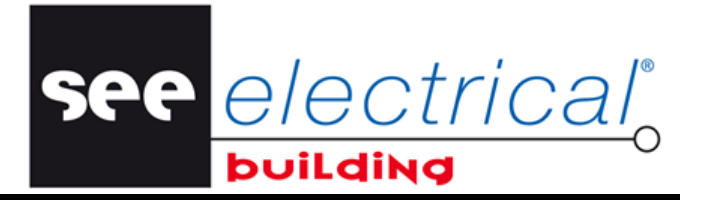

#### C.3.5. ELIMINAR INDICACIONES DE DISEÑO

Con el fin de ocultar varios textos, rayados y dimensiones existentes en el dibujo recortado:

 En el grupo Ver/Ocultar, haga clic respectivamente Textos, Rayar, Cotas para desactivarlos:

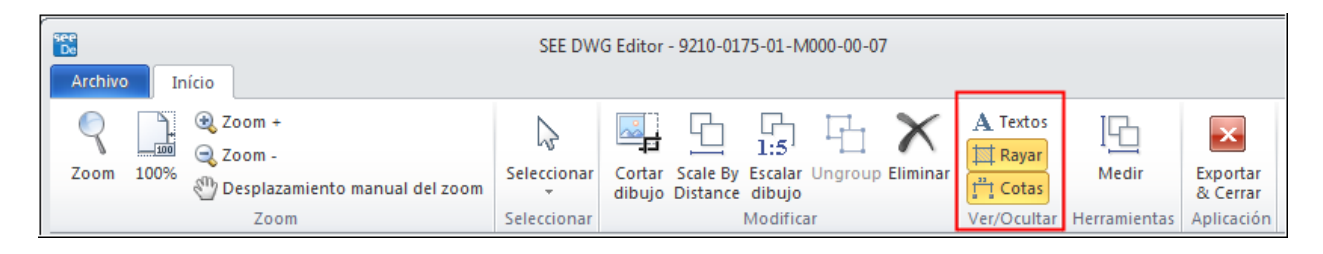

#### C.3.6. DESAGRUPAR UN BLOQUE EN EL ARCHIVO .DWG:

- Seleccione un bloque para desagrupar.
- En la pestaña Inicio, en el grupo Modificar, haga clic en Ungroup.

| Archivo Início                                                                                              | SEE DW                     | G Editor - 9210-0175-01-M000-00-07                                        |                          |
|----------------------------------------------------------------------------------------------------|----------------------------|---------------------------------------------------------------------------|--------------------------|
| Image: Com to manual del zoom         Zoom         100%         Desplazamiento manual del zoom         Zoom | Seleccionar<br>Seleccionar | Cortar Scale By Escalar Ungroup Eliminar dibujo Distance dibujo Modificar | dir Exportar<br>& Cerrar |

El bloque seleccionado ha sido desagrupado y usted ahora puede mover/eliminar, etc. sus componentes separadamente.

#### C.3.7. IMPORTAR EL ARCHIVO DWG EN SEE ELECTRICAL BUILDING.

La importación de un archivo *DWG* en su aplicación *SEE Electrical Building* le da la posibilidad de obtener directamente el plano de construcción preparado, en el que usted puede iniciar inmediatamente el diseño de su instalación eléctrica.

- En el grupo *Herramientas*, haga clic en Exportar & cerrar.
- Valide el mensaje que aparece.

La ventana **SEE DWG Editor** se cierra y el dibujo *DWG* es importado en **SEE Electrical Building**.

**Nota:** Después de la importación de un dibujo DWG / DXF todas las capas originales son guardadas para una exportación posterior.
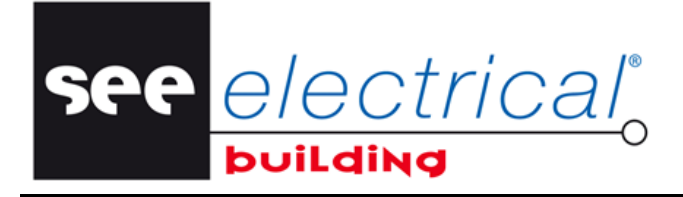

COPYRIGHT © 2014IGE+XAO. Todos los derechos son reservados

# C.4. <u>COMPONER UN DIBUJO DE INSTALACIÓN</u>

Usted va a implantar tomas de corriente desde el plano de construcción que acaba de implantar. Luego, usted va a crear conexiones lógicas entre ellos y después cablear estas conexiones.

# C.4.1. USAR LAS FUNCIONALIDADES ZOOM

Con frecuencia hace falta obtener una vista alargada de las partes particulares de su dibujo de modo que varios elementos de su instalación sean mejor visibles.

## Para visualizar una vista alargada de un área determinado por usted:

• En la pestaña *Inicio*, en el grupo **Zoom**, haga clic en **Zoom**.

Usted tiene que trazar un rectángulo que encierre el área que usted desee alargar especificando dos puntos angulares diagonales.

- Haga clic en el punto que será el ángulo del rectángulo respectivo
- Manteniendo presionada la tecla izquierda del ratón, arrastre el ratón al segundo punto.
- Libere el botón izquierdo para hacer zoom del área trazado.

### Para restaurar la vista general de la página:

• En la pestaña *Inicio*, en el grupo **Zoom**, haga clic en 100%.

## Para alargar la vista entera de la página:

• En la pestaña *Inicio*, en el grupo Zoom, haga clic en Zoom +.

## Para mostrar la vista más pequeña de la página:

• En la pestaña *Inicio*, en el grupo Zoom, haga clic en Zoom -.

#### Para mover la vista alargada y mostrar otra parte de ésta.

- En la pestaña *Inicio*, en el grupo Zoom, haga clic en Desplazamiento manual del zoom.
- Haga clic dentro de la ventana activa.
- Mantener presionado el botón izquierdo del ratón, arrastre la vista entera de la página hasta la posición deseada.
- Libere el botón del ratón para soltar la vista.

#### Sugerencia:

Usted también puede hacer zoom con la rueda del ratón.

- Avance arriba con la rueda del ratón (para agrandar) o abajo (para disminuir).
- Pulse y mantenga la rueda del ratón para mover el marco actual del dibujo.

See <u>e/ectrical</u>o

COPYRIGHT © 2014 IGE+XAO. Todos los derechos son reservados

# C.4.2. DEFINIR UNA HABITACIÓN

Si desea usar canales de cable para su instalación, usted tiene que definir los cuartos a través de una funcionalidad específica.

- En la pestaña *Inicio*, en el grupo Implantar, haga clic en Habitación.
- Haga clic consecutivamente en todos los ángulos del cuarto.
- Para terminar, haga un último clic en el primer ángulo seleccionado simplemente haga clic derecho.

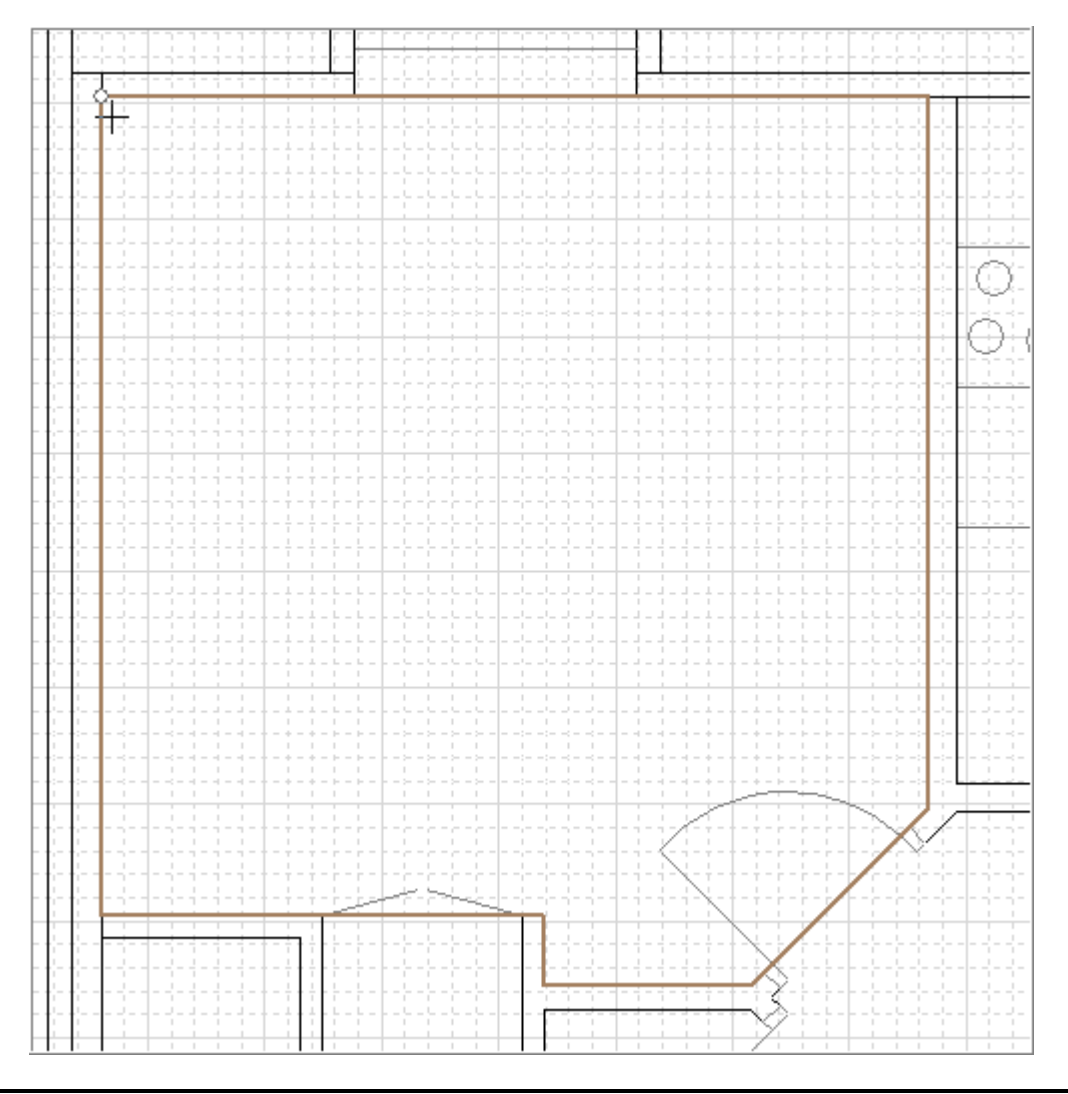

## Sugerencia:

Para trazar rápidamente un rectángulo, haga clic izquierdo en el primer punto de su diagonal, haga clic izquierdo en el segundo punto y entonces haga clic derecho para finalizar el rectángulo. Haga clic derecho o presione <Esc> para salir del comando.

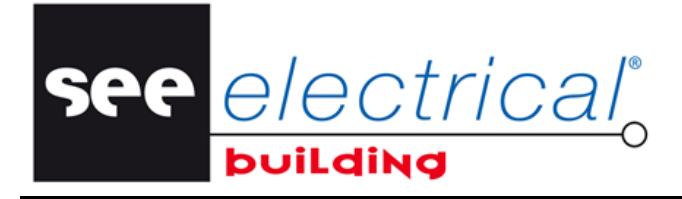

COPYRIGHT © 2014IGE+XAO. Todos los derechos son reservados

# C.4.3. DIBUJAR PAREDES

Usted va a implantar una pared en una habitación.

- En la pestaña *Inicio*, en el grupo **Insertar**, haga clic en el comando **Gráficos.** Aparece una nueva pestaña, nombrada *Insertar*.
- En la pestaña *Insertar*, en el grupo Objetos, haga clic en Dibujar construcción.
- Haga clic en el punto inicial de la pared.
- Mueva el cursor en la dirección que desee.
- Se visualizan todas las dimensiones de la pared.
- Presione la tecla W para cambiar el tipo de la pared de externa a internar, o viceversa:

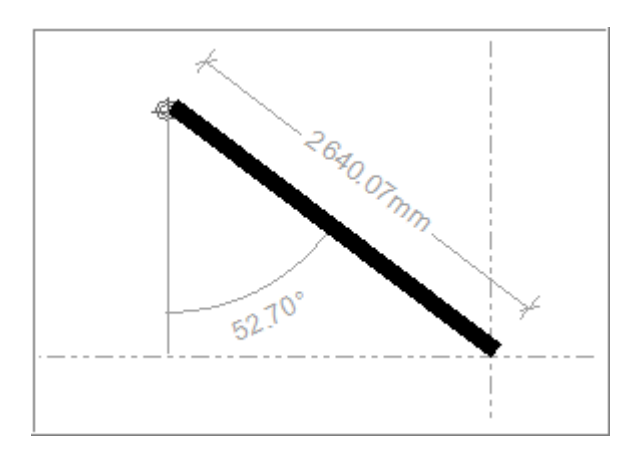

Presione la tecla Tab para medir el ángulo complementario de la pared:

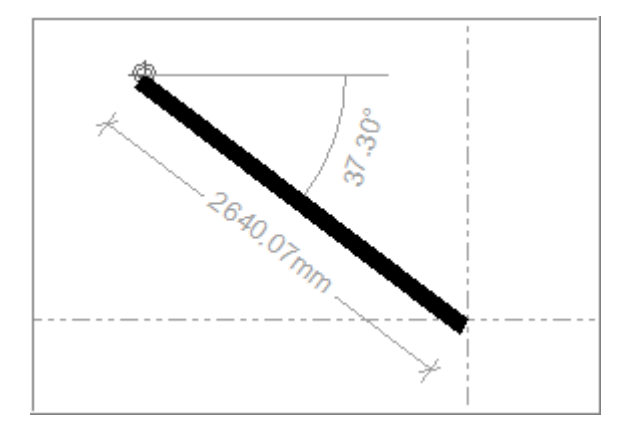

- Haga clic en el punto final de la pared:
- Haga clic derecho para salir del comando.
- La pared se implanta en folio de instalación.

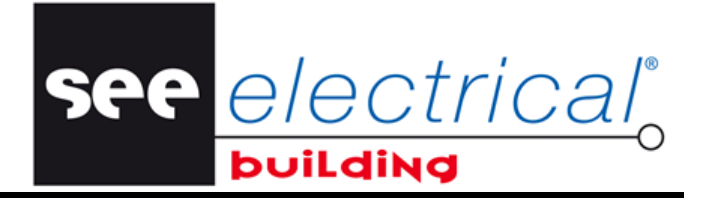

COPYRIGHT © 2014 IGE+XAO. Todos los derechos son reservados

# C.4.4. IMPLANTAR SÍMBOLOS ELÉCTRICOS

Usted va a implantar tomas de corriente en una habitación.

 En la ventana Símbolos en la pestaña Enchufes haga doble clic en el símbolo Toma de corriente bipolar.

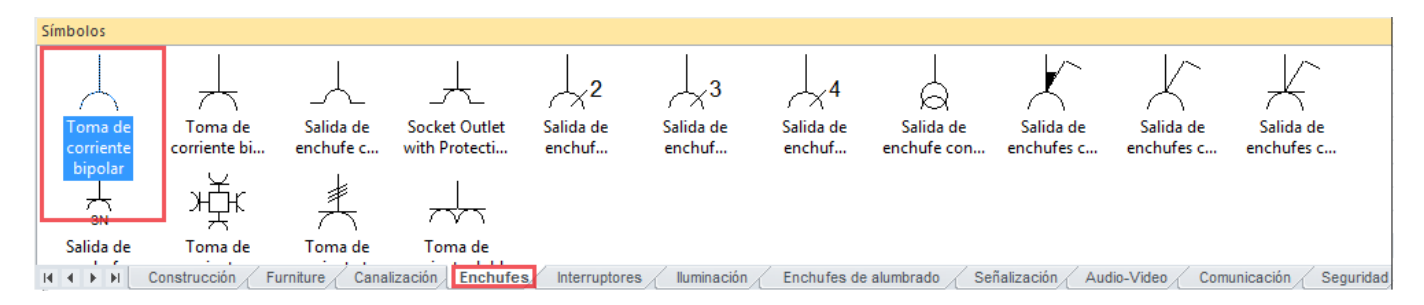

El símbolo seleccionado aparece virtualmente adjuntado al cursor.

• Arrastre el símbolo a la posición deseada de la página, y suéltelo en este punto.

El nuevo símbolo ha sido implantado: Su representación gráfica permanece virtualmente adjuntada al cursor.

- Arrástrelo hasta la siguiente posición deseada y suéltelo con el fin de implantarlo también en este punto.
- Repita la operación "arrastrar y soltar" hasta que implante todas las tomas de corriente necesaria.
- Rote los símbolos si es necesario.

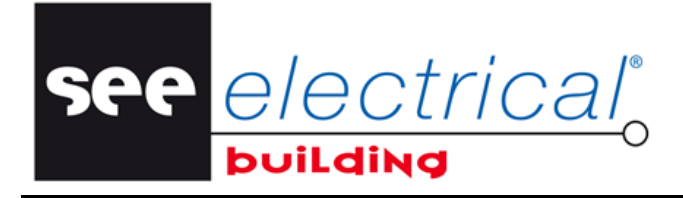

COPYRIGHT © 2014IGE+XAO. Todos los derechos son reservados

 Para mejor visibilidad, haga avanzar arriba la rueda del ratón con el fin de hacer zoom in (obtener una vista alargada del) área de la implantación.

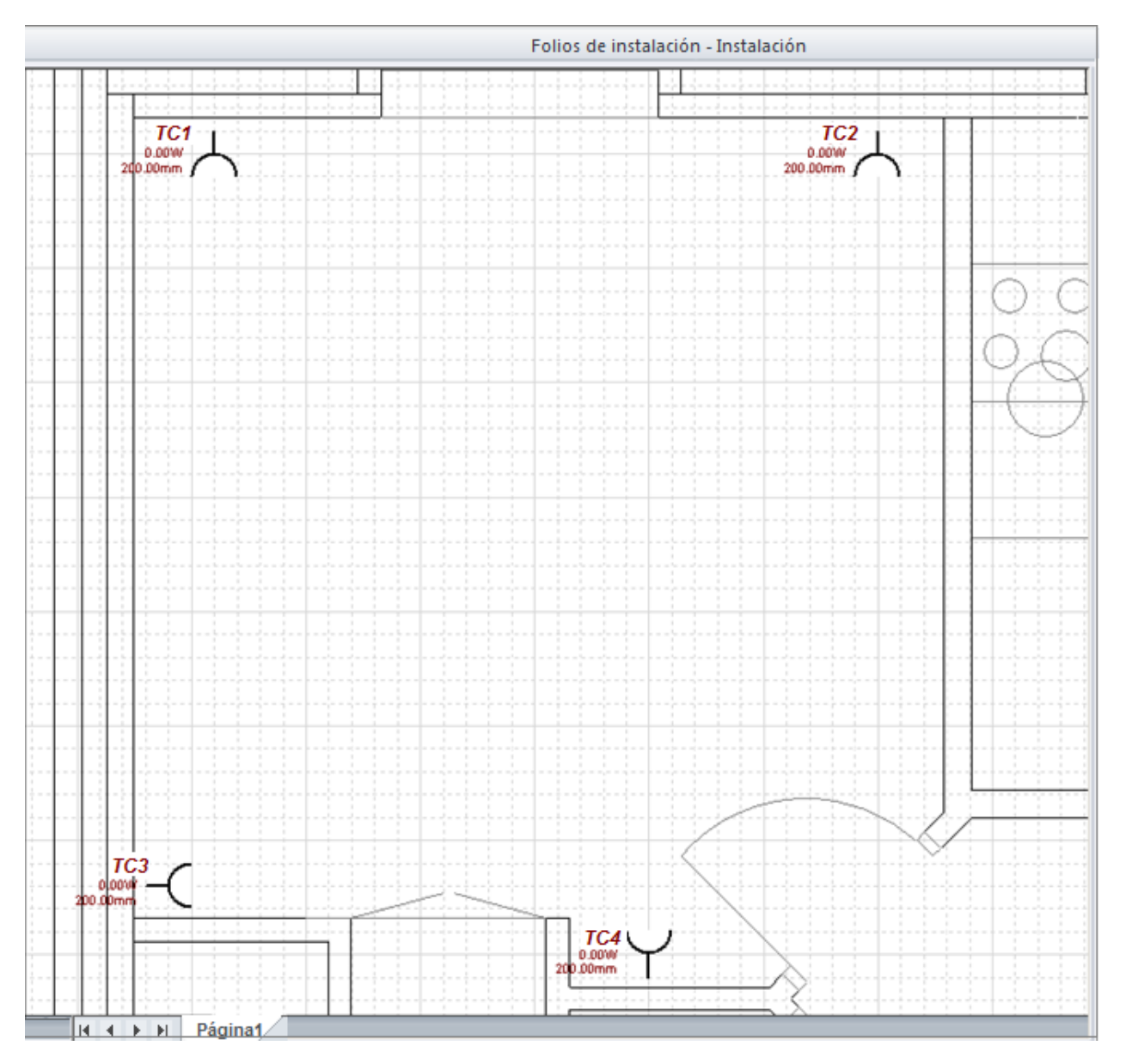

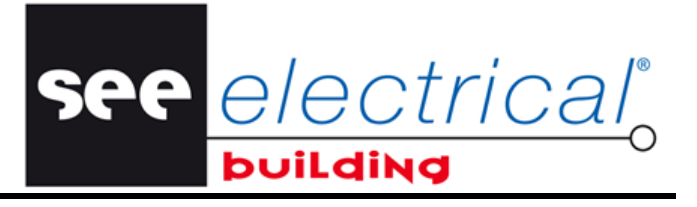

COPYRIGHT © 2014 IGE+XAO. Todos los derechos son reservados

 En las respectivas ventanas *Propiedades*, modifique (opcionalmente) las propiedades deseadas de los símbolos.

| Pro | piedades                    |                           | <del>դ</del> | × |
|-----|-----------------------------|---------------------------|--------------|---|
| Pn  | opiedad                     | Valor                     |              |   |
|     | Información general         |                           |              |   |
|     | Nombre                      | X1                        |              |   |
|     | Referencia                  |                           |              |   |
|     | Descripción                 | Toma de corriente bipolar |              |   |
|     | Tipo de elemento            | Consumo                   |              |   |
|     | Fabricante                  |                           |              |   |
|     | Información lógica          |                           |              |   |
|     | Placa                       |                           |              |   |
|     | Salida                      |                           |              |   |
|     | Conmutar código             |                           |              |   |
|     | Ramificación de circuito    | Desactivado               |              |   |
|     | Grupo de circuito           |                           |              |   |
|     | Información de posicionamie | ento                      |              |   |
|     | Posición                    | 3000.00mm,6900.00mm       |              |   |
|     | Ángulo                      | 0.00                      |              |   |
|     | Posición de identificadores | Izquierda                 |              |   |
|     | Información de montaje      |                           |              |   |
|     | Montaje                     | En                        |              |   |
|     | Posicionamiento             | Pared                     |              |   |
|     | Construcción                |                           |              |   |
|     | Altura de fijación          | 200.00mm                  |              |   |
|     | Categoría                   | Circuitos de enchufes     |              |   |
|     | Información eléctrica       |                           |              |   |
|     | Potencia                    | 0.00W                     |              |   |
|     | Corriente                   | 0.00A                     |              |   |
|     | Voltaje                     | 230.00V                   |              | _ |
|     | Coseno Pi                   | 1.0000                    |              |   |
|     | Información conjunto        |                           |              |   |
|     | Referencia                  | #00000012                 |              |   |
|     | Información                 |                           |              |   |
|     | Comentario                  |                           |              |   |

#### Sugerencia 1:

Usted puede ver que los símbolos se identifican automáticamente y sus identificadores (nombres) no se pueden modificar - oscurecidos.

Si desea tener la posibilidad de asignar sus propios identificadores, haga lo siguiente:

- Haga clic en el menú Archivo, entonces haga clic en el botón Opciones.

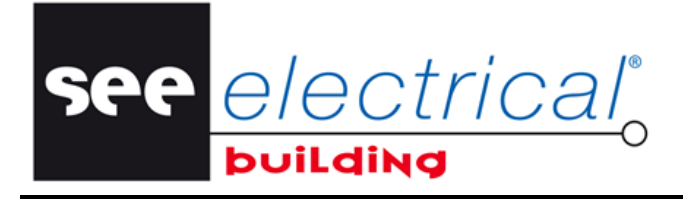

COPYRIGHT © 2014IGE+XAO. Todos los derechos son reservados

Aparece un diálogo:

- En el panel izquierdo, haga clic en Diversos.
- Seleccione la opción "Desactivado" para la propiedad "Identificación automática":

|                 | Opciones                                 | 23          |
|-----------------|------------------------------------------|-------------|
| Diversos        | Propiedad                                | Valor       |
| Impresión       | Información general                      |             |
|                 | Identificación automática                | Activado 🗨  |
| Verificación de | Anotación de incremento                  | Activado    |
| Caietines       | Ver funciones, localizaciones, productos | Desactivado |
| ,               | Modo de nomenclatura desagrupada         | Desactivado |

## • Haga clic en Aceptar.

Las rúbricas "**Nombre**" en las ventanas **Propiedades** se hacen accesibles. Usted puede introducir sus propios nombres para los símbolos.

| Pro | piedades            |                      | × |
|-----|---------------------|----------------------|---|
| Pn  | opiedad             | Valor                |   |
|     | Información general |                      |   |
|     | Nombre              | TC4                  |   |
|     | Número de folio     | 1                    |   |
|     | Total folios        | 1                    |   |
|     | Punto de vista      | Default              |   |
|     | Tamaño de papel     | 14141.31mm,9999.93mm |   |
|     | Printing Scale      |                      |   |

# Sugerencia 2:

Si quiere cambiar el orden de números de la identificación automática, haga lo siguiente:

• Haga clic en el menú Archivo, entonces haga clic en el botón Opciones

## Aparece un diálogo:

• En el panel izquierdo, haga clic en **Diversos**.

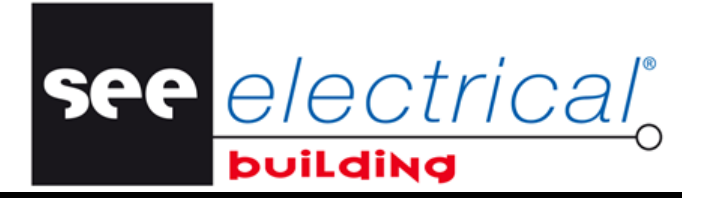

COPYRIGHT © 2014 IGE+XAO. Todos los derechos son reservados

• Seleccione la opción "Desactivado" para la propiedad "Identificación automática":

|                 | Opciones                                 | 23          |
|-----------------|------------------------------------------|-------------|
| Diversos        | Propiedad                                | Valor       |
| Impresión       | Información general                      |             |
|                 | Identificación automática                | Activado 🗨  |
| Verificación de | Anotación de incremento                  | Activado    |
| Cajetines       | Ver funciones, localizaciones, productos | Desactivado |
|                 | Modo de nomenclatura desagrupada         | Desactivado |

- Haga clic en Aceptar para cerrar el diálogo.
- Implante manualmente el identificador del símbolo deseado, por ejemplo cambie el identificador de la toma de corriente TC1 a TC33.
- Abra la ventana **Opciones** otra vez.
- Active el modo Anotación de incremento y haga clic en Aceptar:

|                 | Opciones                                 | 23              |
|-----------------|------------------------------------------|-----------------|
| Diversos        | Propiedad                                | Valor           |
| Impresión       | Información general                      |                 |
|                 | Identificación automática                | Activado        |
| Verificación de | Anotación de incremento                  | Desactivado 📃   |
| Cajetines       | Ver funciones, localizaciones, productos | Activado        |
|                 | Modo de nomenclatura desagrupada         | Desactivado 145 |

• Active el modo de Identificación automática.

| Identificación automática | Activado |
|---------------------------|----------|
| Anotación de incremento   | Activado |

• Aparece un mensaje:

| SEE Electr | ical Building                                                            |
|------------|--------------------------------------------------------------------------|
| <u>^</u>   | Todos los componentes serán identificados automáticamente<br>Continuar ? |
|            | OK Cancel                                                                |

- Haga clic en Aceptar.
- Implante un símbolo nuevo del mismo tipo.

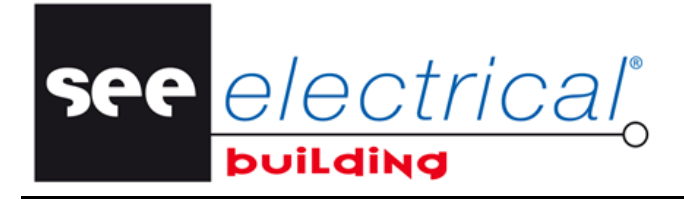

COPYRIGHT © 2014IGE+XAO. Todos los derechos son reservados

El resultado es lo siguiente:

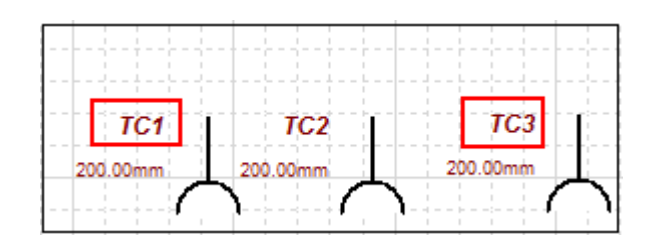

## Notas:

- 1. Las tomas de corriente implantadas se añaden automáticamente al directorio de instalación. Para verlo:
  - En la ventana Proyecto, haga clic en Explorador de instalación.

La página Explorador de instalación- Instalación es visualizada en la ventana central (de trabajo):

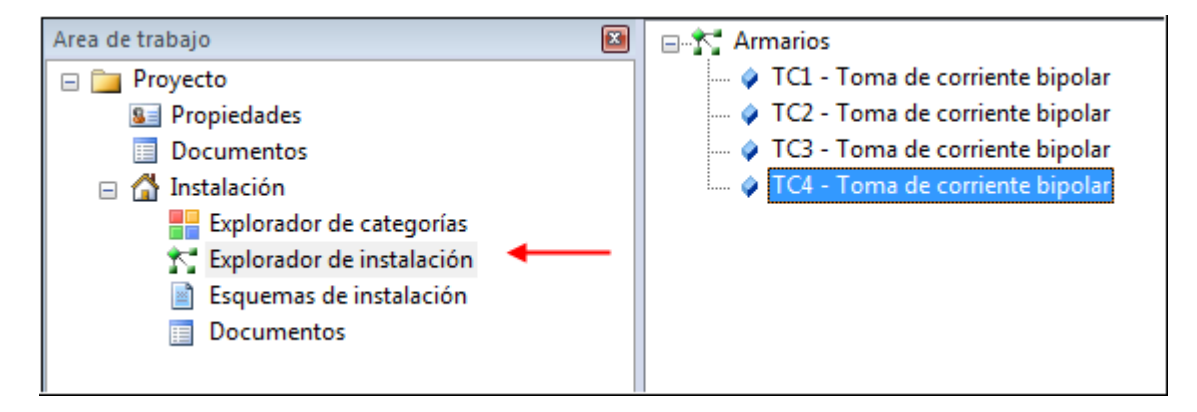

- 2. Usted puede añadir elementos directamente al **Explorador de instalación** solamente haciendo un doble clic en su símbolo de la ventana **Símbolos**. El símbolo será automáticamente implantado en la página de dibujo de instalación pero posicionado en la parte inferior del ángulo izquierdo.
  - Para posicionar correctamente (en la página) el símbolo implantado, selecciónelo y después arrastre y suéltelo dondequiera.

See <u>e/ectrical</u>o

COPYRIGHT © 2014 IGE+XAO. Todos los derechos son reservados

# C.4.5. CREAR NUEVOS SÍMBOLOS ELÉCTRICOS

Se le permite crear sus propios símbolos, empezando con el proceso de dibujar los gráficos y, cuando su definición es completa, guardarla en la base de datos de usuario. Esto le permite acceder el símbolo directamente al seleccionar su referencia en la base de datos o en la barra *Símbolos*. Primero, implante los gráficos del nuevo símbolo:

• Abra la pestaña *Inicio*:

Active el editor gráfico al hacer clic en el comando Gráficos en el grupo Insertar.
 Una nueva pestaña, nombrada Insertar, aparece.

- Haga clic en el comando Elipse que se va vuelto disponible en el grupo Dibujar.
- Haga clic izquierdo para seleccionar el centro del círculo.
- Mueva el cursor para especificar el radio.
- Haga clic izquierdo para terminar el dibujo.
- Repita el procedimiento para dibujar un segundo círculo:

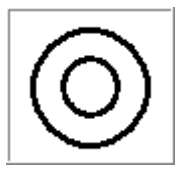

- Haga clic derecho o presione la tecla **< Esc>** para salir del comando.
- Ejecute el comando Línea en el grupo Dibujar en la pestaña Implantar.
- Haga clic en el lado superior izquierdo del círculo para seleccionar el punto inicial de la línea.
- Mueva el cursor diagonalmente para dibujar la línea.
- Seleccione el punto final de la línea
- Repita el procedimiento para dibujar un diagonal perpendicular.
- Haga clic derecho o presione la tecla < Esc> para salir del comando.
- Ejecute el comando Texto en el grupo Dibujar para añadir texto al símbolo.
- Haga clic en la posición del texto.

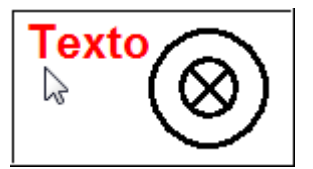

- Introduzca un valor para el nuevo texto en la línea "Valor" de la ventana Propiedades. Si quiere implantar un texto multilínea:
- Haga clic en el botón , que aparece cuando usted hace clic en la rúbrica.
   Se abre un diálogo Editar texto, donde usted puede introducir texto en líneas múltiples.
- Presione Ctrl+Intro para iniciar una línea nueva.

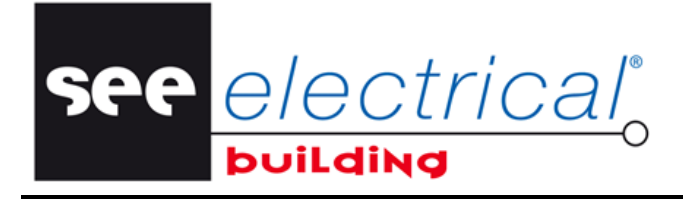

COPYRIGHT © 2014IGE+XAO. Todos los derechos son reservados

Después, configure un punto de origen para el símbolo:

- En la pestaña *Inicio*, en el grupo Implantar, haga clic en Origen.
- Haga clic donde quiere configurar el punto de origen:

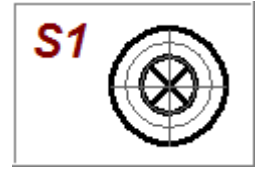

El punto de origen va a ser el punto de conexión del símbolo.

Después, para agrupar juntos todos los elementos del símbolo:

- Presione la tecla <Ctrl>, y haga clic consecutivamente en los elementos hasta de que todos sean seleccionados, o presione la tecla <Mayúsculas> y defina un área de selección.
- En la pestaña *Inicio*, en el grupo **Modificar**, haga clic en **Grupo**, y luego haga clic en el subcomando **Grupo**.

Para añadir el símbolo a la base de datos de usuario:

 Haga clic en el botón de menú Archivo, señale a Base de datos, y después haga clic en Añadir un material en la base de materiales.

Aparece la ventana Añadir un material en la base de materiales.

| SP<br>E | e<br>b | Añadir un material en | la base de materiales  | 23  |
|---------|--------|-----------------------|------------------------|-----|
|         | Pro    | opiedad               | Valor                  |     |
| -       | -      | Información general   |                        |     |
|         |        | Referencia            |                        |     |
|         |        | Número EAN            |                        |     |
|         |        | Descripción           |                        |     |
|         |        | Tipo de elemento      | Installation Accessory | -   |
|         |        | Fabricante            |                        | -   |
|         |        | Precio                |                        |     |
|         |        | Grupos de aditivo     |                        |     |
|         | +      | Información lógica    |                        |     |
|         | +      | Información física    |                        |     |
|         | +      | Información           |                        |     |
|         |        |                       |                        | Ŧ   |
|         |        |                       | Aceptar Cance          | lar |

- Introduzca un número para el símbolo en la rúbrica "Referencia".
- Cambie (opcionalmente) el grupo al que el símbolo será añadido.
- Modifique (opcionalmente) las propiedades activas.
- Haga clic en Aceptar.

COPYRIGHT © 2014 IGE+XAO. Todos los derechos son reservados

La base de datos de usuario se actualiza y el nuevo material se vuelve disponible en la ventana *Base de datos de materiales*.

Ahora usted tiene la posibilidad de encontrar el símbolo en el panel *Símbolos*, en la pestaña del grupo que usted ha rellenado al crear el símbolo.

electrica

Después, usted va a descomponer el elemento que ha creado previamente:

• Seleccione el elemento de un grupo existente.

El grupo entero es resaltado en rojo, es decir todos los elementos que pertenecen al grupo respectivo se seleccionan automáticamente. En la pestaña *Inicio*, en el grupo **Modificar**, el botón **Grupo** es resaltado para mostrar que está activo porque usted ha seleccionado un grupo.

Haga clic en Grupo.

El grupo se descompone en elementos constituyentes. En el Explorador de instalación, se representan como elementos separados.

## C.4.5.a. EDITAR MATERIAL DE LA BASE DE DATOS

Usted va a modificar las propiedades del material que usted ha exportado a la base de datos de usuario externa.

 Haga clic en el botón de menú Archivo, señale a Base de datos, y después haga clic en Editar un material de la base de materiales.

Aparece la ventana *Editar un material de la base de materiales*.

- Modifique la información requerida.
- Haga clic en Aceptar.

La base de datos de usuario se actualiza con las nuevas propiedades de material.

### C.4.5.b. COPIAR MATERIAL DE BASE DE DATOS

Usted va a copiar las propiedades de material de la base de datos y exportarlo con un número de parte diferente y otros atributos.

- Seleccione el material que quiere copiar.
- Haga clic en el botón de menú Archivo, señale a Base de datos, y después haga clic en Copiar un material de la base de materiales.

Aparece la ventana Copiar un material de la base de materiales.

- Introduzca el nuevo número de parte y cualquier valor nuevo de atributos.
- Haga clic en Aceptar.

El material nuevo se añade a la base de datos de usuarios.

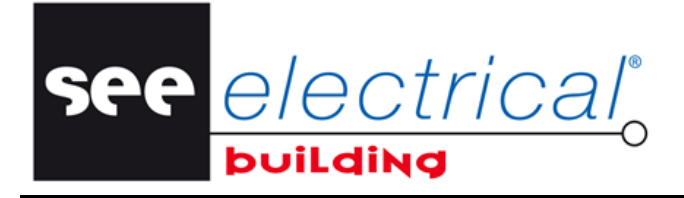

COPYRIGHT © 2014IGE+XAO. Todos los derechos son reservados

## C.4.5.c. ELIMINAR MATERIAL DE BASE DE DATOS

Usted va a eliminar de la base de datos de materiales un material que ha exportado.

- Seleccione el material que quiere eliminar.
- Haga clic en el botón de menú Archivo, señale a Base de datos, y después haga clic en Suprimir un material de la base de datos.

El material seleccionado ha sido eliminado de la base de datos de usuario.

# C.4.6. SELECCIONAR ELEMENTOS AL APLICAR UN FILTRO

Un grupo de comandos contextuales en las *Esquemas de instalación* le permite seleccionar todos elementos que corresponden a un criterio dado.

## ✓ Seleccionar todos elementos en un circuito

Esta funcionalidad le permite seleccionar todos elementos que son parte del mismo circuito.

- Haga clic derecho en un elemento en el circuito deseado.
- Haga clic en el comando Seleccionar ➤ Seleccionar por circuito.

El circuito entero es seleccionado y marcado en rojo.

## ✓ Seleccionar todos elementos en un grupo

Esta funcionalidad le permite seleccionar todos elementos que son parte del mismo grupo.

- Haga clic derecho en un elemento en el grupo deseado.
- Haga clic en el comando Seleccionar ➤ Seleccionar por ensamblaje.

El grupo entero es seleccionado y marcado en rojo.

## ✓ Seleccionar todos elementos en una categoría

Esta funcionalidad le permite seleccionar todos elementos que tienen la misma categoría.

- Haga clic derecho en un elemento en la categoría deseada.
- Haga clic en el comando Seleccionar ➤ Seleccionar por categoría.

Todos elementos en esta categoría se seleccionan y son marcados en rojo.

See <u>e/ectrical</u>o

COPYRIGHT © 2014 IGE+XAO. Todos los derechos son reservados

# C.4.7. LOCALIZAR Y SELECCIONAR ELEMENTOS POR NOMBRE

Usted puede localizar fácilmente un componente eléctrico particular por su nombre en el árbol, componentes de dibujos y esquemas de los módulos *Instalación* y *ArmarioN*:

- Haga clic derecho en un área vacía en el panel medio.
- Se visualiza un menú contextual.
  - Seleccione Buscar...

Aparece el diálogo Buscar componente.

- Introduzca el nombre de componente en la rúbrica "Buscar:".
- Cambie si es necesario con las casillas correspondientes, los criterios de búsqueda para respetar el caso o encontrar solamente combinaciones exactas.
- Haga clic en **Buscar**.

Si un componente con el nombre especificado es encontrado en los componentes de árbol – este se resaltado en la estructura arbórea. Cuando se busca por él y cuando se encuentra en los dibujos, el dibujo en la pestaña respectiva se agranda a él y el componente eléctrico – es sobresaltado.

## C.4.8. EXPLORAR ENTRE LOS COMPONENTES DIFERENTES EN LOS MÓDULOS DE INSTALACIÓN Y ARMARIO N

Usted puede localizar fácilmente dónde un componente eléctrico particular seleccionado en los componentes de árbol o las pestañas *Lista de partes* de los *Documentos* en los módulos *Instalación* y *ArmarioN*, está localizado en los dibujos y esquemas respectivos:

- Seleccione el componente en el árbol o nomenclatura y haga clic derecho.
- Se visualiza un menú contextual.
- Seleccione Ir a...

La página de dibujos o esquemas donde se localiza se abre y el dibujo se agranda en el componente sobresaltado.

## C.4.9. ALINEAR ELEMENTOS IMPLANTADOS

Esta función le permite interactivamente alinear los dos objetos implantados en la página de Folio de instalación actual.

Es disponible y activa solo cuando es seleccionada la opción **Esquemas de instalación** en la ventana *Área de trabajo*.

• En la pestaña *Inicio*, en el grupo **Modificar**, haga clic en **Alinear**. Son disponibles varios sub-comandos:

Página 50

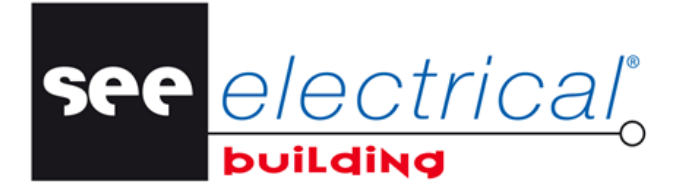

COPYRIGHT © 2014IGE+XAO. Todos los derechos son reservados

## ✓ Alineación del objeto

Haga clic en Alinear

Los siguientes comandos se usan para alinear los objetos:

- ✓ Alinear a la izquierda
- ✓ Alinear al centro
- ✓ Alinear a la derecha
- ✓ Alinear arriba
- ✓ Alinear medio
- ✓ Alinear abajo

Estos comandos se vuelven activos solamente después de que seleccione más de un componente en el folio de instalación. Usted puede hacer esto con la ayuda de la tecla **<Ctrl>** del teclado. Los diferentes comandos mueven el segundo elemento seleccionado en relación con el primero.

Haga clic en el primer elemento.

El elemento seleccionado se subraya en rojo.

- Haga clic en el segundo elemento.
- Seleccione el comando que quiere usar.

El segundo elemento seleccionado es movido (alineado) en relación al primero.

Haga clic en cualquier parte en el folio para validar.

# ✓ Alinear a la página

Este comando se usa para alinear los contenidos de la página a sus márgenes. Por ejemplo, si usted posiciona un componente cerca o fuera de los márgenes de la página:

En la pestaña *Inicio*, en el grupo **Modificar**, haga clic en **Alinear** y entonces en **Alinear a la página**.

Los objetos en la página son alineados a sus márgenes y por eso durante la impresión de la página no van a ser cortados.

## ✓ Posición por matriz

Este comando se usa para multiplicar el símbolo seleccionado según una rejilla definida por el usuario.

- Haga clic en el símbolo a copiar.
- En la pestaña *Inicio*, en el grupo **Modificar**, haga clic en **Alinear** y entonces en **Posición por matriz**.

Aparece la ventana Posición por matriz.

- Defina, en la rúbrica "Número de columnas", cuántas copias del símbolo debe haber en la dirección horizontal.
- Defina, en la rúbrica "Número de filas", cuántas copias del símbolo deben ser creados en la dirección vertical.
- Defina la distancia horizontal entre símbolos en la rúbrica "Distancia de columna".
- Defina la distancia horizontal entre símbolos en la rúbrica "Distancia de fila".
- Defina el ángulo de la rejilla de matriz con relación de la página en la rúbrica "Ángulo de matriz".
- Marque la opción "Alinear matriz a centro del componente seleccionado" para iniciar la calculación de la distancia del centro geométrico del símbolo.
- Haga clic en Aceptar.

see <u>e/ectrical</u>o

COPYRIGHT © 2014 IGE+XAO. Todos los derechos son reservados

## ✓ Posicionar por distancia

- En la pestaña *Inicio*, en el grupo Modificar, haga clic en Alinear y entonces en Posicionar por distancia.
- Haga clic en el primer elemento.

El elemento seleccionado se subraya en rojo.

- Haga clic en el segundo elemento.
- En la ventana *Propiedades*, cambie *Información de fijación* introduciendo los valores deseados para *DistanciaX* y/o *DistanciaY*.

El primer elemento seleccionado se mueve a una distancia especificada desde el segundo.

Haga clic dondequiera en el folio para validar.

#### ✓ Textos de identificador offset

- En la pestaña *Inicio*, en el grupo **Modificar**, haga clic en **Alinear** y entonces en **Textos de identificador offset**.
- Indique a la esquina superior derecha del grupo de identificador de componente hasta que se visualice un marcador de círculo.

Haga clic en, después arrastre y suelte el grupo a su posición nueva.

# C.4.10. CREAR CONEXIONES LÓGICAS

Usted va a crear las conexiones lógicas entre las salidas de enchufe empezando por la última que haya sido implantada, y trazando la conexión para finalizar en la primera.

 En la pestaña *Inicio*, en el grupo Cablear, haga clic en Cablear, y luego en el subcomando Conectar.

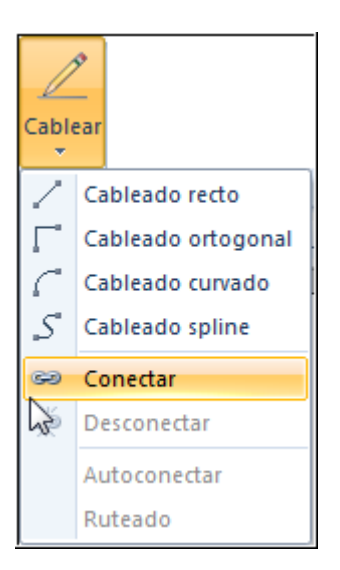

• Haga clic en la toma de corriente TC4, y luego haga clic en la toma de corriente TC3. Los dos elementos están conectados - la conexión entre los dos elementos es visualizada con una línea de puntos.

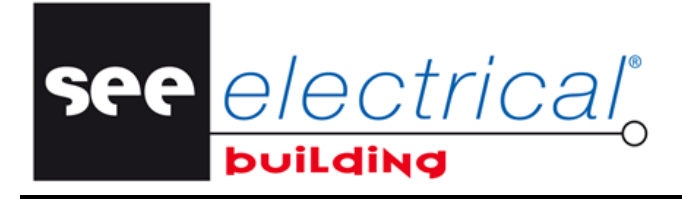

COPYRIGHT © 2014IGE+XAO. Todos los derechos son reservados

Para conectar TC3 a TC2 y T2 a T1:

- Haga clic en la salida del enchufe TC2.
- Haga clic TC1.

El resultado es:

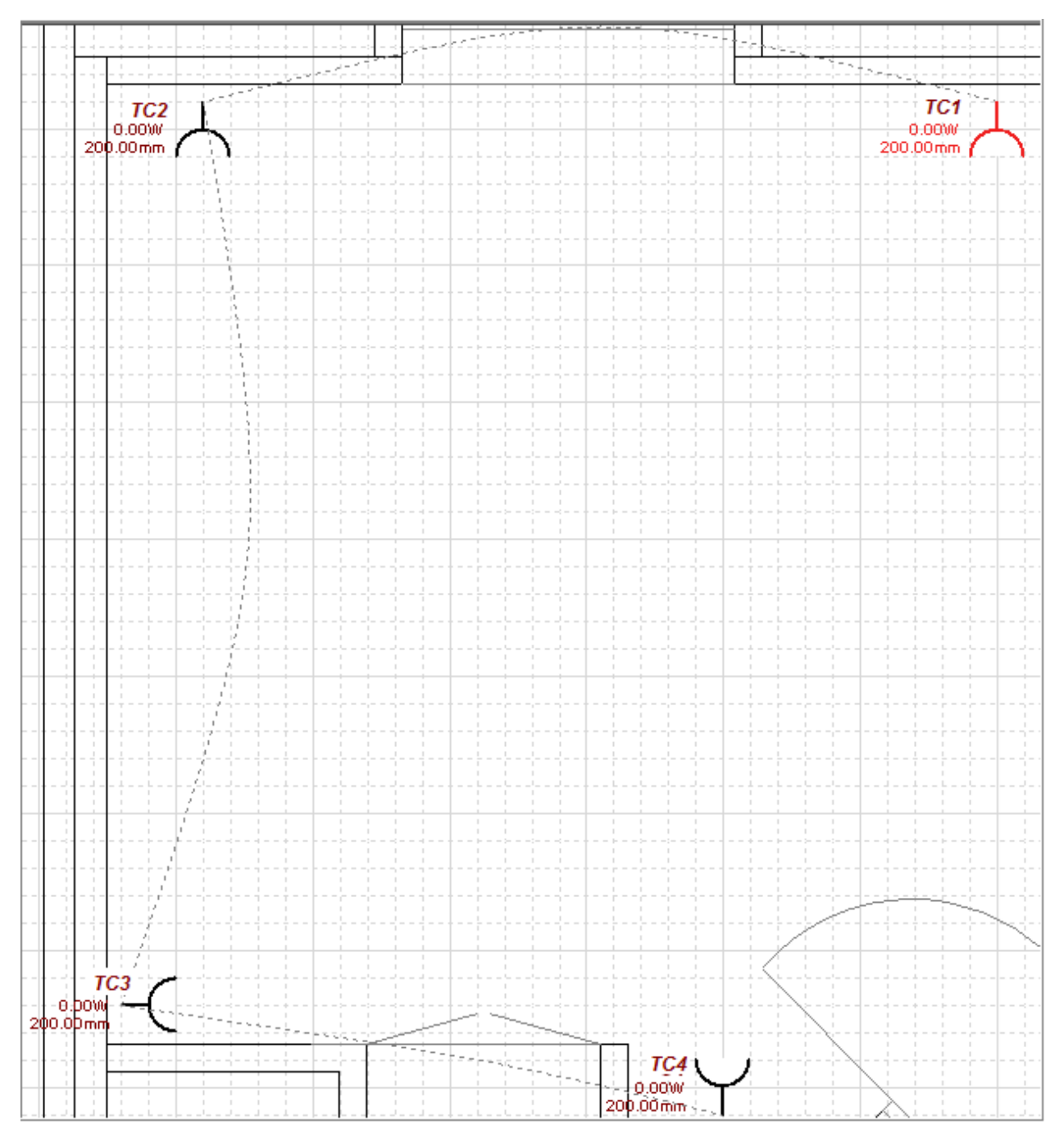

- Haga clic derecho dondequiera en el área de dibujo para volver al modo de selección.

See <u>e/ectrical</u>o

COPYRIGHT © 2014 IGE+XAO. Todos los derechos son reservados

 En la ventana Área de trabajo, haga clic en el Explorador de instalación para verificar la jerarquía de los elementos conectados. Aparecen visualizados en sub-niveles -los primeros seleccionados mientras definiendo una conexión, que es parte de un subnivel del segundo seleccionado.

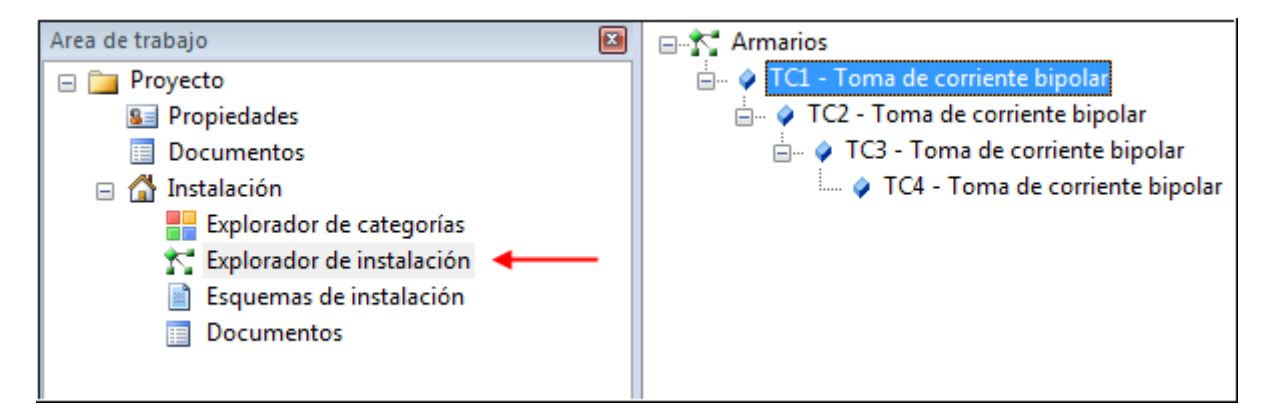

Alternativamente, y hasta el mismo resultado, usted puede conectar componentes múltiples a la vez usando el comando **Autoconectar**:

- Haga clic en Esquemas de instalación y seleccione todos enchufes, usando CTRL+clic.
- En la pestaña *Inicio*, en el grupo **Cablear**, haga clic en el subcomando **Cablear**, **Desconectar**.

Todas las conexiones se eliminan.

- Seleccione enchufes T1, T2 y T3.
- Haga clic en Cablear, Autoconectar.
- Haga clic en T3, como el componente al lado del último en el bucle. Las conexiones entre los tres enchufes seleccionados se visualizan por las líneas punteadas.
- Haga clic en el último enchufe en el circuito T4.

#### Notas:

- 1. Si la propiedad "Guías" de la página actual está Activada, la línea de puntos que representa las conexiones permanecen visible. Si no, ésta desaparece cuando usted vuelve al modo de selección.
- 2. Si desea eliminar la conexión entre los dos elementos, proceda de la siguiente manera:
  - Haga clic en el elemento esclavo, es decir en el elemento que usted ha seleccionado primero al conectar estos dos.
  - En la pestaña Inicio, en el grupo Cablear, haga clic en Cablear, y luego en el subcomando Desconectar.

El elemento maestro y su esclavo son desconectados.

 Si quiere conectar componentes múltiples a otro componente, en vez de cada con el previo, mantenga presionada la tecla MAYÚSCULAS al seleccionar el componente a que los otros deben ser conectados.

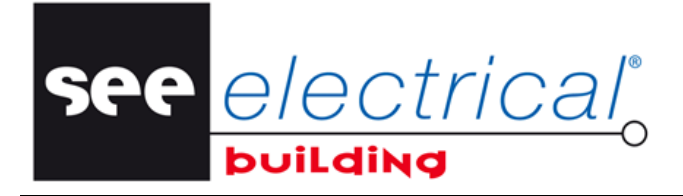

COPYRIGHT © 2014IGE+XAO. Todos los derechos son reservados

# C.4.11. IMPLANTAR UN PANEL

- Haga clic en *Esquemas de instalación* para volver al dibujo actual.
- En la ventana *Símbolo*, en la pestaña *Construcción*, haga doble clic en el símbolo *Cuadro eléctrico*.
- Arrastre el símbolo a una posición apropiada en la página, y suéltelo en este punto, por ejemplo:

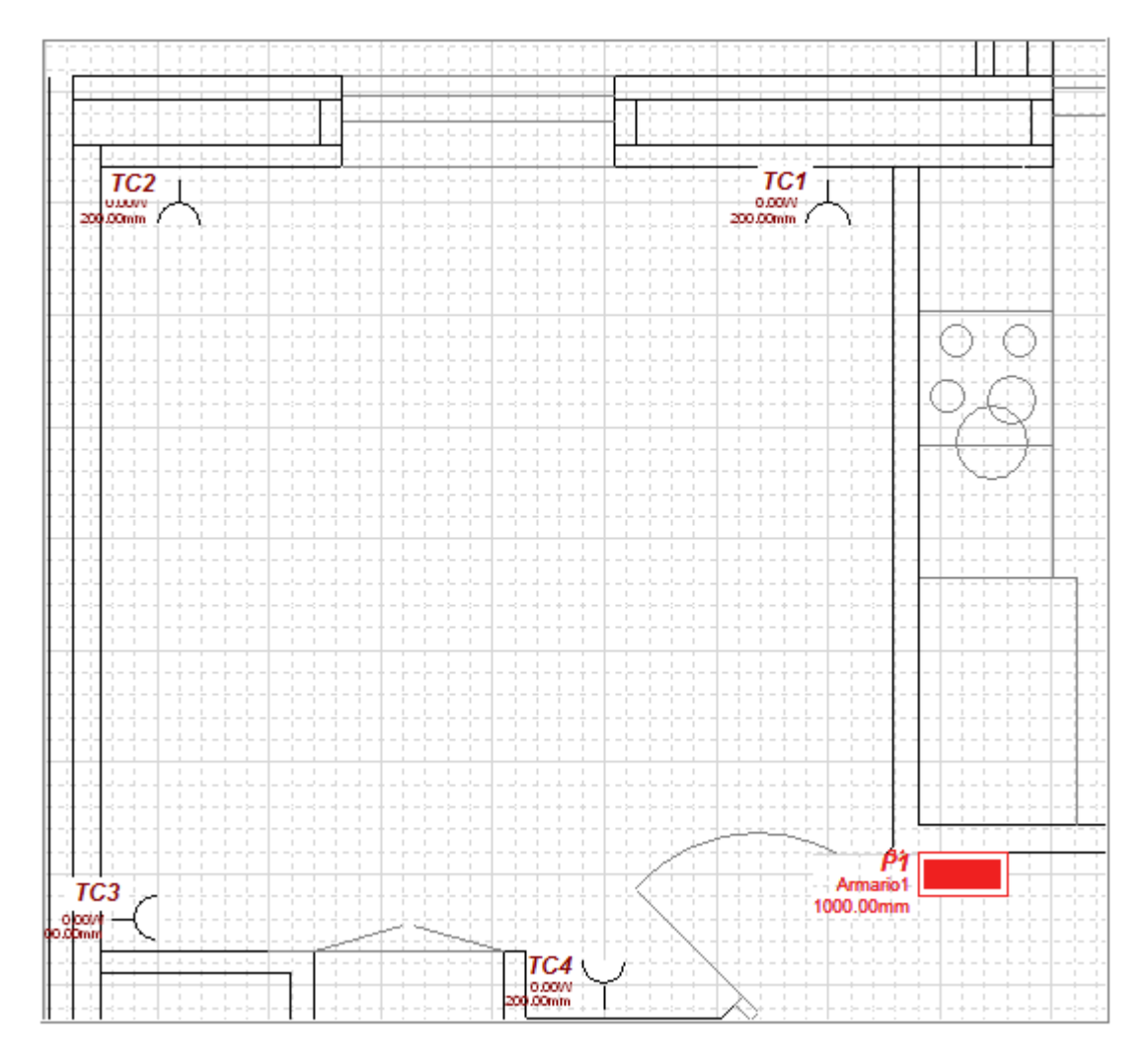

• Conecte TC1 con el cuadro de construcción P1.

Al implantar el cuadro eléctrico, un componente **Armario 1** con sus respectivos subcomponentes es automáticamente creado en la ventana **Área de trabajo**.

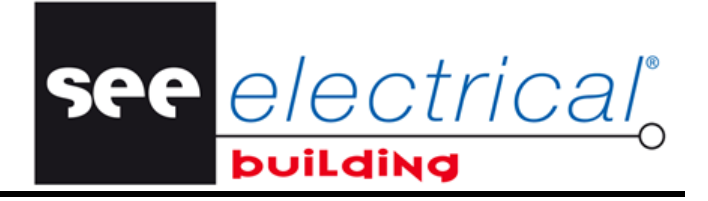

COPYRIGHT © 2014 IGE+XAO. Todos los derechos son reservados

El armario implantado es automáticamente añadido al Explorador de instalación:

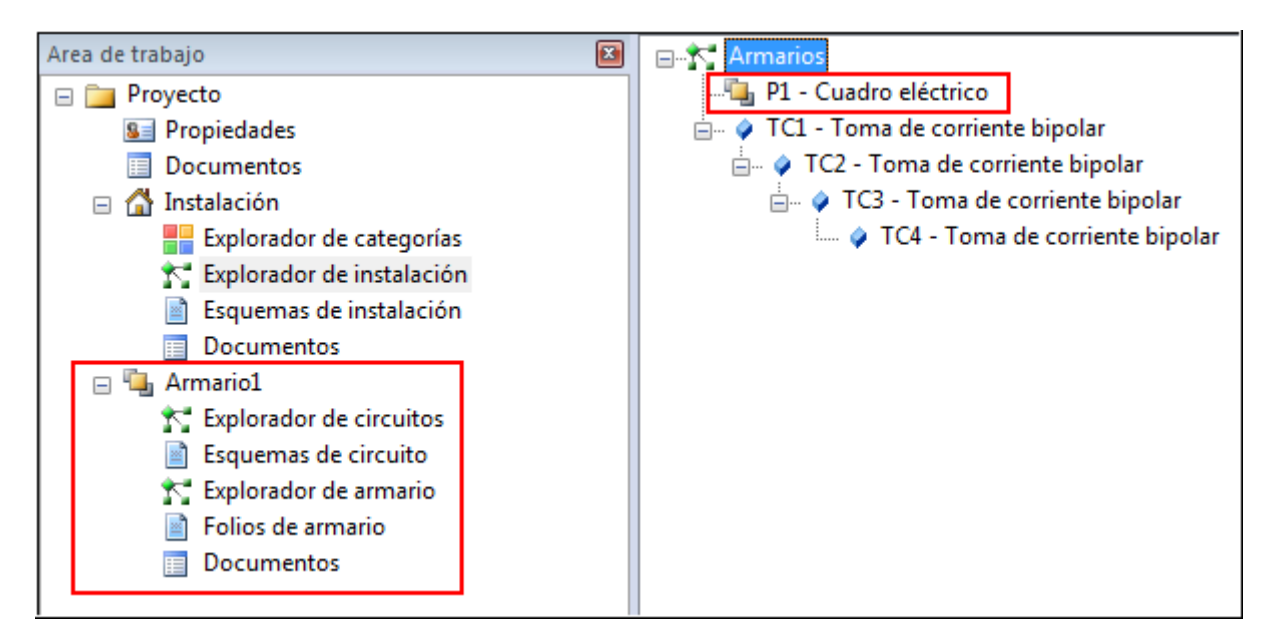

# C.4.12. IMPLANTAR UN NODO DE SALIDA DE

Dentro del componente Explorador de instalación:

 En la ventana Símbolos, en la pestaña Construcción, haga doble clic en el símbolo Punto de salida del armario.

Es automáticamente añadido al Explorador de instalación:

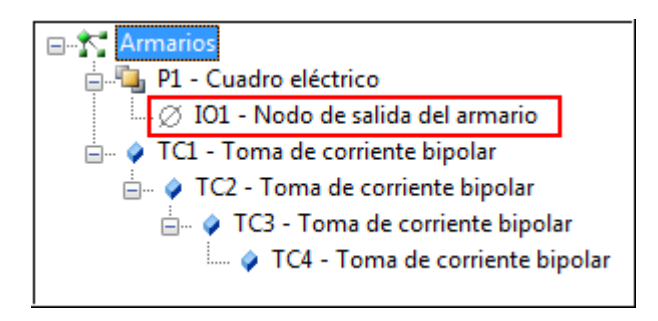

Seleccione el Punto de salida del armario.
 Se visualiza su ventana *Propiedades*.

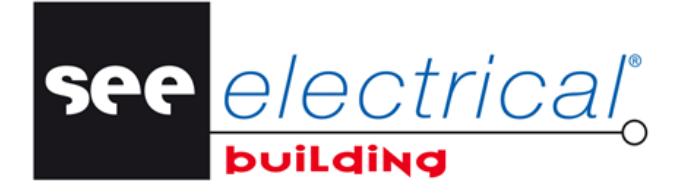

COPYRIGHT © 2014IGE+XAO. Todos los derechos son reservados

• Renombre apropiadamente el nodo de salida, es decir:

| Pro | piedades               | ×                              |
|-----|------------------------|--------------------------------|
| Pro | opiedad                | Valor                          |
|     | Información general    |                                |
|     | Nombre                 | IO1                            |
|     | Descripción            | Punto de salida del armario    |
|     | Tipo de elemento       | Salida                         |
|     | Información lógica     |                                |
|     | Salida                 | Salida de enchufe dormitorio 1 |
|     | Destino                |                                |
|     | Consumos               | 1                              |
|     | Información eléctrica  |                                |
|     | Potencia               | W00.0                          |
|     | Corriente              | 0.00A                          |
|     | Voltaje                | 230.00V                        |
|     | Coseno Pi              | 1.0000                         |
|     | Información de cable   |                                |
|     | Tipo de cable          | Hilos bajo tubo                |
|     | Código de cable        |                                |
|     | Número de venas        | 3                              |
|     | Sección de hilos       | 1.50mm                         |
|     | Incluir vena de tierra | Desactivado                    |
|     | Longitud de cable      | 4537.66mm                      |
| +   | Información conjunto   |                                |
| ÷   | Información            |                                |
|     |                        |                                |
|     |                        |                                |

Haga clic dondequiera para validar el nombre cambiado.

El nodo de salida es automáticamente renombrado también en el **Explorador de** *instalación*.

# C.4.13. IMPLANTAR NODOS DE SALIDA AUTOMÁTICAMENTE

Usted puede implantar los necesarios nodos de salida automáticamente:

- Haga clic derecho en cualquier lugar en el área de trabajo.
- Un menú contextual se visualiza.
- Haga clic en el comando contextual Salidas:

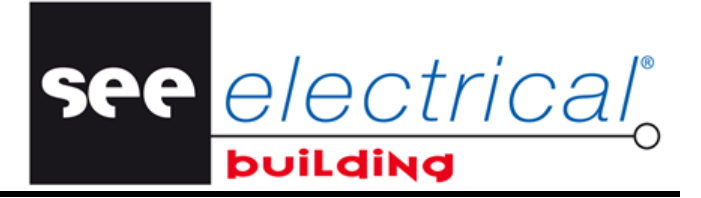

COPYRIGHT © 2014 IGE+XAO. Todos los derechos son reservados

Aparece el siguiente mensaje:

| SEE Electrical Building                                        |
|----------------------------------------------------------------|
| Insertar los nodos de salidas automáticamente ? زياري المحافظة |
| Yes No                                                         |

Haga clic en Sí.

Los nodos de salida también se implantan automáticamente en las posiciones apropiadas en el Esquema de circuito. También se añaden al Explorador de instalaciones.

# C.4.14. CONECTAR UN MATERIAL A TRAVÉS DE LA CAJA DE CONEXIONES.

Usted va a implantar, en un cuarto, una caja de conexiones y conectarlo con las tomas de corriente implantadas.

- Haga clic en los *Esquemas de instalación*
- Manteniendo presionada la rueda del ratón, arrastre la vista de la página actual de modo que otro cuarto sea visible dentro de su área de dibujo.
- En la ventana Símbolos, en la pestaña Otros, haga doble clic en el símbolo Caja de conexiones eléctricas.
- Arrástrelo hasta una posición apropiada.
- Implante las salidas de enchufe necesarias.
- Seleccione las salidas de enchufe y la caja de conexiones.
- Ejecute el subcomando Autoconectar de la pestaña Inicio, grupo Cablear, botón de comando Cablear.
- Manteniendo presionada la tecla MAYÚSCULAS, haga clic en la caja de conexiones.
- Todas salidas se conectan a ella automáticamente.

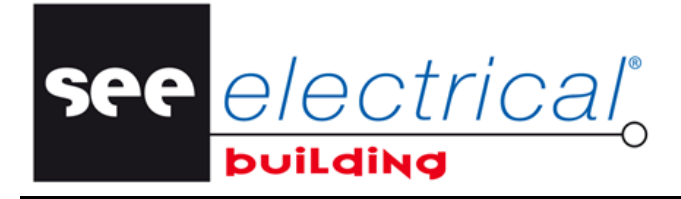

COPYRIGHT © 2014IGE+XAO. Todos los derechos son reservados

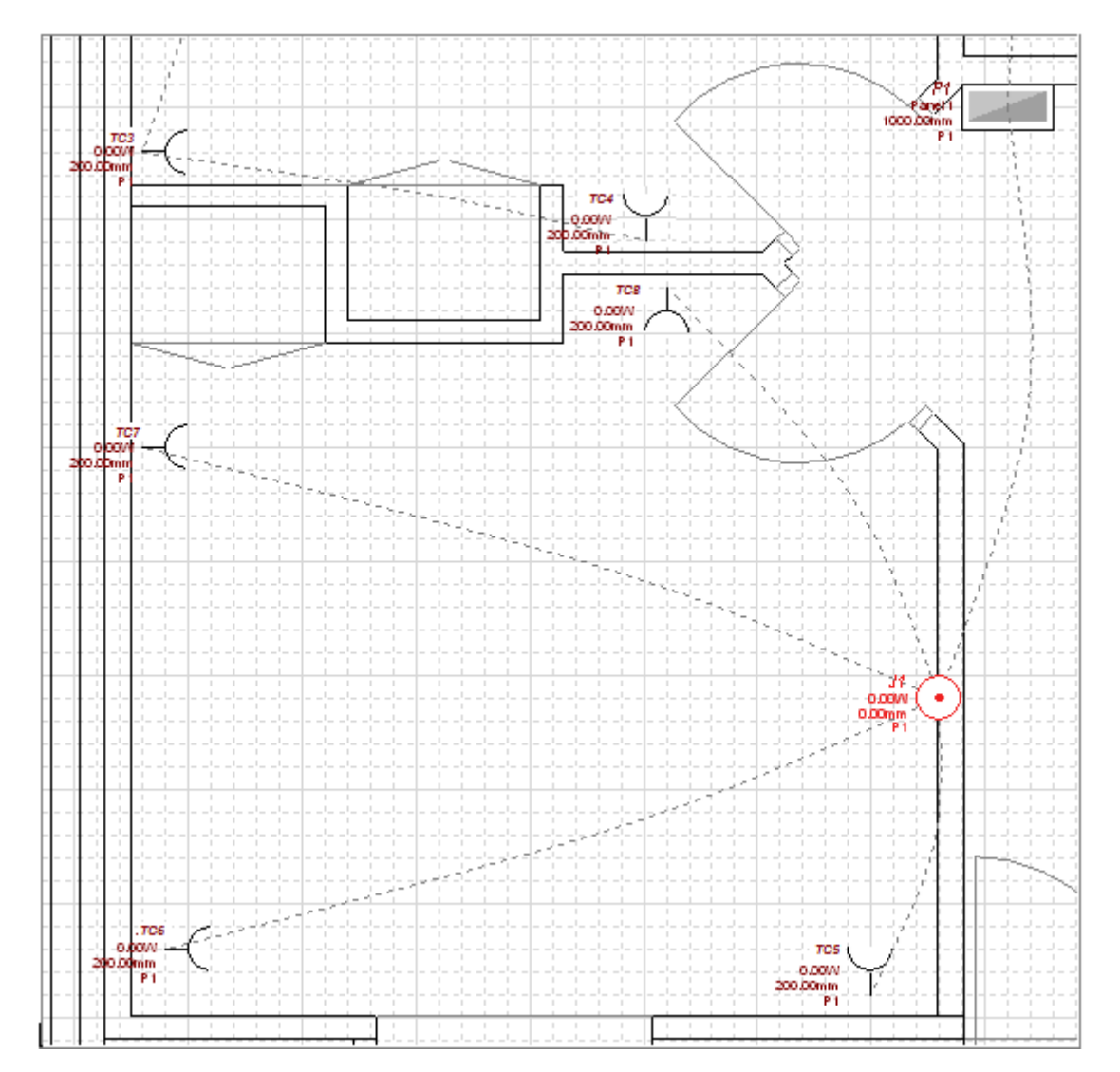

- Haga clic en el Cuadro eléctrico P1, para conectar la Caja de conexiones J1 a él:

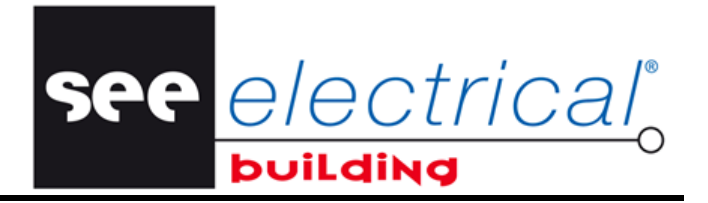

COPYRIGHT © 2014 IGE+XAO. Todos los derechos son reservados

Los elementos implantados y conectados aparecen presentados apropiadamente en el *Explorador de instalación:* 

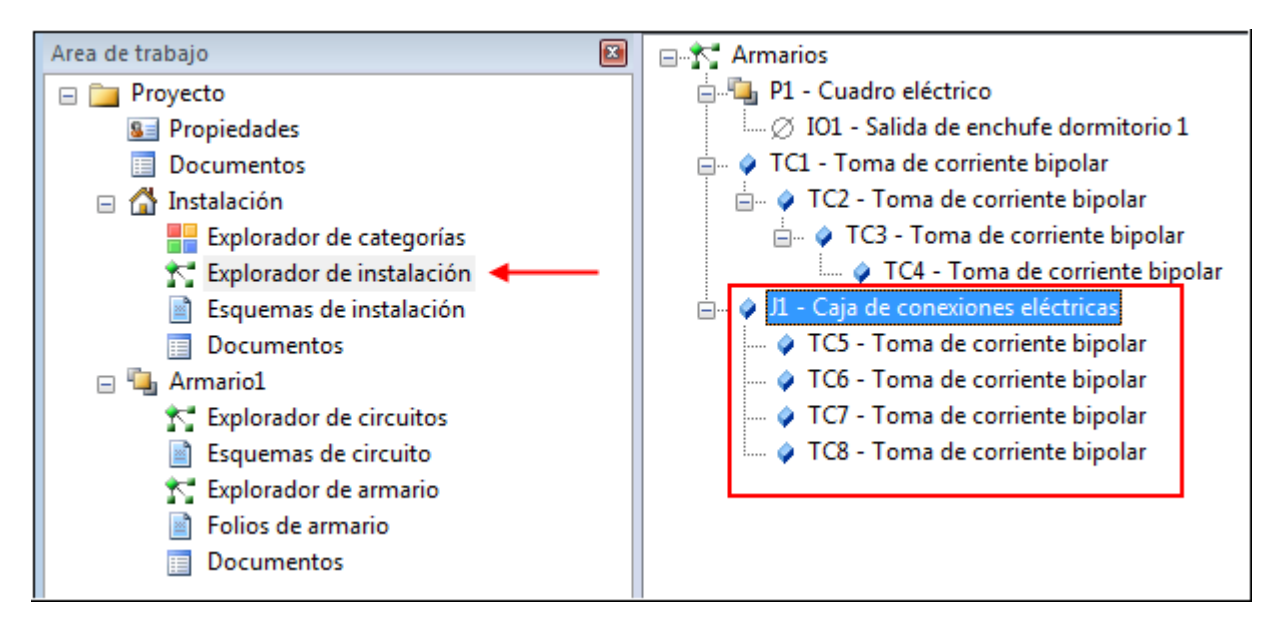

Implante el nodo de salida de armario.

# C.4.15. IMPLANTAR MATERIAL DESDE LA BASE DE DATOS

Usted va a implantar el material apropiado desde la base de datos disponible. En otras palabras, usted va a asignar los códigos de material a los elementos implantados.

- Haga clic en los Esquemas de instalación
- Haga clic derecho, por ejemplo, en la toma de corriente TC2.
- Haga clic en el comando contextual Cambiar...

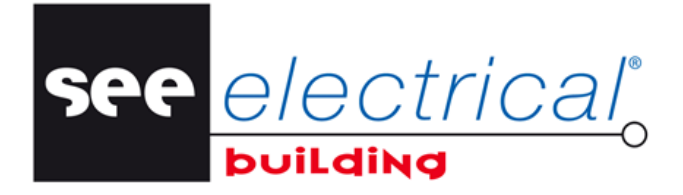

COPYRIGHT © 2014IGE+XAO. Todos los derechos son reservados

## Aparece la siguiente ventana:

| Propiedad                                                                                                    | Valor                                                                                                    |                                                                                                    |   |                                                                                                    |                                                                                                    |                                                                                                    |
|----------------------------------------------------------------------------------------------------|----------------------------------------------------------------------------------------------------|----------------------------------------------------------------------------------------------------|---|----------------------------------------------------------------------------------------------------|----------------------------------------------------------------------------------------------------|----------------------------------------------------------------------------------------------------|
| Información lógica                                                                                                    |                                                                                                    |                                                                                                    |   |                                                                                                    |                                                                                                    |                                                                                                    |
| Tipo de elemento                                                                                                    | Consumo                                                                                                    |                                                                                                    |   |                                                                                                    |                                                                                                    |                                                                                                    |
| Grupo de dispositivo                                                                                                    | Enchufes                                                                                                    |                                                                                                    |   |                                                                                                    |                                                                                                    |                                                                                                    |
| Fabricante                                                                                                    |                                                                                                    |                                                                                                    |   |                                                                                                    |                                                                                                    |                                                                                                    |
| Información física                                                                                                    |                                                                                                    |                                                                                                    |   |                                                                                                    |                                                                                                    |                                                                                                    |
| El Información                                                                                                    |                                                                                                    |                                                                                                    |   |                                                                                                    |                                                                                                    |                                                                                                    |
|                                                                                                    |                                                                                                    |                                                                                                    |   |                                                                                                    | and the second second                                                                                                    |                                                                                                    |
|                                                                                                    |                                                                                                    |                                                                                                    |   |                                                                                                    |                                                                                                    |                                                                                                    |
|                                                                                                    |                                                                                                    |                                                                                                    |   |                                                                                                    |                                                                                                    |                                                                                                    |
|                                                                                                    |                                                                                                    |                                                                                                    |   |                                                                                                    |                                                                                                    |                                                                                                    |
|                                                                                                    |                                                                                                    |                                                                                                    |   |                                                                                                    |                                                                                                    | and the second second se |
|                                                                                                    |                                                                                                    |                                                                                                    |   |                                                                                                    |                                                                                                    | and the second second se |
|                                                                                                    |                                                                                                    |                                                                                                    |   |                                                                                                    |                                                                                                    |                                                                                                    |
|                                                                                                    |                                                                                                    |                                                                                                    |   |                                                                                                    |                                                                                                    |                                                                                                    |
| ateriales:                                                                                                    |                                                                                                    |                                                                                                    |   |                                                                                                    |                                                                                                    |                                                                                                    |
| ateriales:<br>Descripción                                                                                                    |                                                                                                    | Referencia                                                                                                    |   | Fabricante                                                                                                    | Tipo de elemento                                                                                                    |                                                                                                    |
| ateriales:<br>Descripción<br>Ag Toma 2P                                                                                                    |                                                                                                    | Referencia<br>671 10                                                                                                    |   | Fabricante                                                                                                    | Tipo de elemento<br>Consumo                                                                                                    | ^                                                                                                    |
| ateriales:<br>Descripción<br>玲 Toma 2P<br>玲 Toma 2P+T bornas auto                                                                                                    |                                                                                                    | Referencia<br>671 10<br>671 11                                                                                                    |   | Fabricante<br>LEGRAND<br>LEGRAND                                                                                         | Tipo de elemento<br>Consumo<br>Consumo                                                                                                    |                                                                                                    |
| ateriales:<br>Descripción<br>1/2 Toma 2P<br>1/2 Toma 2P+T bornas auto<br>1/2 Toma 2P+T bornas con tornillo -                                                                                                    | spéciale RéNAvation                                                                                                    | Referencia<br>671 10<br>671 11<br>671 13                                                                                                    | • | Fabricante<br>LEGRAND<br>LEGRAND<br>LEGRAND                                                                              | Tipo de elemento<br>Consumo<br>Consumo<br>Consumo                                                                                                    |                                                                                                    |
| ateriales:<br>Descripción<br>12 Toma 2P<br>12 Toma 2P+T bornas auto<br>13 Toma 2P+T bornas con tornillo -<br>14 Toma 2P+T a détrompage                                                                                                    | spéciale RéNAvation                                                                                                    | Referencia<br>671 10<br>671 11<br>671 13<br>671 14                                                                                           | * | Fabricante<br>LEGRAND<br>LEGRAND<br>LEGRAND<br>LEGRAND                                                                   | Tipo de elemento<br>Consumo<br>Consumo<br>Consumo<br>Consumo<br>Consumo                                                                                                    |                                                                                                    |
| ateriales:<br>Descripción<br>Toma 2P<br>Toma 2P+T bornas auto<br>Toma 2P+T bornas con tornillo -<br>Toma 2P+T a détrompage<br>Toma precableado 2 x 2P+T                                                                                                    | spéciale RéNAvation                                                                                                    | Referencia<br>671 10<br>671 11<br>671 13<br>671 14<br>671 22                                                                                 | • | Fabricante<br>LEGRAND<br>LEGRAND<br>LEGRAND<br>LEGRAND<br>LEGRAND                                                        | Tipo de elemento<br>Consumo<br>Consumo<br>Consumo<br>Consumo<br>Consumo<br>Consumo                                                                                                    |                                                                                                    |
| ateriales:<br>Descripción<br>Toma 2P<br>Toma 2P+T bornas auto<br>Toma 2P+T bornas con tornillo -<br>Toma 2P+T a détrompage<br>Toma precableado 2 x 2P+T<br>Toma precableado 3 x 2P+T                                                                                                    | spéciale RéNAvation                                                                                                    | Referencia<br>671 10<br>671 11<br>671 13<br>671 14<br>671 22<br>671 23                                                                       | * | Fabricante<br>LEGRAND<br>LEGRAND<br>LEGRAND<br>LEGRAND<br>LEGRAND<br>LEGRAND                                             | Tipo de elemento<br>Consumo<br>Consumo<br>Consumo<br>Consumo<br>Consumo<br>Consumo<br>Consumo                                                                                                    | E                                                                                                    |
| ateriales:<br>Descripción<br>Toma 2P<br>Toma 2P+T bornas auto<br>Toma 2P+T bornas con tornillo -<br>Toma 2P+T a détrompage<br>Toma precableado 2 x 2P+T<br>Toma precableado 2 x 2P+T<br>Toma precableado compacte 4 y                                                                                                    | spéciale RéNAvation                                                                                                    | Referencia<br>671 10<br>671 11<br>671 13<br>671 14<br>671 22<br>671 23<br>671 25                                                             | * | Fabricante<br>LEGRAND<br>LEGRAND<br>LEGRAND<br>LEGRAND<br>LEGRAND<br>LEGRAND<br>LEGRAND                                  | Tipo de elemento<br>Consumo<br>Consumo<br>Consumo<br>Consumo<br>Consumo<br>Consumo<br>Consumo<br>Consumo<br>Consumo                                                                                                    |                                                                                                    |
| ateriales:<br>Descripción<br>S Toma 2P<br>Toma 2P+T bornas auto<br>Toma 2P+T bornas con tornillo -<br>Toma 2P+T a détrompage<br>Toma precableado 2 x 2P+T<br>Toma precableado 3 x 2P+T<br>Toma precableado compacte 4 y<br>Salida de cable                                                                                                    | spéciale RéNAvation                                                                                                    | Referencia<br>671 10<br>671 11<br>671 13<br>671 14<br>671 22<br>671 23<br>671 25<br>671 81                                                   | * | Fabricante<br>LEGRAND<br>LEGRAND<br>LEGRAND<br>LEGRAND<br>LEGRAND<br>LEGRAND<br>LEGRAND                                  | Tipo de elemento<br>Consumo<br>Consumo<br>Consumo<br>Consumo<br>Consumo<br>Consumo<br>Consumo<br>Consumo<br>Consumo<br>Consumo                                                                                                    |                                                                                                    |
| ateriales:<br>Descripción<br>Toma 2P<br>Toma 2P+T bornas auto<br>Toma 2P+T bornas con tornillo -<br>Toma 2P+T a détrompage<br>Toma precableado 2 x 2P+T<br>Toma precableado 2 x 2P+T<br>Toma precableado compacte 4 x<br>Salida de cable<br>Salida de cable                                                                                                    | spéciale RéNAvation<br>(2P+T<br>nas de conexión                                                                             | Referencia<br>671 10<br>671 11<br>671 13<br>671 14<br>671 22<br>671 23<br>671 25<br>671 81<br>671 83                                         |   | Fabricante<br>LEGRAND<br>LEGRAND<br>LEGRAND<br>LEGRAND<br>LEGRAND<br>LEGRAND<br>LEGRAND<br>LEGRAND                       | Tipo de elemento Consumo Consumo Consumo Consumo Consumo Consumo Consumo Consumo Consumo Consumo Consumo Consumo Consumo Consumo Consumo Consumo                                                                                                    |                                                                                                    |
| ateriales:<br>Descripción<br>Toma 2P<br>Toma 2P+T bornas auto<br>Toma 2P+T bornas con tornillo -<br>Toma 2P+T a détrompage<br>Toma precableado 2 x 2P+T<br>Toma precableado 2 x 2P+T<br>Toma precableado compacte 4 x<br>Salida de cable<br>Salida de cable<br>Salida de cable equipado de bor                                                                                                    | spéciale RéNAvation<br>(2P+T<br>nas de conexión<br>opnexión a bornas auto                                                   | Referencia<br>671 10<br>671 11<br>671 13<br>671 14<br>671 22<br>671 23<br>671 25<br>671 81<br>671 83<br>695 51                               | * | Fabricante<br>LEGRAND<br>LEGRAND<br>LEGRAND<br>LEGRAND<br>LEGRAND<br>LEGRAND<br>LEGRAND<br>LEGRAND<br>LEGRAND<br>LEGRAND | Tipo de elemento Consumo Consumo Consumo Consumo Consumo Consumo Consumo Consumo Consumo Consumo Consumo Consumo Consumo Consumo Consumo Consumo Consumo Consumo                                                                                                    |                                                                                                    |
| ateriales:<br>Descripción<br>Toma 2P<br>Toma 2P+T bornas auto<br>Toma 2P+T bornas con tornillo -<br>Toma 2P+T a détrompage<br>Toma precableado 2 x 2P+T<br>Toma precableado 3 x 2P+T<br>Toma precableado compacte 4 x<br>Salida de cable<br>Salida de cable<br>Salida de cable<br>Salida de cable equipado de bor<br>2P+T con éclips de protección c                                                        | spéciale RéNAvation<br>(2P+T<br>nas de conexión<br>onnexión a bornas auto                                                   | Referencia<br>671 10<br>671 11<br>671 13<br>671 14<br>671 22<br>671 23<br>671 25<br>671 81<br>671 83<br>695 51<br>695 53                     | * | Fabricante<br>LEGRAND<br>LEGRAND<br>LEGRAND<br>LEGRAND<br>LEGRAND<br>LEGRAND<br>LEGRAND<br>LEGRAND<br>LEGRAND<br>LEGRAND | Tipo de elemento Consumo Consumo Consumo Consumo Consumo Consumo Consumo Consumo Consumo Consumo Consumo Consumo Consumo Consumo Consumo Consumo Consumo Consumo Consumo Consumo                                                                                                    |                                                                                                    |
| lateriales:<br>Descripción<br>Toma 2P<br>Toma 2P+T bornas auto<br>Toma 2P+T bornas con tornillo -<br>Toma 2P+T a détrompage<br>Toma precableado 2 x 2P+T<br>Toma precableado 3 x 2P+T<br>Toma precableado compacte 4 x<br>Salida de cable<br>Salida de cable<br>Salida de cable<br>Salida de cable<br>Salida de cable equipado de bor<br>2P+T con éclips de protección c<br>2P+T a détrompage connexión con | spéciale RéNAvation<br>(2P+T<br>nas de conexión<br>onnexión a bornas auto<br>on tornillo Gris<br>prollo para circuitos Grie | Referencia<br>671 10<br>671 11<br>671 13<br>671 14<br>671 22<br>671 23<br>671 25<br>671 25<br>671 81<br>671 83<br>695 51<br>695 53<br>695 54 | • | Fabricante<br>LEGRAND<br>LEGRAND<br>LEGRAND<br>LEGRAND<br>LEGRAND<br>LEGRAND<br>LEGRAND<br>LEGRAND<br>LEGRAND<br>LEGRAND | Tipo de elemento Consumo Consumo Consu |                                                                                                    |

Ésta contiene solo las piezas disponibles para el material del mismo tipo que el símbolo seleccionado.

• Seleccione la pieza da material dentro del panel *Materiales*.

Para añadir material adicional a la salida de empalme seleccionada:

• Haga clic en el botón Aditivos.

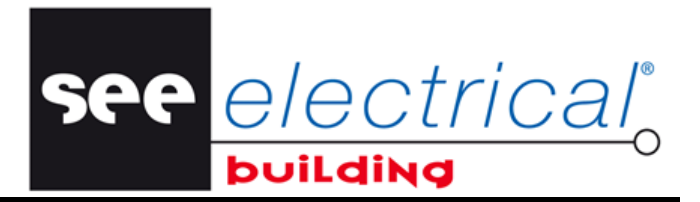

COPYRIGHT © 2014 IGE+XAO. Todos los derechos son reservados

## Aparece la siguiente ventana:

| Descripción                                     | Referencia | <ul> <li>Tipo de elemento</li> </ul> | <b>_</b> | Referencia | X 🔹 🗸 |
|-------------------------------------------------|------------|--------------------------------------|----------|------------|-------|
| 🛠 Céliane - Función corona luminosa             | 676 69     | Accesorio                            |          |            |       |
| 🔧 Céliane - Marco - Blanco                      | 680 01     | Accesorio                            |          |            |       |
| 🛠 Céliane - Marco - Blanco - pour voyant        | 680 03     | Accesorio                            |          |            |       |
| 🛠 Céliane - Marco - Blanco - à tirage           | 680 08     | Accesorio                            |          |            |       |
| 🛠 Céliane - Marco - Blanco - a llave            | 680 09     | Accesorio                            |          |            |       |
| 🔧 Céliane - Marco - Blanco - portaetiqueta      | 680 14     | Accesorio                            |          |            |       |
| 🛠 Céliane - Marco - Blanco - type ''push''      | 680 15     | Accesorio                            |          |            |       |
| 🛠 Céliane - Marco - Blanco - à levier           | 680 16     | Accesorio                            |          |            |       |
| 🛠 Céliane - Marco - Blanco - type silencieux    | 680 17     | Accesorio                            |          |            |       |
| 🛠 Céliane - Marco - Blanco - Bipolar            | 680 21     | Accesorio                            |          |            |       |
| 🛠 Céliane - Marco - Blanco - Bipolar con piloto | 680 23     | Accesorio                            |          |            |       |
| Refiane - Marco - Blanco - Variador             | 680 31     | <u>Accesotio</u>                     | <b>T</b> |            |       |
| <u>د</u>                                        |            |                                      | •        |            |       |

- Haga doble clic en la pieza adicional de material para cargarla. Su código de material aparece (en el panel *Referencia*).
- Haga clic en Aceptar.

Usted va a volver a la ventana Base de datos de materiales.

Haga clic en Aceptar otra vez.

Aparece el siguiente mensaje:

| SEE Electri | cal Building                                                                               | x        |
|-------------|--------------------------------------------------------------------------------------------|----------|
| ?           | Propagar la referencia de materiel a todos los símbolos identicos en<br>todo el proyecto ? |          |
|             | Yes No Cance                                                                               | <u>!</u> |

• Haga clic en Sí.

Todas las tomas de corriente se asignan al código de material respectivo y el aditivo seleccionado es implantado.

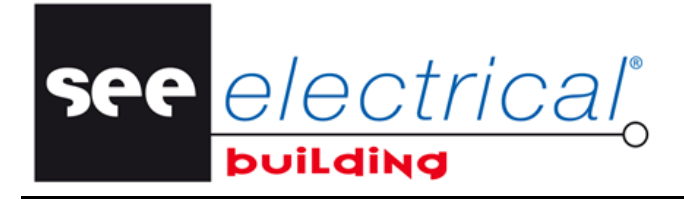

COPYRIGHT © 2014IGE+XAO. Todos los derechos son reservados

Las piezas seleccionadas de material se implantan automáticamente en la Lista de materiales:

| Area de trabajo 🛛 🖓 🗙       | Descripción                                                | Referencia                 | Fabricante | Cantidad | Precio | Precio total | * |
|-----------------------------|------------------------------------------------------------|----------------------------|------------|----------|--------|--------------|---|
| 😑 🚞 Proyecto                | Pulsador                                                   | 676 02                     | LEGRAND    | 6        | 0.00   | 0.00         |   |
| S Propiedades               | Toma precableado 3 x 2P+T                                  | 671 23                     | LEGRAND    | 2        | 0.00   | 0.00         |   |
| Documentos                  | Toma 2P+T bomas auto                                       | 671 11                     | LEGRAND    | 24       | 0.00   | 0.00         |   |
| 🖃 🚮 Instalación             | Interruptor                                                | 676 01                     | LEGRAND    | 8        | 0.00   | 0.00         |   |
| Explorador de categorías    | Lámpara                                                    |                            |            | 9        | 0.00   | 0.00         |   |
| 🔀 Explorador de instalación | Luminaria con 1 fluorescente                               |                            |            | 3        | 0.00   | 0.00         | - |
| Esquemas de instalación     | Tubo ICA Dia. 25mm                                         | ICA-25                     |            | 171      | 0.00   | 0.00         |   |
| Documentos                  | Hilo cableado rígido H07 VU 1,5 Azul                       | H07-15B                    |            | 171      | 0.00   | 0.00         |   |
| Cuadro eléctrico            | Hilo cableado rígido H07 VU 1,5 Verde/Amarillo             | H07-15VJ                   |            | 171      | 0.00   | 0.00         |   |
| Evplorador de circuitor     | Hilo cableado rígido H07 VU 1,5 Rojo                       | H07-15R                    |            | 171      | 0.00   | 0.00         |   |
| Explorador de circuitos     | Céliane - Marco - Blanco                                   | 680 01                     | LEGRAND    | 4        | 0.00   | 0.00         |   |
| Esquemas de circuito        |                                                            |                            |            |          |        | 0.00         | - |
| Explorador de armario       | IN A P N Lista de materiales Lista de trabajo Nomenclatura | Lista de canales / Lista d | e cables   |          |        |              |   |

#### Sugerencia

1. Usted puede implantar directamente una pieza de material (sin implantar un símbolo respectivo primero) de la siguiente manera:

• En la pestaña Inicio, en el grupo Materiales, haga clic en Insertar material.

Aparece la ventana Base de datos de materiales.

• Seleccione la pieza de material deseada.

2. Material añadido a la lista de favoritos es marcado por un icono de estrella 📩 en la ventana **Base de datos de materiales**.

Un comando contextual específico le permite añadir una parte de material implantado o un grupo de componentes de tipo dispositivo *Consumo* a la lista de favoritos. De esta manera usted puede componer su propia base de datos de material pequeña dentro del proyecto actual y proveerse de acceso rápido a los elementos que usa con más frecuencia.

- Seleccione y haga clic derecho en la parte de material implantado.
- Haga clic en el comando contextual Añadir a favoritos... que se vuelve activo.

Más tarde puede implantar el elemento añadido directamente desde la lista de favoritos.

- Haga clic derecho en cualquier parte dentro del área de trabajo.
- Haga clic en el comando contextual Favoritos...

Se visualiza una ventana que contiene sus elementos favoritos.

- Seleccione la parte de material deseado desde la lista, y luego haga clic en Aceptar, o:
- Haga doble clic en la parte de material deseado.

La ventana *Favoritos* se cierra y usted puede ver la parte de material seleccionado virtualmente adjuntado al cursor.

Haga clic donde desea implantar el material.

See <u>electrical</u>

COPYRIGHT © 2014 IGE+XAO. Todos los derechos son reservados

## Sugerencia:

Dentro de la ventana **Favoritos**, usted puede eliminar, renombrar o visualizar las propiedades de un material seleccionado usando los botones respectivos.

## C.4.16. IMPLANTAR LÍNEAS DE DIMENSIÓN

Usted va a implantar líneas de dimensión en la página actual de su folio de instalación. Las dimensiones físicas respectivas se calculan automáticamente.

- En la pestaña *Inicio*, en el grupo Insertar, haga clic en el comando Dibujo.
- En la pestaña Insertar, en el grupo Dimensiones, haga clic en Dimensión ortogonal.
- Haga clic consecutivamente en los dos finales del sector que desea acotar.

Según la posición del cursor, una línea recta horizontal o vertical es adjuntada virtualmente al mismo. La longitud de esta línea se define por los dos puntos seleccionados.

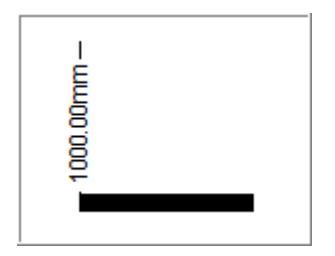

 Arrastre el ratón hasta la posición deseada, y entonces haga clic para soltar ahí la línea de dimensión.

La dimensión física relevante del sector enmarcado por dos clics se visualiza en la línea de dimensión.

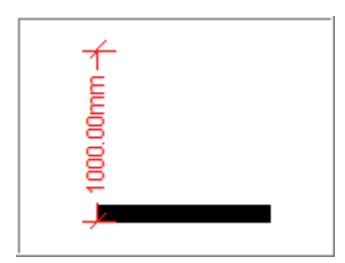

Para ver la distancia física entre dos elementos:

- En la pestaña *Inicio* en el grupo Herramientas, haga clic en Medida.
- Haga clic en el primer elemento y luego haga clic en el segundo usted puede ver una línea punteada conectando los dos.

| P1<br>Panel1<br>1000.00mm<br>1000.00mm |
|----------------------------------------|
|----------------------------------------|

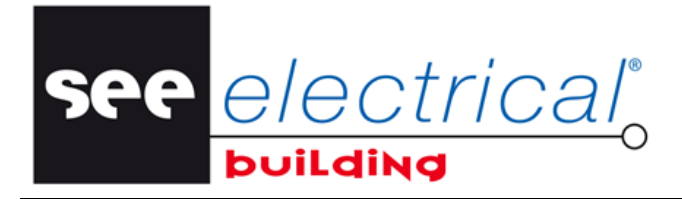

COPYRIGHT © 2014IGE+XAO. Todos los derechos son reservados

La distancia entre los elementos seleccionados se visualiza en la rúbrica "*Distancia*" de la ventana *Propiedades*. El valor no es modificable.

## Nota:

Usted puede modificar varias propiedades de cotas por defecto:

- Haga clic en el botón del menú Archivo, y entonces haga clic en el botón Opciones.
- En la pestaña Instalación, bajo el nodo Información de instalación, configure según desee las opciones para unidad de medida si va a ser visualizada y si ceros a la derecha van a ser visualizados:

| Opciones        |     |                                         |             | ×    |  |
|-----------------|-----|-----------------------------------------|-------------|------|--|
| Diversos        | Pro | opiedad                                 | Valor       |      |  |
| Impresión       |     | Margen del sistema colgante             | 0.00mm      |      |  |
|                 |     | Distancia del sistema colgante          | 0.00mm      |      |  |
| Verificación de |     | Incluir página & habitación en ca       | Desactivado |      |  |
| Caietín         |     | Cursor forma de cruz extendida          | Desactivado |      |  |
|                 |     | Alinear a modo de zona                  | Activado    |      |  |
| Instalación     |     | Alinear a distancia de zona             | 150.00mm    |      |  |
| Puntos de vista |     | Modo de trazo de construcción           | Activado    |      |  |
| Funcos de vista |     | Building Wall Hatch Style               | Desactivado |      |  |
| Parámetros      |     | Construir Ancho pared 300.00mm;100.00mm |             |      |  |
|                 |     | Dimensión unidad                        | mm          | =    |  |
| Interfaz DWG    |     | Prefijo unidad dimensión                | Activado    |      |  |
| Panel Defecto   |     | Dimension ceros a la derecha            | Activado    |      |  |
|                 |     | Dimensión de texto                      | 150.00mm    |      |  |
|                 | •   | Información                             |             |      |  |
|                 |     |                                         |             |      |  |
|                 |     |                                         |             |      |  |
|                 |     |                                         |             |      |  |
|                 |     |                                         | OK Ca       | ncel |  |

# C.4.17. IMPLANTAR DIMENSIONES ALINEADAS

Usted va a implantar dimensiones alineadas en la página actual de su Folio de instalación. Las dimensiones físicas se calculan automáticamente.

• En la pestaña *Insertar*, en el grupo **Dimensiones**, haga clic en Alineado.

Haga clic consecutivamente en los finales del sector que desee dimensionar.
 De acuerdo a las posiciones de los puntos seleccionados, una línea estrecha se adjunta virtualmente al cursor. La dimensión física relevante del sector esbozado se visualiza en la línea de dimensión:

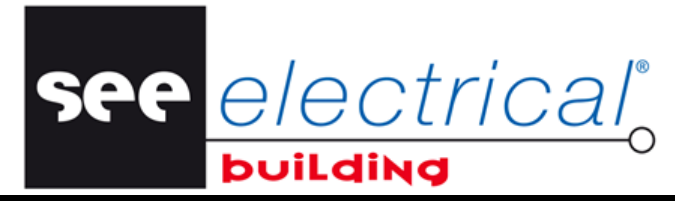

COPYRIGHT © 2014 IGE+XAO. Todos los derechos son reservados

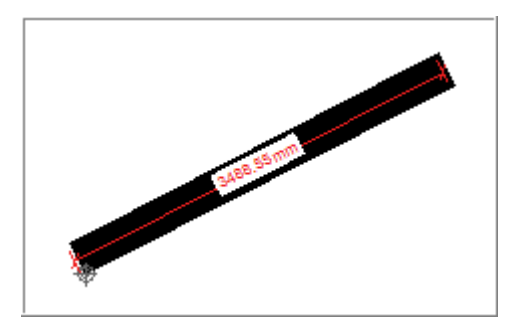

• Ajuste la posición de la línea de cota y haga clic para asignarla.

## C.4.18. IMPLANTAR DIMENSIONES ANGULARES

Usted va a implantar dimensiones angulares en la página actual de su Folio de instalación. El ángulo respectivo se calcula automáticamente.

- En la pestaña *Insertar*, en el grupo **Dimensiones**, haga clic en Angular.
- Haga clic consecutivamente en el centro y en los dos finales del sector que desee dimensionar.

De acuerdo a las posiciones de los puntos seleccionados, una línea curva se adjunta virtualmente al cursor. El ángulo relevante del sector esbozado por los dos clics se visualiza en la línea de dimensión:

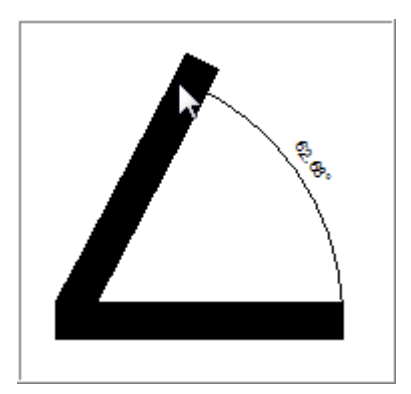

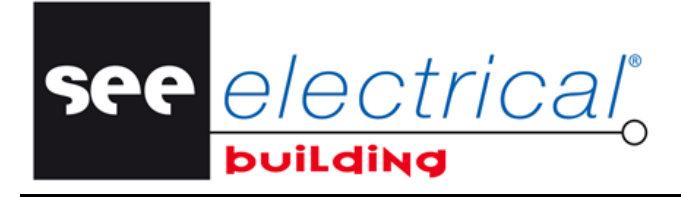

COPYRIGHT © 2014IGE+XAO. Todos los derechos son reservados

- Presione la tecla Tab para medir el ángulo explementario:

# C.4.19. IMPLANTAR DIMENSIONES DE CABECERA

Usted va a implantar dimensiones leader en la página actual de su Folio de instalación. Una nota se conecta al elemento seleccionado.

- En la pestaña *Insertar,* en el grupo **Dimensiones**, haga clic en **Cabecera**.
- Haga clic en el punto del elemento donde la nota será adjuntada.
- Haga clic en el segundo punto para posicionar el texto del comentario:

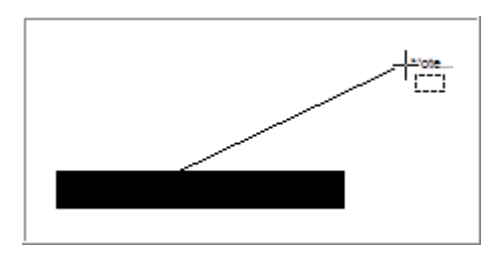

 Introduzca, en la rúbrica "Comentario" del panel Propiedades, el texto que concierne el elemento seleccionado.

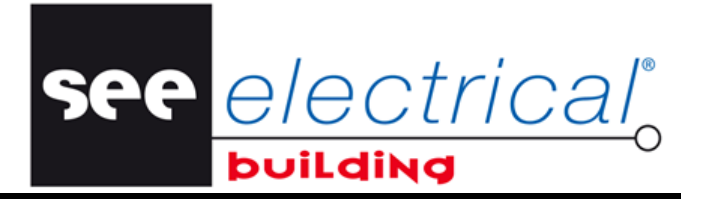

COPYRIGHT © 2014 IGE+XAO. Todos los derechos son reservados

# C.4.20. IMPLANTAR UNA NUBE DE REVISIÓN

Usted va a dibujar nubes de revisión, esto es comentarios gráficos implantados en los dibujos.

- En la pestaña *Insertar*, en el grupo **Objetos**, haga clic en **Nube de revisión**.
- Haga clic en todos puntos necesarios para definir la nube:

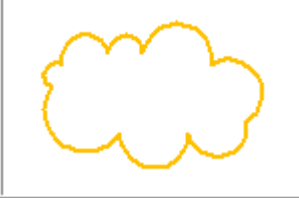

Haga clic derecho para salir del comando.

## C.4.21. IMPLANTAR LEYENDAS DE SÍMBOLO

Usted va a implantar una leyenda de símbolo, es decir una tabla que enlista todos los símbolos implantados en el dibujo.

• En la pestaña *Implantar*, en el grupo Caracteres, haga clic en Leyendas de símbolo.

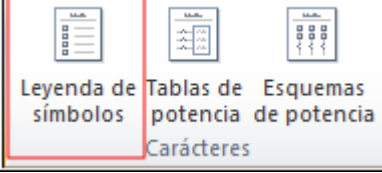

Una leyenda de símbolo es implantada en cada folio de instalación.

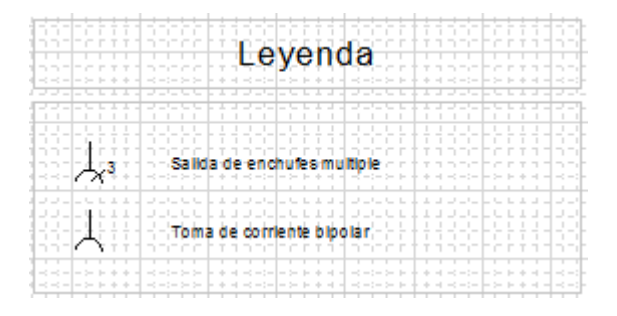

Usted puede desagrupar la tabla de leyenda y editarla:

- Seleccione la tabla.
- En la pestaña *Inicio*, en el grupo **Modificar**, haga clic en **Grupo** para desactivarla.

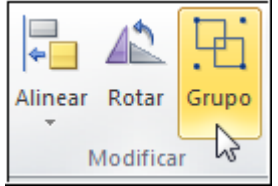

Mover, Alinear, Rotar los elementos, implantar gráficos y textos, etc.

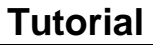

COPYRIGHT © 2014IGE+XAO. Todos los derechos son reservados

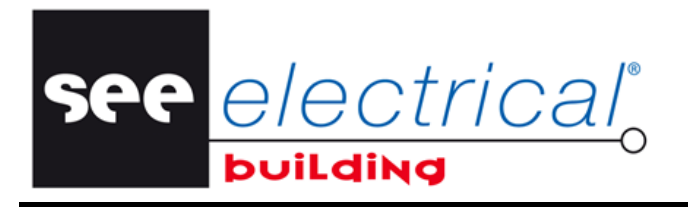

# C.4.22. DEFINIR ZONA SELECCIONADA

Usted puede imprimir partes del esquema en una página separada con su propio cajetín si ha definido zonas seleccionadas en la página y si ha activado la opción "*Imprimir por zonas seleccionadas*".

## Configurar las opciones necesarias:

- Vaya a menú Archivo, botón Opciones, pestaña Impresión.
- Active la opción "Imprimir por zonas seleccionadas" bajo el nodo Información general.
- Vaya a la pestaña **Puntos de vista**.
- Verifique la opción "Print Regions" en el nodo Información de visibilidad está Activada, para que se visualicen en los esquemas de instalación.

## Dibujar las regiones de impresión:

- En la pestaña *Insertar*, en el grupo Objetos, haga clic en Imprimir zona seleccionada.
- Haga clic en los dos puntos que especifican el área rectangular a ser imprimida más tarde.

Esta es designada por la línea de cadena del rectángulo.

- Especificar otra región (opcional).
- Haga clic derecho o presione <Esc> para salir del comando.

## Imprimir:

- Seleccione la zona de impresión en caso de que regiones múltiples son dibujadas y solamente la zona actual va a ser impresa.
- En el menú *Archivo*, indique a **Imprimir** y haga clic en **Imprimir** o **Impresión rápida**. Si ninguna zona de impresión ha sido seleccionada todas zonas van a ser impresas.

# C.4.23. AJUSTAR EL FOLIO DE INSTALACIÓN

Usted va ajustar el folio de instalación en la página actual según el papel.

- En la pestaña *Inicio*, en el grupo **Modificar**, haga clic en Alinear.
- Seleccione el comando Ajustar contenidos.

El tamaño de página es ajustado para caber ajustadamente a los contenidos y el folio entero se centra en la página.

# C.4.24. EXPLORAR LA INSTALACIÓN EN 3D

Va a explorar el dibujo de instalación en 3D con el **3D Model Viewer** para verificar la posición en espacio de las áreas, de los cables y elementos fijos eléctricos.

- Abra la página de los Esquemas de instalación que quiere ver en 3D.
- En la pestaña Ver, en el Visualize, haga clic en 3D Model Viewer.

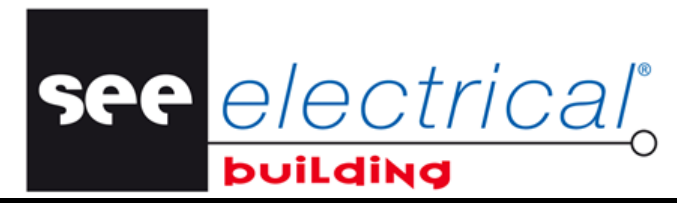

COPYRIGHT © 2014 IGE+XAO. Todos los derechos son reservados

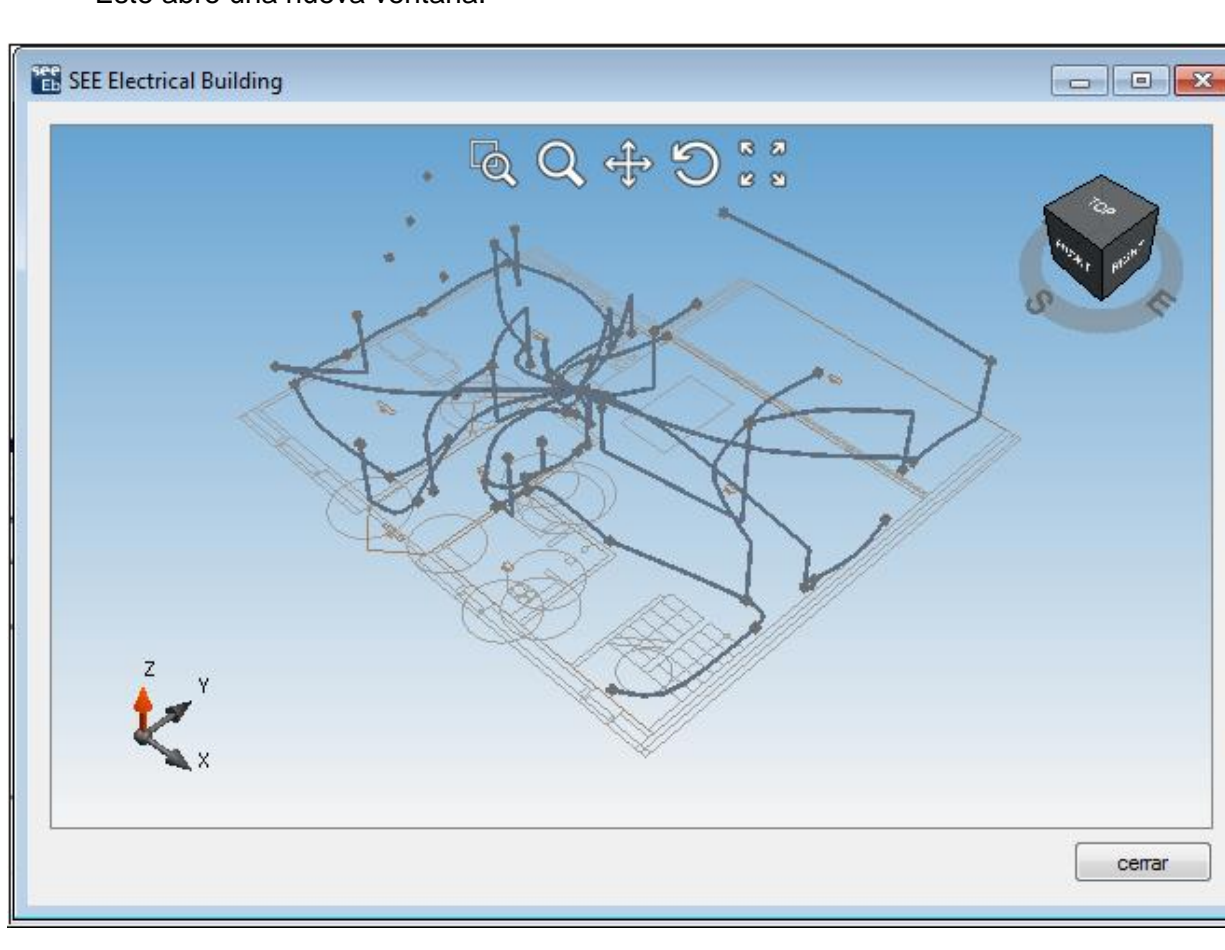

Este abre una nueva ventana:

 Agrande/Desplace la vista/Rote el modelo usando los comandos de la barra de herramientas en la parte superior central de la ventana.

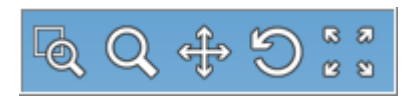

Para llamar las vistas axonométricas:

 Haga clic en unas vistas 2D estándares nombradas en el cubo navegador en la parte superior derecha de la ventana para visualizar el lado respectivo de la escena o las crestas del cubo o vértices para proyecciones axonométricas intermedios.

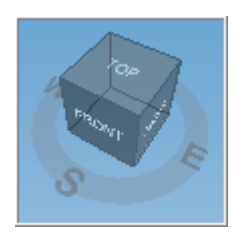

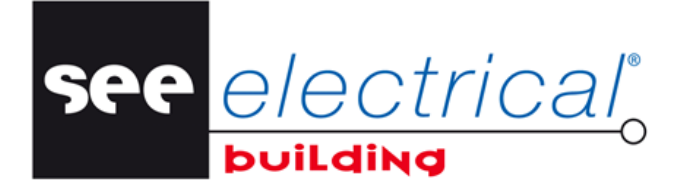

COPYRIGHT © 2014IGE+XAO. Todos los derechos son reservados

Para orbitar la escena libremente y en el mismo tiempo notar la posición relativa a ellas:

- Haga clic y arrastre el cubo en cualquiera dirección.
- Rotar el modelo al arrastrar el círculo en la parte inferior del cubo navegador o al hacer clic en sus direcciones nombradas.
   Esta escena rota con un centro de rotación, el centro de la vista y el eje perpendicular del plano del círculo.

# C.5. ENRUTAMIENTO DE CABLES

Usted va a enrutar los cables físicos en las conexiones que usted ha definido en su página de dibujo.

De acuerdo con las posiciones de los dos elementos entre los que usted desea enrutar un cable, y las especificidades de su dibujo, usted puede elegir entre los enrutamientos *Estrecho, Curvada* y *Ortogonal* o *Spline*.

# Para enrutar estrechamente un cable en la conexión entre los dos elementos:

- En la pestaña *Inicio* en el grupo Cablear, haga clic en Cablear y luego en Cableado recto.
- Haga clic en el primer elemento, luego en el segundo.

Usted tiene que empezar por el elemento que ha seleccionado primero durante la definición de la conexión.

Para enrutar los cables en las conexiones TC5 y J1, TC6 y J1, TC7 y J1, TC8 y J1, proceda de la siguiente manera:

- En la pestaña *Inicio* en el grupo Cablear, haga clic en Cablear y luego en Cableado curvado.
- Haga clic en TC5 otra vez, usted tiene que empezar por el elemento que ha seleccionado primero durante la definición de la conexión lógica.

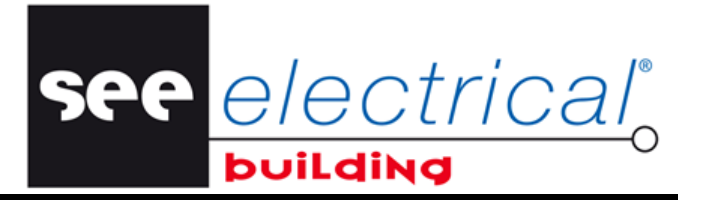

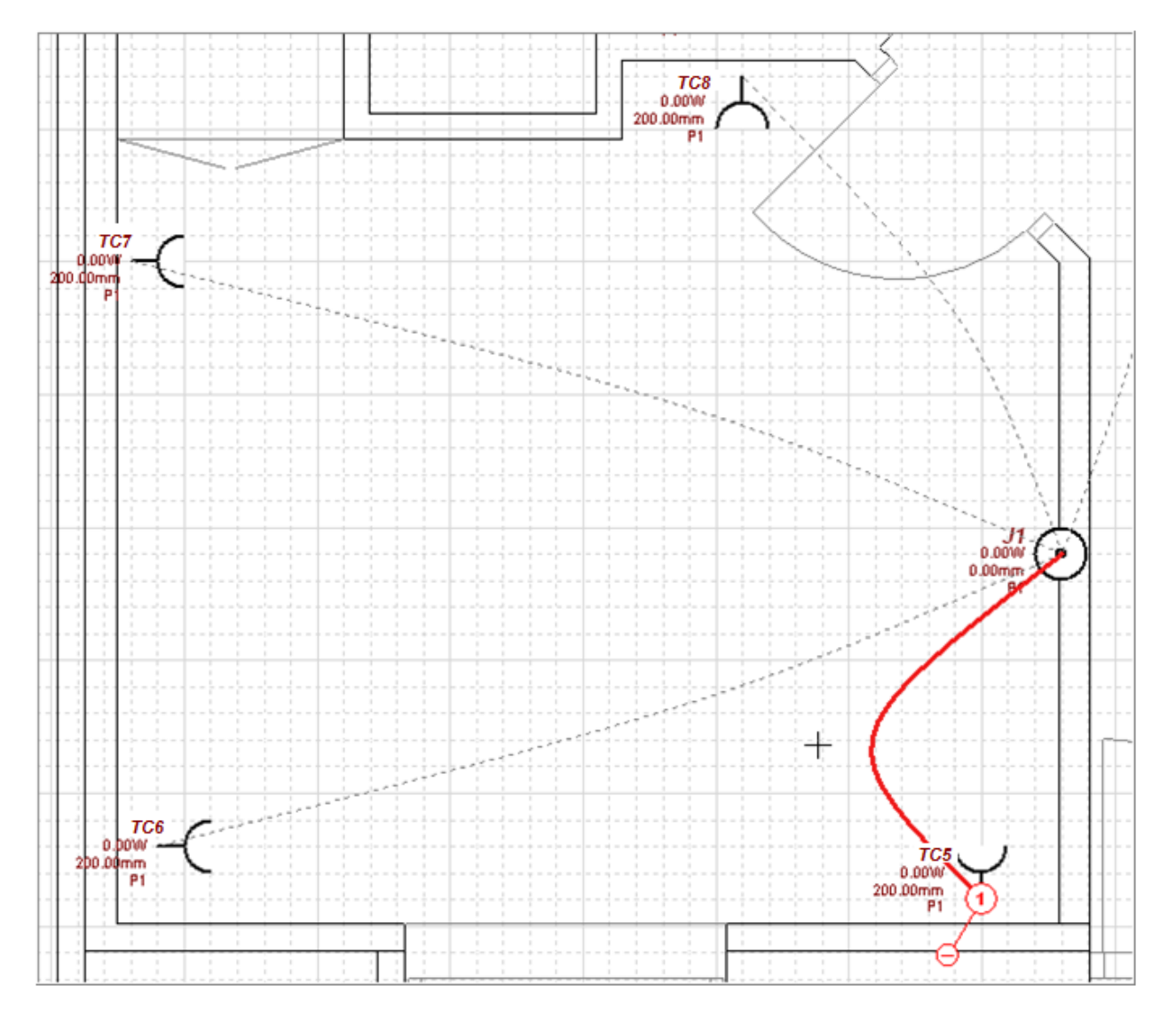

Arrastre el ratón y al obtener la curva deseada (o la más apropiada), haga clic en el folio:

- Haga clic en S6, arrastre el ratón para obtener la curva deseada, y haga clic otra vez.
- Proceda de la misma manera para el resto de las conexiones.

Alternativamente, proceda de la manera siguiente para cablear curvado a la vez todos los cables de las conexiones entre T5 y J1, T6 y J1, T7 y J1, T8 y J1, y P1:

- Seleccione salidas **T5** a **T8** y la caja de conexiones **J1**.
- En la pestaña *Inicio*, en el grupo **Cablear**, haga clic en **Ruteado**.
- Mantenga presionada la tecla MAYÚSCULAS y haga clic en J1.
- Haga clic en el armario P1.

El software ha enrutado todos los cables en las conexiones entre los elementos especificados.
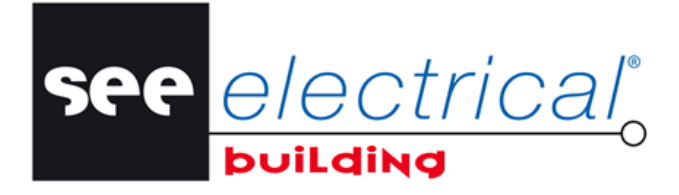

COPYRIGHT © 2014IGE+XAO. Todos los derechos son reservados

Para enrutar ortogonalmente los cables en las conexiones entre S1, S2, S3, S4 y P1, proceda de la siguiente manera:

- En la pestaña *Inicio* en el grupo **Cablear**, haga clic en **Cablear** y luego en **Cableado** ortogonal.
- Haga clic en TC4, y luego en TC 3 otra vez, usted empieza por el elemento que haya seleccionado durante la respectiva definición de conexión lógica.
- Haga clic otra vez en TC 3, y luego en TC 2.
- Haga clic en TC 2, y luego haga clic en TC 1.
- Haga clic en TC 1, y luego en P1

El resultado es:

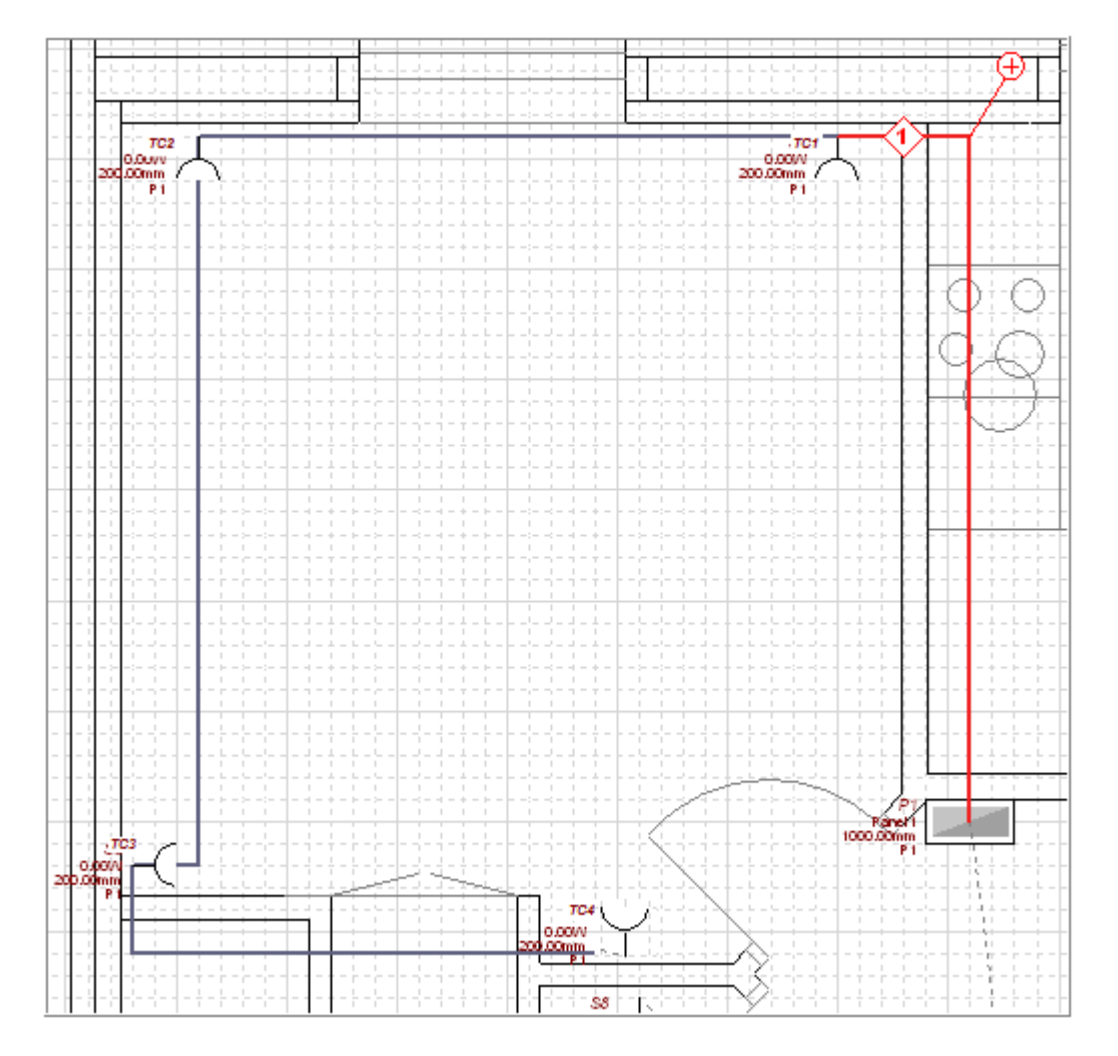

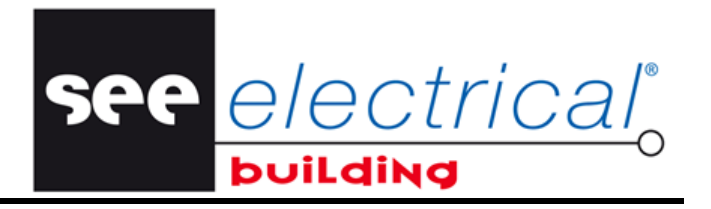

COPYRIGHT © 2014 IGE+XAO. Todos los derechos son reservados

### Para enrutar cables entre J1 y P1 con una curva spline, proceda de la manera siguiente:

- Haga clic en el primer elemento.
- Haga clic en el folio para definir el primer punto de la curva spline.
- Haga clic en el folio para definir el segundo punto del spline.

El resultado es:

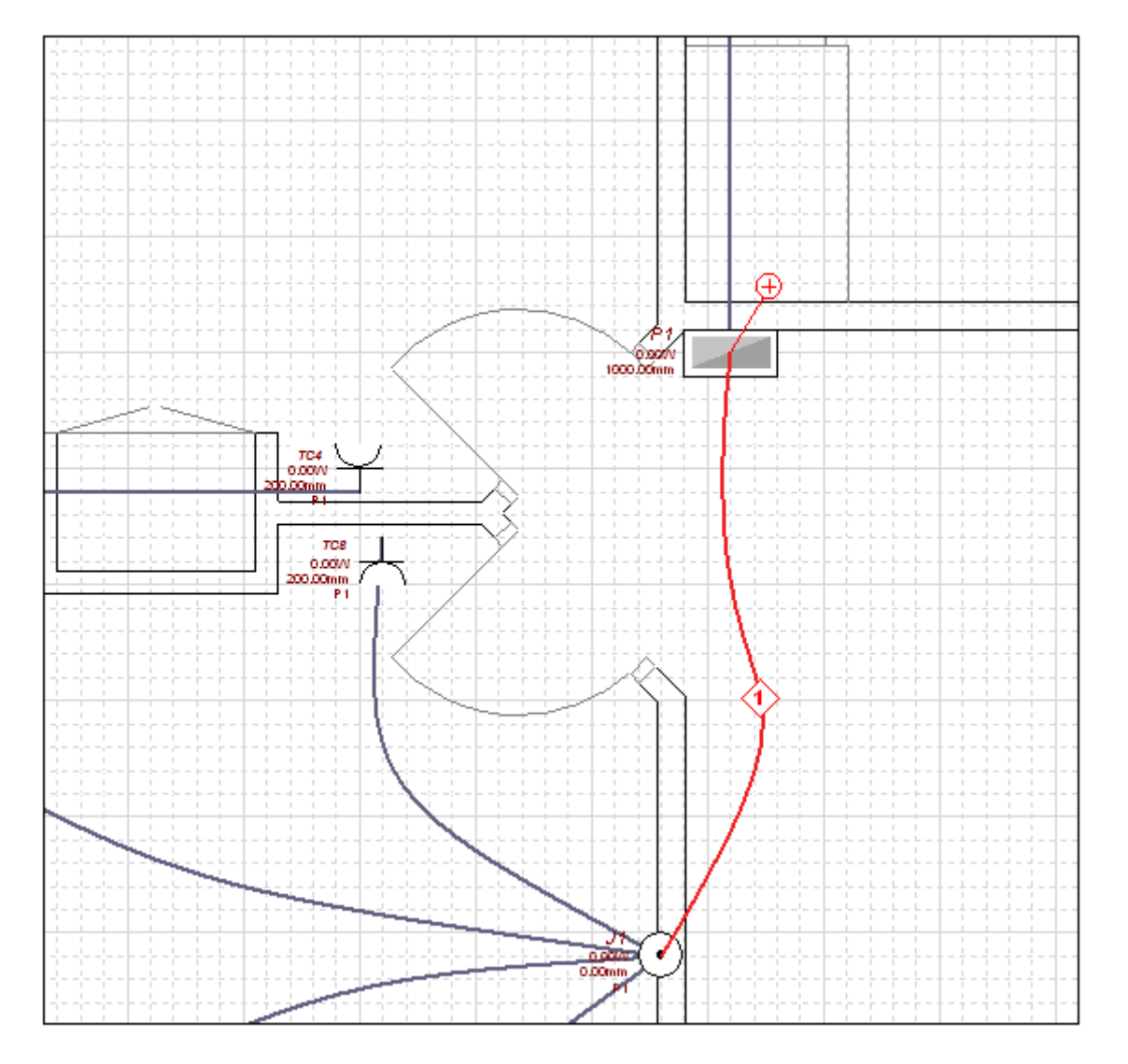

#### Sugerencia:

Usted puede desactivar temporalmente el forzamiento de componente automático al mantener presionada la tecla Mayúsculas, para que indicar más fácilmente en casos cuando otros componentes son situados más cerca.

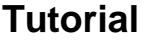

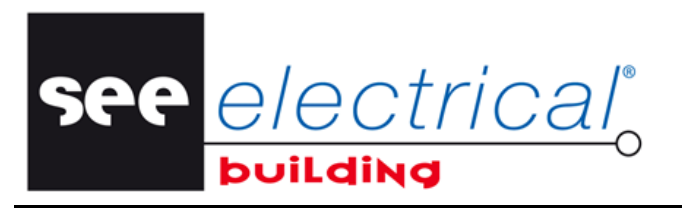

COPYRIGHT © 2014IGE+XAO. Todos los derechos son reservados

La longitud del cable es calculada automáticamente. El cable es dividido en segmentos según en enrutamiento que usted ha definido.

En la ventana **Propiedades**, usted puede especificar usted puede especificar el Posicionamiento y la Altura de fijación (en caso de ser aplicable) de los segmentos particulares, por ejemplo:

| Pro | piedades                     | Ψ×                       |
|-----|------------------------------|--------------------------|
| Pro | opiedad                      | Valor                    |
|     | Información general          |                          |
|     | Nombre                       | W2                       |
|     | Referencia                   | ICA-25                   |
|     | Descripción                  | Tubo ICA Dia. 25mm       |
|     | Tipo de elemento             | Cable                    |
|     | Fabricante                   |                          |
|     | Información lógica           |                          |
|     | Tipo de cable                | Hilos bajo tubo          |
|     | Código de cable              |                          |
|     | Número de venas              | 3                        |
|     | Sección de hilos             | 1.50mm                   |
|     | Incluir vena de tierra       | Desactivado              |
|     | Material                     | Cobre                    |
|     | Información de posicionamier | ito                      |
|     | Posición de identificadores  | Izquierda                |
|     | Información física           |                          |
|     | Longitud                     | 3990.61mm                |
|     | Longitud virtual             | 0.00mm                   |
|     | Longitud adicional           | 0.00mm                   |
|     | Total longitud               | 3990.61mm                |
|     | Absolute Length              |                          |
|     | Number Of Parallels          | 1                        |
|     | Información de montaje       |                          |
|     | Número de segmento           | 1 🗨                      |
|     | Número de segmentos          | 1                        |
|     | Orientación                  | 2                        |
|     | Montaje                      | Todo                     |
|     | Posicionamiento              |                          |
|     | Construcción                 |                          |
|     | Categoría                    | Circuito enchufes cocina |
|     | Información conjunto         |                          |
|     | Referencia                   | ICA-25                   |
|     | Referencia                   | H07-15B                  |
|     | Referencia                   | H07-15R                  |
|     | Referencia                   | H07-15VJ                 |
|     | Información                  |                          |
|     | Comentario                   |                          |

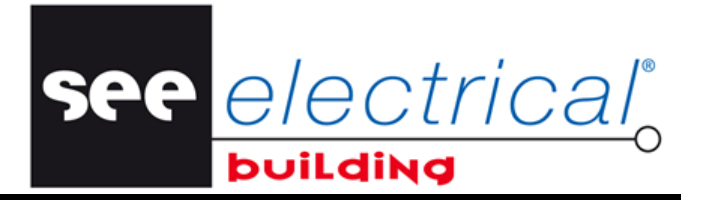

COPYRIGHT © 2014 IGE+XAO. Todos los derechos son reservados

#### Notas:

- 1. En la ventana **Propiedades** usted puede cambiar las propiedades que se pueden modificar (no oscurecidas) de cada segmento de cable según desee.
- 2. Si usted modifica la Altura de fijación, la longitud es automáticamente recalculada.
- 3. Si usted no cambia el valor de la Fijación de Altura, se quedará el mismo que es por defecto.
- 4. Usted puede seleccionar varios segmentos de cable en el dibujo y modificar simultáneamente sus propiedades comunes.

En la Lista de materiales usted puede verificar la longitud total de los cables enrutados, visualizada en la columna "*Cantidad*":

| Area de trabajo 🛛 🕹         | Descripción                                     | Referencia | Fabricante | Cantidad | Precio u | Precio (€) |
|-----------------------------|-------------------------------------------------|------------|------------|----------|----------|------------|
| 🖃 🚞 Proyecto                | Toma de comente bipolar                         |            |            | 1        | 0.00     | 0.00       |
| Sea Propiedades             | Salida de enchufes multiple                     |            |            | 1        | 0.00     | 0.00       |
| Documentos                  | Cable Cable de instalación 3P + PE 1.50mm Cobre |            |            | 6        | 0.00     | 0.00       |
| 🖃 🚮 Instalación             |                                                 |            |            |          |          | 0.00       |
| Explorador de categorías    |                                                 |            |            |          |          |            |
| 😭 Explorador de instalación |                                                 |            |            |          |          |            |
| Folios de instalación       |                                                 |            |            |          |          |            |
| Documentos                  |                                                 |            |            |          |          |            |

En la lista de cables, usted puede verificar toda la información disponible sobre los cables enrutados, como longitud total, nombre y descripción:

| Area de trabajo 🛛 🕹         | Nombre | Descripción                                  | Referencia | Fabricante | From | То  | Armario | Total longit |
|-----------------------------|--------|----------------------------------------------|------------|------------|------|-----|---------|--------------|
| 🖃 🚞 Proyecto                | W1     | Cable Cable de instalación 3P + PE 1.50mm Co |            |            | TC2  | J1  | :       | 3081.88mm    |
| See Propiedades             | W2     | Cable Cable de instalación 3P + PE 1.50mm Co |            |            | TC3  | J1  | :       | 3383.48mm    |
| Documentos                  | W3     | Cable Cable de instalación 3P + PE 1.50mm Co |            |            | TC5  | TC4 | :       | 1941.99mm    |
| 🖃 🚮 Instalación             | W4     | Cable Cable de instalación 3P + PE 1.50mm Co |            |            | TC7  | TC6 | :       | 4384.24mm    |
| Explorador de categorías    | W5     | Cable Cable de instalación 3P + PE 1.50mm Co |            |            | TC8  | TC7 | 1       | 2771.66mm    |
| 💦 Explorador de instalación |        |                                              |            |            |      |     |         |              |
| Folios de instalación       |        |                                              |            |            |      |     |         |              |
| 🔲 Documentos 🛶 🛶            |        |                                              |            |            |      |     |         |              |

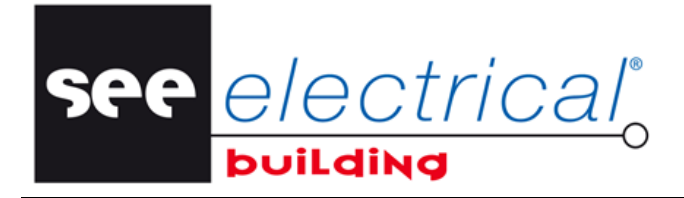

COPYRIGHT © 2014IGE+XAO. Todos los derechos son reservados

## D GESTIONAR ESQUEMAS DE CABLEADO

Dentro del módulo Esquema de circuito, usted tiene la posibilidad de implantar diferentes elementos para componer el esquema eléctrico. Usted puede gestionar el esquema de circuito trabajando independientemente o en el componente *Explorador de circuitos* o en el *Esquemas de circuito*. Cada modificación que usted lleva a cabo dentro de uno de ellos se aplica automáticamente al otro.

## D.1. IMPLANTAR ELEMENTOS EN EL EXPLORADOR DE CIRCUITOS

Usted tiene la posibilidad de implantar los dispositivos eléctricos para componer su esquema de circuito de las siguientes maneras.

- Directamente de la Base de datos de materiales los elementos poseen los códigos de material.
- Desde la ventana Símbolos entonces usted también puede asignar códigos de material a los elementos (seleccionando las piezas de material desde la Base de datos de material).

### Nota:

No se le permite implantar dispositivos con corriente superior de este del dispositivo precedente (por ejemplo un interruptor 20A después de un 10A), es decir usted no puede implantar un dispositivo con corriente superior como un subnivel de un dispositivo con corriente inferior.

## D.1.1. CREAR UNA ESTRUCTURA DE ESQUEMAS DE CIRCUITO

Ahora usted va a generar automáticamente una estructura de los circuitos de panel, más útil en la fase inicial del desarrollo del panel.

Si no hay nodos de salida implantados:

- Ir a *Explorador de circuitos* o *Esquemas de circuito*.
- En la pestaña *Inicio*, en el grupo Asistentes, haga clic en Generar estructura.

El número de nodos de salida respectivo, especificado por el valor de la rúbrica "*Número de columnas*" en las propiedades de panel, se generan automáticamente. Un interruptor es implantado para cada nodo de salida, también un interruptor protector maestro en la parte superior.

Si usted ya ha implantado nodos de salida de panel (en el *Explorador de instalación* a través de la ventana *Símbolos*, pestaña *Construcción*; en el *Explorador de circuitos* o *Esquemas de circuito* a través de la ventana *Símbolos*, pestaña *Protección* o automáticamente a través del comando contextual Salidas...):

- Vaya al Explorador de circuitos o Esquemas de circuito.
- En la pestaña Inicio, en el grupo Asistentes, haga clic en Generar estructura.

COPYRIGHT © 2014 IGE+XAO. Todos los derechos son reservados

Aparece un mensaje de alerta que todos los materiales existentes van a ser eliminados antes de la generación automática.

see electrical

• Haga clic en Aceptar.

Un interruptor es implantado automáticamente en cada línea de nodo también un interruptor de protección en la parte superior.

Para implantar estos manualmente elimine los interruptores que usted acaba de crear y siga los siguientes procedimientos.

### D.1.2. CREAR UN ESQUEMA MULTILÍNEA

- Vaya a *Esquemas de circuito*.
- En el panel **Propiedades**, nodo *Información lógica*, configure el atributo "Esquema multilínea" a Activado.

Líneas para tres fases aparecen en el esquema y los componentes de panel se conectan automáticamente a las líneas respectivas, basado a su propiedad *"Número de fase"*.

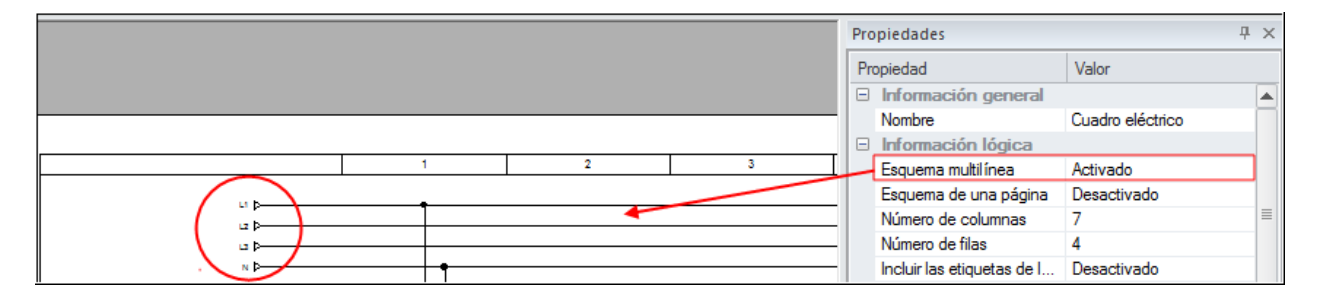

### D.1.3. CONFIGURAR LA VISUALIZACIÓN DEL POTENCIAL DE TIERRA

Una línea de potencial de tierra puede ser excluida de los esquemas de circuito.

- Vaya a Esquemas de circuito.
- En el panel **Propiedades**, nodo Información lógica, configure e atributo "Excluir potencial de tierra" a Activado.

La línea de potencial de tierra desaparece del esquema.

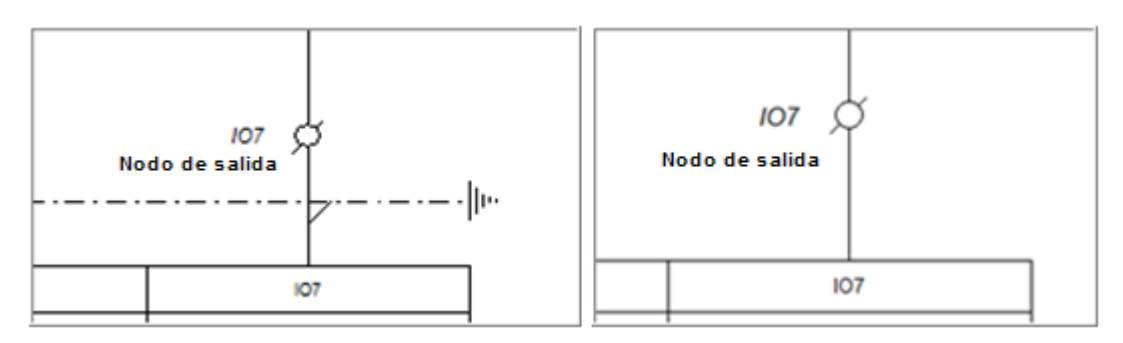

Esquema de circuito con "Excluir potencial de tierra" configurado a desactivado y activado.

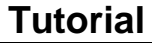

COPYRIGHT © 2014IGE+XAO. Todos los derechos son reservados

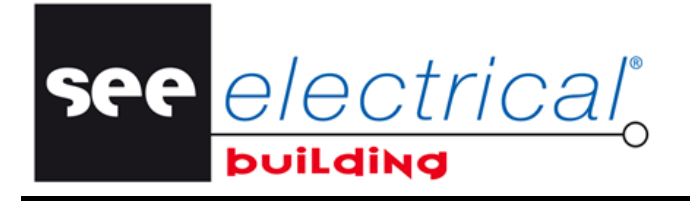

## D.1.4. IMPLANTACIÓN DESDE LA BASE DE DATOS

Ahora usted va a implantar un disyuntor de interruptor desde la Base de datos de material

• En la ventana Área de trabajo, haga clic en Explorador de circuitos:

Como puede ver, los nodos de salida implantados en el *Explorador de instalación* ya están posicionados.

- Selecciónelos uno por uno y renómbrelos apropiadamente.
- En la pestaña *Inicio*, en el grupo **Materiales**, haga clic en **Insertar material.** Aparece la ventana **Base de datos de materiales**.

Dentro del panel *Filtros*, usted tiene la posibilidad de filtrar el material disponible a través de diferentes características, por ejemplo:

 Seleccione el Fabricante deseado y la corriente graduados desde la lista desplegable disponible en las respectivas rúbricas "Valor".

Las partes de material disponibles en el panel *Materiales* se filtran de acuerdo con sus selecciones:

|                                                                                                    | Valor       |                                                    |                                                                        | -7-                                                                                                    |
|----------------------------------------------------------------------------------------------------|-------------|----------------------------------------------------|------------------------------------------------------------------------|----------------------------------------------------------------------------------------------------|
| Información lógica                                                                                                    |             |                                                    |                                                                        |                                                                                                    |
| Tipo de elemento                                                                                                    | Interruptor | seccionador                                        |                                                                        | 1 1 1 1 1 1 1 1 1 1 1 1 1 1 1 1 1 1 1                                                                                                    |
| Fabricante                                                                                                    | MOELLER     |                                                    |                                                                        | Contraction (Statement                                                                                                    |
| Número de polos                                                                                                    |             |                                                    | E                                                                      |                                                                                                    |
| Corriente estimada                                                                                                    |             |                                                    |                                                                        |                                                                                                    |
| Protección de corriente residual                                                                                                    |             |                                                    |                                                                        |                                                                                                    |
| <ul> <li>Información física</li> </ul>                                                                                                    |             |                                                    |                                                                        | 1 gran Harrison                                                                                                    |
| <ul> <li>Información</li> </ul>                                                                                                    |             |                                                    | -                                                                      | No. of Concession, Name                                                                                                    |
| Descripción                                                                                                    |             | Referencia                                         | <ul> <li>Fabricante</li> </ul>                                         | Tipo de elemento                                                                                                    |
|                                                                                                    |             | Referencia                                         | <ul> <li>Fabricante</li> </ul>                                         | Tipo de elemento                                                                                                    |
| Descripción                                                                                                    |             | Referencia<br>264266<br>266006                     | Fabricante     MOELLEF     MOELLEF                                     | Tipo de elemento                                                                                                    |
| Descripción<br>Sinter, diff. 2 X 25A 30mA type AC<br>Sinterruptor-seccionador 3p 200A<br>Sinter, diff. 2 X 40A 30mA type A                      |             | Referencia<br>264266<br>266006<br>267444           | Fabricante     MOELLEF     MOELLEF     MOELLEF     MOELLEF             | Tipo de elemento     Interruptor seccionado     Interruptor seccionado     Interruptor seccionado     Interruptor seccionado                                                       |
| Descripción<br>Inter. diff. 2 × 25A 30mA type AC<br>Interruptor-seccionador 3p 200A<br>Inter. diff. 2 × 40A 30mA type A<br>Interruptor general  |             | Referencia<br>264266<br>266006<br>267444<br>276275 | Fabricante     MOELLEF     MOELLEF     MOELLEF     MOELLEF     MOELLEF | Tipo de elemento     Interruptor seccionado     Interruptor seccionado     Interruptor seccionado     Interruptor seccionado     Interruptor seccionado     Interruptor seccionado |
| Descripción<br>Inter. diff. 2 × 25A 30mA type AC<br>Interruptor-seccionador 3p 200A<br>Inter. diff. 2 × 40A 30mA type A<br>Interruptor general  |             | Referencia<br>264266<br>266006<br>267444<br>276275 | Fabricante     MOELLEF     MOELLEF     MOELLEF     MOELLEF             | Tipo de elemento<br>Interruptor seccionado<br>Interruptor seccionado<br>Interruptor seccionado<br>Interruptor seccionado                                                           |
| Descripción<br>Sinter. diff. 2 X 25A 30mA type AC<br>Interruptor-seccionador 3p 200A<br>Inter. diff. 2 X 40A 30mA type A<br>Interruptor general |             | Referencia<br>264266<br>266006<br>267444<br>276275 | Fabricante     MOELLEF     MOELLEF     MOELLEF     MOELLEF             | Tipo de elemento<br>Interruptor seccionado<br>Interruptor seccionado<br>Interruptor seccionado<br>Interruptor seccionado                                                           |
| Descripción<br>Sinter. diff. 2 X 25A 30mA type AC<br>Interruptor-seccionador 3p 200A<br>Inter. diff. 2 X 40A 30mA type A<br>Interruptor general |             | Referencia<br>264266<br>266006<br>267444<br>276275 | Fabricante     MOELLEF     MOELLEF     MOELLEF     MOELLEF             | Tipo de elemento<br>Interruptor seccionado<br>Interruptor seccionado<br>Interruptor seccionado<br>Interruptor seccionado                                                           |
| Descripción Inter. diff. 2 X 25A 30mA type AC Interruptor-seccionador 3p 200A Inter. diff. 2 X 40A 30mA type A Interruptor general              |             | Referencia<br>264266<br>266006<br>267444<br>276275 | Fabricante     MOELLEF     MOELLEF     MOELLEF     MOELLEF             | Tipo de elemento<br>Interruptor seccionado<br>Interruptor seccionado<br>Interruptor seccionado<br>Interruptor seccionado                                                           |

Usted puede añadir o eliminar diferentes criterios de filtro *activando/desactivando* las propiedades respectivas en el diálogo visualizado al presionar el botón **Filtros**.

• Seleccione el Disyuntor de interruptor y haga clic en Aceptar.

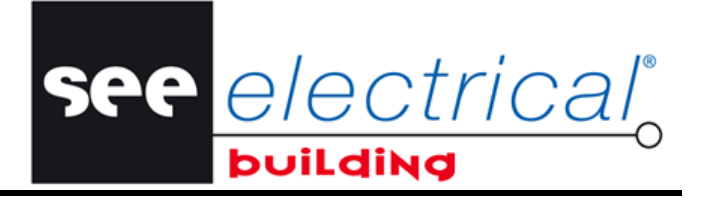

COPYRIGHT © 2014 IGE+XAO. Todos los derechos son reservados

Es automáticamente añadido al Explorador de circuitos:

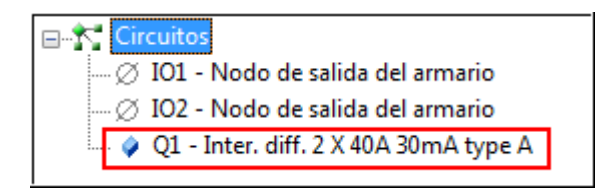

El **Esquema de circuito** es actualizado en consecuencia, es decir el disyuntor de interruptor seleccionado es automáticamente implantado en este punto:

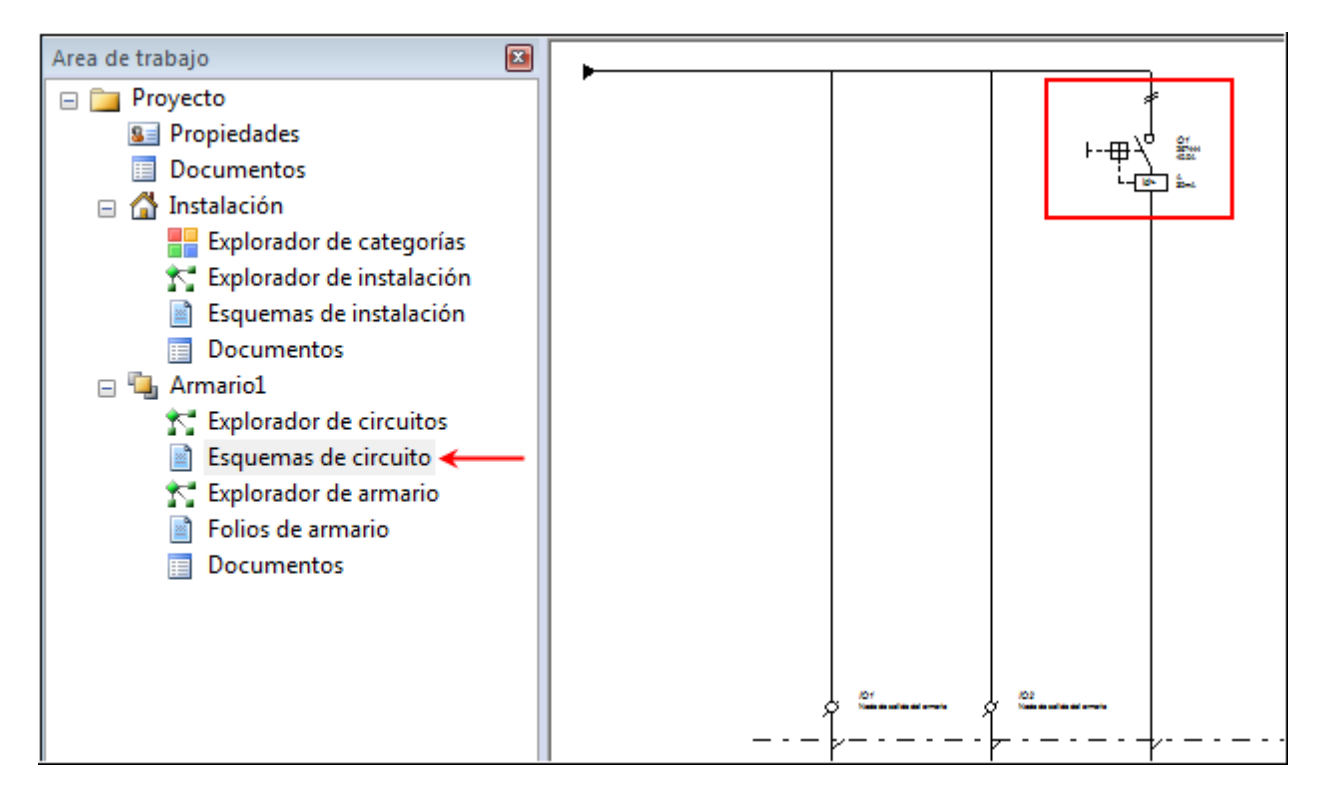

## D.1.5. IMPLANTACIÓN DESDE LA VENTANA SÍMBOLOS

Usted va a implantar un símbolo de interruptor de circuito en el directorio de circuitos.

- En la ventana Área de trabajo, haga clic en Explorador de circuitos.
- Seleccione el interruptor recién implantado en el explorador de circuitos:

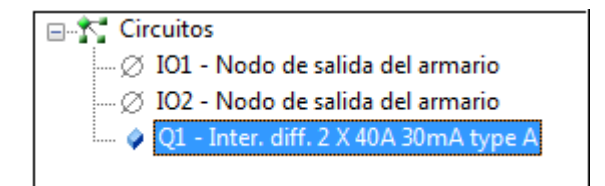

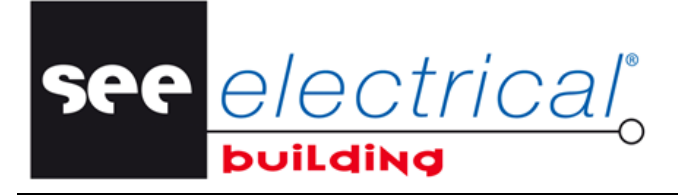

COPYRIGHT © 2014IGE+XAO. Todos los derechos son reservados

 En la ventana Símbolo, en la pestaña Protección, haga doble clic en el símbolo Disyuntor.

Es automáticamente añadido al explorador:

Para asignar un código de material al interruptor implantado.

- Haga clic en el mismo, y haga clic en el comando contextual Cambiar.

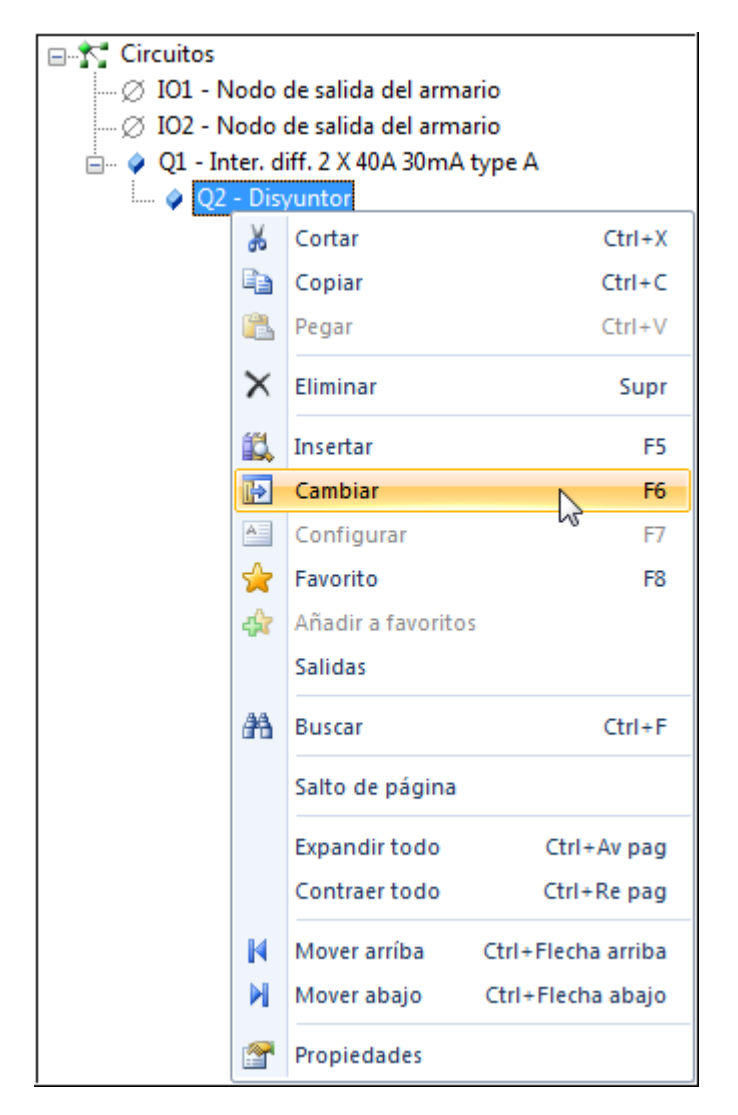

Aparece la ventana *Base de datos de materiales*:

- Filtre el material disponible por el Fabricante y la Corriente graduada.
- Seleccione la parte de material.

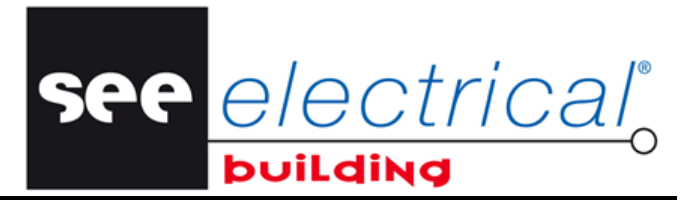

COPYRIGHT © 2014 IGE+XAO. Todos los derechos son reservados

### Por ejemplo:

| Cotacircuitos<br>MOELLER                                                                                                    | Información lógica       Tipo de elemento       Fabricante       Número de polos       Corriente estimada       Protección de comiente residual       Información física       Información                                                                                                    |
|----------------------------------------------------------------------------------------------------|----------------------------------------------------------------------------------------------------|
| Cortacircuitos<br>MOELLER                                                                                                    | Tipo de elemento       Cortacircuitos         Fabricante       MOELLER         Número de polos       Image: Corriente estimada         Protección de comiente residual       Image: Corriente estimación         Información       Image: Corriente estimación                                                                                                    |
| MOELLER                                                                                                    | Fabricante     MOELLER       Número de polos     Imformación       Corriente estimada     Imformación física       Información     Imformación                                                                                                    |
| Referencia                                                                                                    | Número de polos<br>Comiente estimada<br>Protección de comiente residual<br>Información física<br>Información                                                                                                    |
| Referencia   Fabricante  Tipo de elemento                                                                                                    | Corriente estimada<br>Protección de corriente residual<br>Información física<br>Información                                                                                                    |
| Referencia   Fabricante  Tipo de elemento                                                                                                    | Protección de corriente residual   Información física  Información  Información  I |
| Referencia  Fabricante Tipo de elemento                                                                                                    | Información física Información                                                                                                    |
| Referencia   Fabricante  Tipo de elemento                                                                                                    |                                                                                                    |
| Referencia 🔺 Fabricante Tipo de elemento                                                                                                    | statislas                                                                                                    |
| vde 4 5kA / 1Med 264744 MOELLER Cortagiouites                                                                                                    |                                                                                                    |
| de 4,3x47 mod 204744 moettern condencatos                                                                                                    | 💞 Discuptor div. p+p 106 / curveE / pdc / 5k6 / 1Mod 264744 MDELLEB Cortecircuitos                                                                                                    |
| ide 4 5kA / 1Mod 264746 MOELLEB Cortacircuitos                                                                                                    | Contacting the second second sec     |
| ido 4,5kA / 1Mod 264746 MOELLER Cortacircuitos<br>ido 4,5kA / 1Mod 264747 MOELLEB Cortacircuitos                                                   | Contacticuitos     Disyuntor, div. p+n 1UA / curvaC / pdc 4,5kA / 1Mod     264744     MOELLER     Contacticuitos     Disyuntor, div. p+n 16A / curvaC / pdc 4,5kA / 1Mod     264746     MOELLER     Contacticuitos     Contacticuitos     Disyuntor, div. p+n 20A / curvaC / pdc 4,5kA / 1Mod     264747     MDELLER     Contacticuitos                                                                                                    |
| dc 4,5kA / 1Mod 254745 MOELLER Cortacircuitos<br>dc 4,5kA / 1Mod 264747 MOELLER Cortacircuitos<br>dc 4,5kA / 1Mod 264749 MOELLER Cortacircuitos    | Top Syuntor. div. p+n 1UA / curvaC / pdc 4,5kA / 1Mod       264744       MDELLER       Cortacircuitos         Disyuntor. div. p+n 16A / curvaC / pdc 4,5kA / 1Mod       264746       MDELLER       Cortacircuitos         Spisyuntor. div. p+n 20A / curvaC / pdc 4,5kA / 1Mod       264747       MDELLER       Cortacircuitos         Spisyuntor. div. p+n 20A / curvaC / pdc 4,5kA / 1Mod       264747       MDELLER       Cortacircuitos         Spisyuntor. div. p+n 32A / curvaC / pdc 4,5kA / 1Mod       264749       MDELLER       Cortacircuitos                                                                                                    |
| ide 4,5kA / 1Mod 264746 MOELLER Cortacircuitos<br>ide 4,5kA / 1Mod 264747 MOELLER Cortacircuitos<br>ide 4,5kA / 1Mod 264749 MOELLER Cortacircuitos | Construction       Contacting       Contacting       Contacting         Contacting       Disjuntor. div. p+n 16A / curvaC / pdc 4,5kA / 1Mod       264746       MOELLER       Contacting         Contacting       Disjuntor. div. p+n 16A / curvaC / pdc 4,5kA / 1Mod       264747       MOELLER       Contacting         Strain       Disjuntor. div. p+n 20A / curvaC / pdc 4,5kA / 1Mod       264747       MOELLER       Contacting         Disjuntor. div. p+n 32A / curvaC / pdc 4,5kA / 1Mod       264749       MOELLER       Contacting                                                                                                    |
| ide 4,5kA / 1Mod 264746 MOELLER Cortacircuitos<br>ide 4,5kA / 1Mod 264747 MOELLER Cortacircuitos<br>ide 4,5kA / 1Mod 264749 MOELLER Cortacircuitos | Topsyuntor. div. p+n 1UA / curvaC / pdc 4,5kA / 1Mod       264744       MDELLER       Cortacircuitos         Disyuntor. div. p+n 16A / curvaC / pdc 4,5kA / 1Mod       264746       MDELLER       Cortacircuitos         S Disyuntor. div. p+n 20A / curvaC / pdc 4,5kA / 1Mod       264747       MDELLER       Cortacircuitos         S Disyuntor. div. p+n 32A / curvaC / pdc 4,5kA / 1Mod       264749       MDELLER       Cortacircuitos                                                                                                    |
| ide 4,5kA / 1Mod 264746 MOELLER Cortacircuitos<br>ide 4,5kA / 1Mod 264747 MOELLER Cortacircuitos<br>ide 4,5kA / 1Mod 264749 MOELLER Cortacircuitos | Topsyuntor. div. p+n 1UA / curvaC / pdc 4,5kA / 1Mod       264744       MDELLER       Cortacircuitos         Disyuntor. div. p+n 16A / curvaC / pdc 4,5kA / 1Mod       264746       MDELLER       Cortacircuitos         S Disyuntor. div. p+n 20A / curvaC / pdc 4,5kA / 1Mod       264747       MDELLER       Cortacircuitos         S Disyuntor. div. p+n 32A / curvaC / pdc 4,5kA / 1Mod       264749       MDELLER       Cortacircuitos         S Disyuntor. div. p+n 32A / curvaC / pdc 4,5kA / 1Mod       264749       MDELLER       Cortacircuitos                                                                                                    |
| ade 4,5kA / 1Mod 264745 MOELLER Cortacircuitos<br>ade 4,5kA / 1Mod 264747 MOELLER Cortacircuitos<br>ade 4,5kA / 1Mod 264749 MOELLER Cortacircuitos | Cortacircuitos     Disyuntor. div. p+n 104 / curvaC / pdc 4,5kA / 1Mod     264744     MDELLER     Cortacircuitos     Disyuntor. div. p+n 16A / curvaC / pdc 4,5kA / 1Mod     264746     MDELLER     Cortacircuitos     Disyuntor. div. p+n 20A / curvaC / pdc 4,5kA / 1Mod     264747     MDELLER     Cortacircuitos     Disyuntor. div. p+n 32A / curvaC / pdc 4,5kA / 1Mod     264749     MDELLER     Cortacircuitos                                                                                                    |
| ide 4.5kA / 1Mod 264746 MUELLEB Cortacircu                                                                                                    | TS Disyuntor, div. p+n 10A / curvaC / pdc 4,5kA / 1Mod 264744 MOELLER Cortacircu<br>Disyuntor, div. p+n 16A / curvaC / pdc 4,5kA / 1Mod 264746 MOELLER Cortacircu                                                                                                    |
|                                                                                                    | 🌱 Disyuntor, div, p+n 1UA / curvaC / pdc 4,5kA / 1Mod 264744 MUELLER Cortacircuitos                                                                                                    |
|                                                                                                    | TS Disyuntor, div. p+n 1UA / curvaC / pdc 4,5kA / 1Mod 264744 MUELLER Cortacircuitos                                                                                                    |
| ide 4 5kA / 1Med 264746 MOELLER Cortaeireuitee                                                                                                    | Contacticultos Disyuntor, div. p.+n 1UA / curvaC / pdc 4,5kA / 1Mod 254744 MUELLER Contacticultos                                                                                                    |
| ide 4,5kA / 1Mod 264746 MOELLER Cortacircuitos                                                                                                    | TS Disyuntor, div. p+n 1UA / curvaC / pdc 4,5kA / 1Mod 264744 MOELLER Cortacircuitos                                                                                                    |
| idc 4,5kA / 1Mod 264746 MOELLER Cortacircuitos 1                                                                                                   | Consumeration     Contacting       Disjuntor. div. p+n 104 / curvaC / pdc 4,5kA / 1Mod     264744     MDELLER     Cortacting       Disjuntor. div. p+n 16A / curvaC / pdc 4,5kA / 1Mod     264746     MDELLER     Cortacting                                                                                                    |
| do 4,5kA / 1Mod 264746 MOELLER Cortacircuitos                                                                                                    | Disyuntor, div. p+n 1UA / curvaC / pdc 4,5kA / 1Mod 264744 MUELLER Cortacircuitos     Disyuntor, div. p+n 16A / curvaC / pdc 4,5kA / 1Mod 264746 MUELLER Cortacircuitos     Disyuntor, div. p+n 20A / curvaC / pdc 4,5kA / 1Mod 264747 MUELLER Cortacircuitos                                                                                                    |
| dc 4,5kA / 1Mod 264746 MOELLER Cortacircuitos<br>dc 4,5kA / 1Mod 264747 MOELLEB Cortacircuitos                                                     | TS Disjuntor. div. p+n 1UA / curvaC / pdc 4,5kA / 1Mod         264744         MDELLER         Cortacircuitos           Disjuntor. div. p+n 16A / curvaC / pdc 4,5kA / 1Mod         264746         MOELLER         Cortacircuitos           Disjuntor. div. p+n 16A / curvaC / pdc 4,5kA / 1Mod         264747         MDELLER         Cortacircuitos           Disjuntor. div. p+n 20A / curvaC / pdc 4,5kA / 1Mod         264747         MDELLER         Cortacircuitos                                                                                                    |
| dc 4,5kA / 1Mod 264746 MOELLER Cortacircuitos<br>dc 4,5kA / 1Mod 264747 MOELLEB Cortacircuitos                                                     | Contacting Contacting Contac     |
| dc 4,5kA / 1Mod 264746 MOELLER Cortacircuitos<br>dc 4,5kA / 1Mod 264747 MOELLEB Cortacircuitos                                                     | TS Disjuntor. div. p+n 10A / curvaC / pdc 4,5kA / 1Mod         264/44         MUELLER         Cortacircuitos           Disjuntor. div. p+n 16A / curvaC / pdc 4,5kA / 1Mod         264746         MUELLER         Cortacircuitos           Disjuntor. div. p+n 20A / curvaC / pdc 4,5kA / 1Mod         264747         MUELLER         Cortacircuitos                                                                                                    |
| de 4,5kA / 1Mod 264746 MOELLER Cortacircuitos                                                                                                    | Disyuntor, div. p+n 1UA / curvaC / pdc 4,5kA / 1Mod 264744 MUELLER Cortacircuitos     Disyuntor, div. p+n 16A / curvaC / pdc 4,5kA / 1Mod 264746 MUELLER Cortacircuitos     Disyuntor, div. p+n 16A / curvaC / pdc 4,5kA / 1Mod 264746 MUELLER Cortacircuitos                                                                                                    |
| dc 4,5kA / 1Mod 264746 MOELLER Cortacircuitos                                                                                                    | TS Disyuntor, div. p+n 1UA / curvaC / pdc 4,5kA / 1Mod 264744 MUELLER Cortacircuitos                                                                                                    |
|                                                                                                    | TS Disyuntor, div. p+n 1UA / curvaC / pdc 4,5kA / 1Mod 264744 MUELLER Cortacircuitos                                                                                                    |
|                                                                                                    | TS Disyuntor, div. p+n 1UA / curvaC / pdc 4,5kA / 1Mod 264744 MOELLER Cortacircuitos                                                                                                    |
|                                                                                                    | 🐄 Disyuntor, div. p+n 1UA / curvaC / pdc 4,5kA / 1Mod 264744 MUELLER Cortacircuitos                                                                                                    |
|                                                                                                    | 📸 Disyuntor, drv. p+n 1UA / curvaC / pdc 4,5kA / 1Mod 264744 MUELLER Cortacircuitos                                                                                                    |
|                                                                                                    | 📆 Disyuntor, div. p+n 1UA / curvaC / pdc 4,5kA / 1Mod 264744 MUELLER Cortacircuitos                                                                                                    |
|                                                                                                    | MIC Disvuntor, div. p+n 1UA / curvaC / pdc 4,5kA / 1Mod 264744 MUELLER Cortacircuitos                                                                                                    |
|                                                                                                    | MCDisountor_div_p+n10A / curvaC / ndc 4 5kA / 1Mod 264744 M0ELLEB Cortacircuitos                                                                                                    |
|                                                                                                    |                                                                                                    |
|                                                                                                    | 🔧 Disyuntor, div. p+n 1UA / curvaC / pdc 4,5kA / 1Mod 264744 MUELLER Cortacircuitos                                                                                                    |
|                                                                                                    | ▼ Uswuntor div_p+p10A / curvaC / pdc 4 5kA / 1Mod 264744 MΩELLEB Cortacircuitos                                                                                                    |
| Ide 4,5KA / TMod 264744 MUELLER Lortacircuitos                                                                                                    |                                                                                                    |
|                                                                                                    | MILLEB Cortacircuitos                                                                                                    |
|                                                                                                    | TS Disyuntor. div. p+n 1UA / curvaC / pdc 4,5kA / 1Mod 264744 MOELLER Cortacircuitos                                                                                                    |
| dc 4,5kA / 1Mod 264746 MOELLER Cortacircuitos                                                                                                    | TS Disyuntor, div. p+n 1UA / curvaC / pdc 4,5kA / 1Mod 264744 MUELLER Cortacircuitos                                                                                                    |
| dc 4,5kA / 1Mod 264746 MOELLER Cortacircuitos                                                                                                    | Contacticuitos     Disjuntor, div. p+n 1UA / curvaC / pdc 4,5kA / 1Mod     264744     MOELLER     Contacticuitos     Disjuntor, div. p+n 16A / curvaC / pdc 4,5kA / 1Mod     264746     MOELLER     Contacticuitos     Disjuntor, div. p+n 20A / curvaC / pdc 4,5kA / 1Mod     264747     MOELLER     Contacticuitos                                                                                                    |
| ide 4,5kA / 1Mod 264746 MOELLER Cortacircuitos<br>ide 4,5kA / 1Mod 264747 MOELLER Cortacircuitos                                                   | To Disjuntor. div. p+n 1UA / curvaC / pdc 4,5kA / 1Mod         264744         MDELLER         Cortacircuitos           Disjuntor. div. p+n 16A / curvaC / pdc 4,5kA / 1Mod         264746         MDELLER         Cortacircuitos           Disjuntor. div. p+n 20A / curvaC / pdc 4,5kA / 1Mod         264747         MDELLER         Cortacircuitos                                                                                                    |
| idc 4,5kA / 1Mod 264746 MOELLER Cortacircuitos                                                                                                    | Isyuntor. div. p+n 104 / curvaC / pdc 4,5kA / 1Mod         264744         MUELLER         Cortacircuitos           Disyuntor. div. p+n 16A / curvaC / pdc 4,5kA / 1Mod         264746         MUELLER         Cortacircuitos                                                                                                    |
| dc 4,5kA / 1Mod 264746 MOELLER <u>Cortacircuitos</u>                                                                                               | TS Disyuntor, div. p+n 1UA / curvaC / pdc 4,5kA / 1Mod 264744 MUELLER Cortacircuitos                                                                                                    |
|                                                                                                    | 🐄 Disyuntor, div. p+n 1UA / curvaC / pdc 4,5kA / 1Mod 264744 MUELLER Cortacircuitos                                                                                                    |
|                                                                                                    | MCDisountor_div_p+n10A / curvaC / ndc 4 5kA / 1Mod 264744 M0ELLEB Cortacircuitos                                                                                                    |
| ac 4,5KA / TMOD 264744 MUELLEM LOTTACITCUITOS                                                                                                    | MILLED C-t-broker                                                                                                    |
| ide 4,5kA / 1Mod 264744 MOELLER Cortacircuitos                                                                                                    |                                                                                                    |
| vdo 4 5k6 / 1Mod 264744 MOELLER Cottooire/Wee                                                                                                    | Referencia A Pabricante lipo de elemento                                                                                                    |

• Haga clic en Aceptar.

El código de material es asignado al interruptor que usted ha implantado en el explorador. El esquema de circuito es también actualizado en consecuencia.

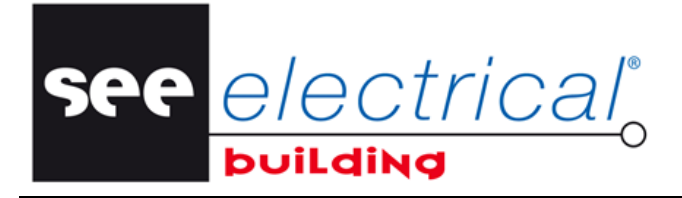

COPYRIGHT © 2014IGE+XAO. Todos los derechos son reservados

 Haga clic en *Esquemas de circuito* para ver el interruptor implantado automáticamente (con el código de material asignado):

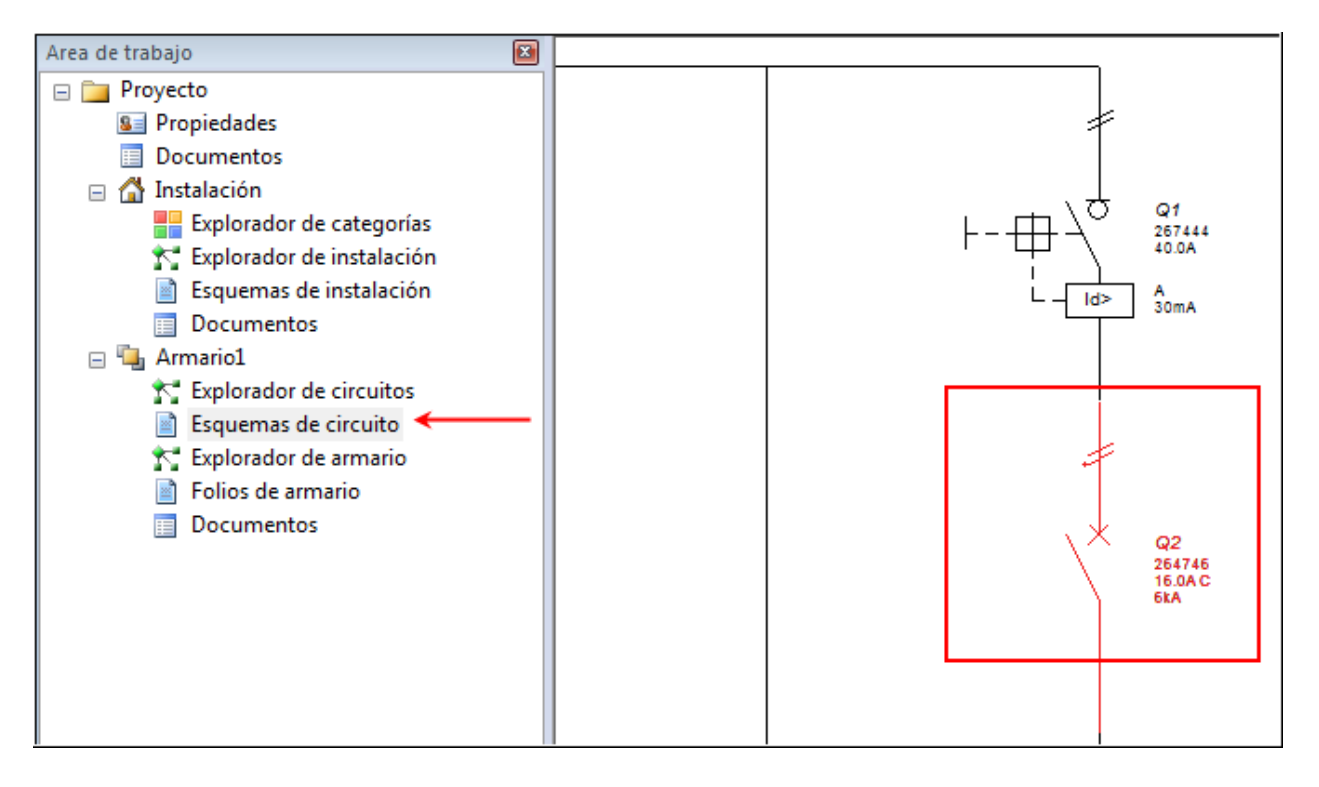

See <u>e/ectrical</u>

COPYRIGHT © 2014 IGE+XAO. Todos los derechos son reservados

# D.2. IMPLANTAR ELEMENTOS EN EL ESQUEMA DE CIRCUITO

Usted va a implantar varios interruptores, editar su arreglo y después asignar a ellos un código de material.

En el Esquema de circuito:

- Seleccione el disyuntor de interruptor ya implantado
- En la ventana *Símbolo*, en la pestaña *Protección*, haga doble clic en el símbolo *Disyuntor*.

Es automática y apropiadamente implantado en el esquema de circuito, e identificado correspondientemente.

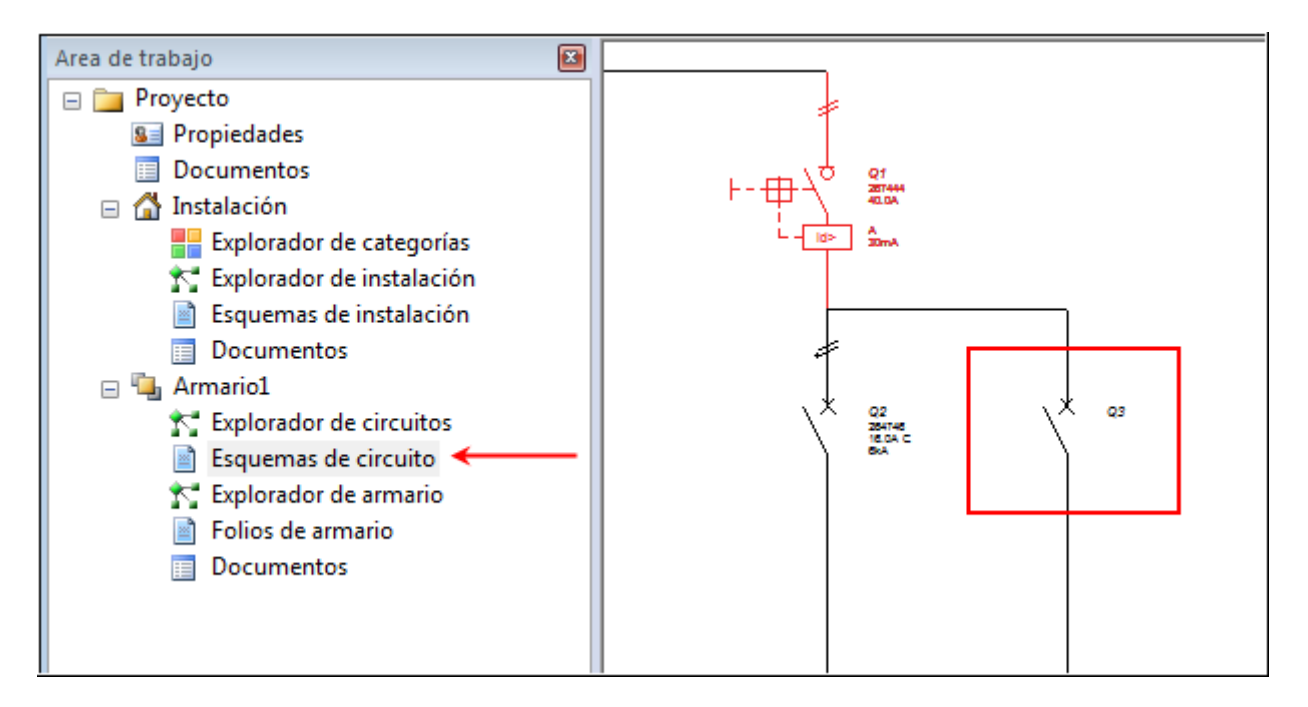

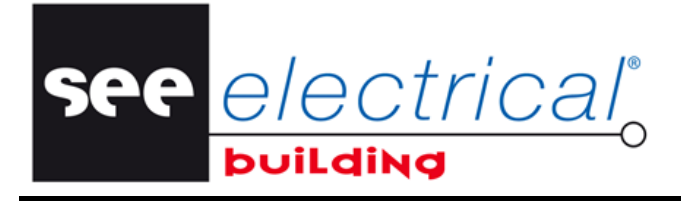

COPYRIGHT © 2014IGE+XAO. Todos los derechos son reservados

Si el desconector de interruptor no está seleccionado en el esquema al hacer doble clic en el símbolo, este se añade a la línea de salida nueva:

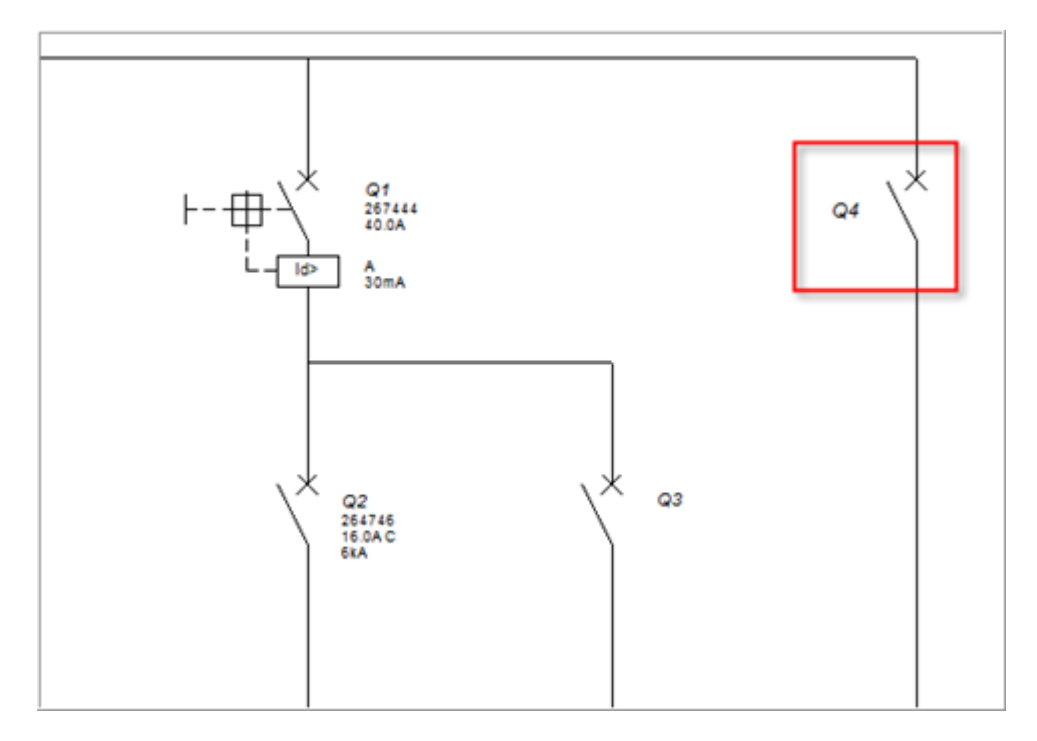

• Arrastre el interruptor Q4 al nodo de intersección con el cursor sobre él. Un punto vacío va a marcar el encontrado punto de implantación posible y dos líneas paralelas sobre él designan que el símbolo va a ser implantado al nivel lógico superior en el esquema:

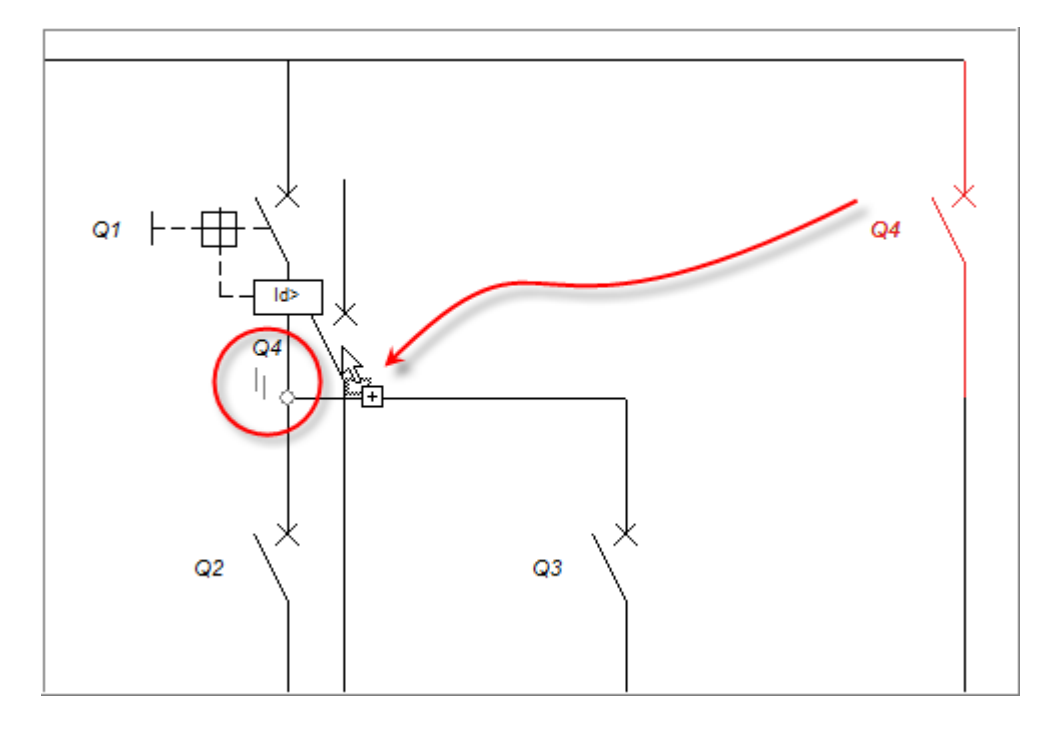

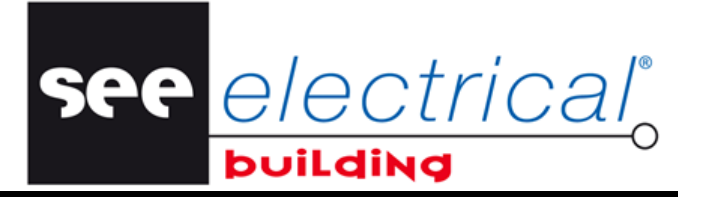

COPYRIGHT © 2014 IGE+XAO. Todos los derechos son reservados

• Suelte el botón del ratón.

Q4 ha sido movido paralelamente a Q2 y Q3:

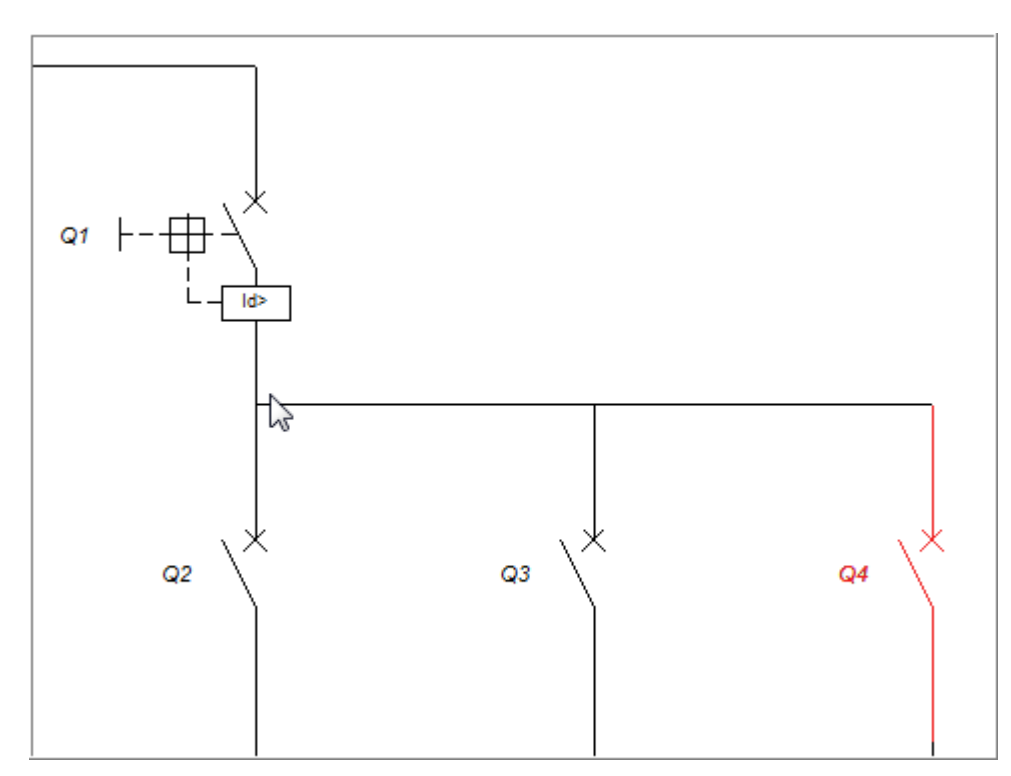

El Explorador de circuitos se actualiza adecuadamente:

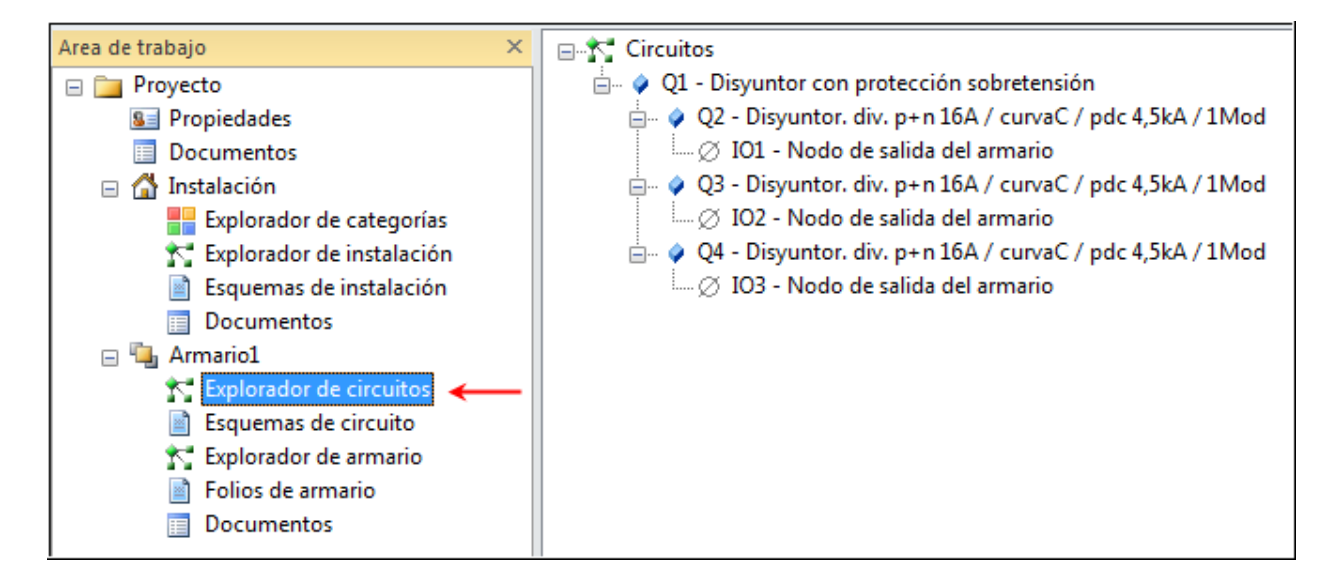

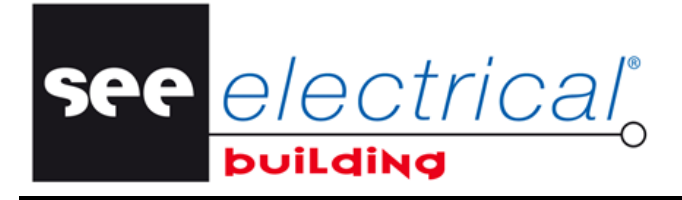

COPYRIGHT © 2014IGE+XAO. Todos los derechos son reservados

Si, al flotar sobre el punto de implantación el cursor es situado debajo de él, las líneas paralelas van a estar debajo también, designando el símbolo va a ser añadido al nivel inferior en el esquema:

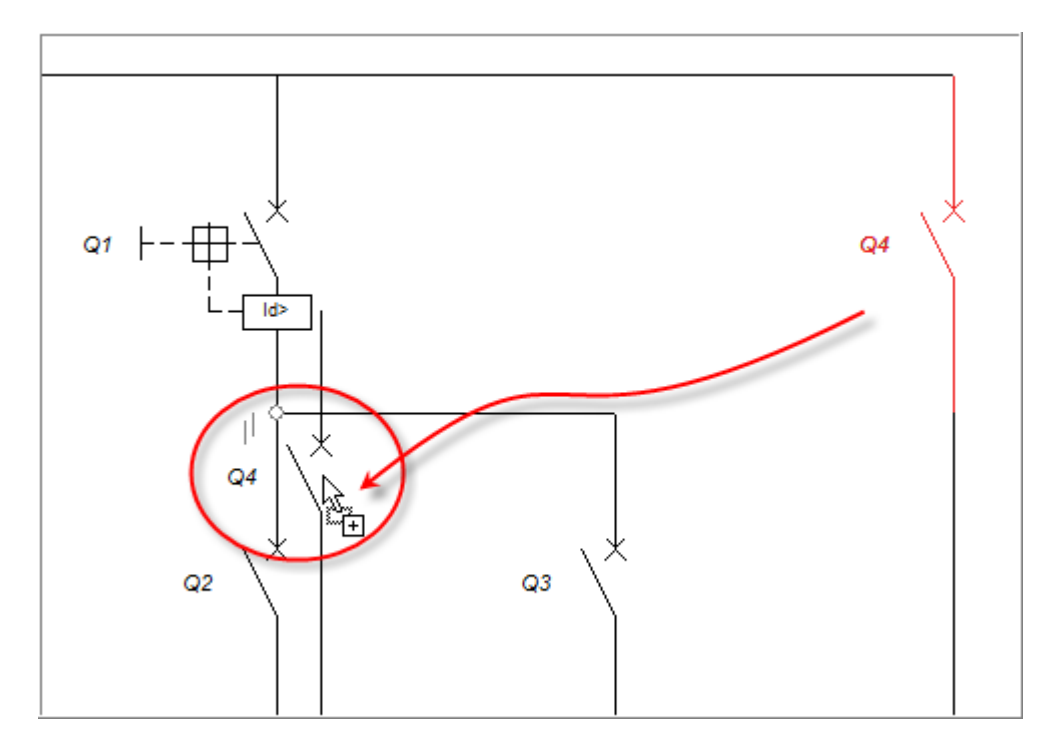

Después de soltar el botón izquierdo del ratón, el símbolo es posicionado en línea con Q2, y todos los interruptores se renombran según el nuevo arreglo:

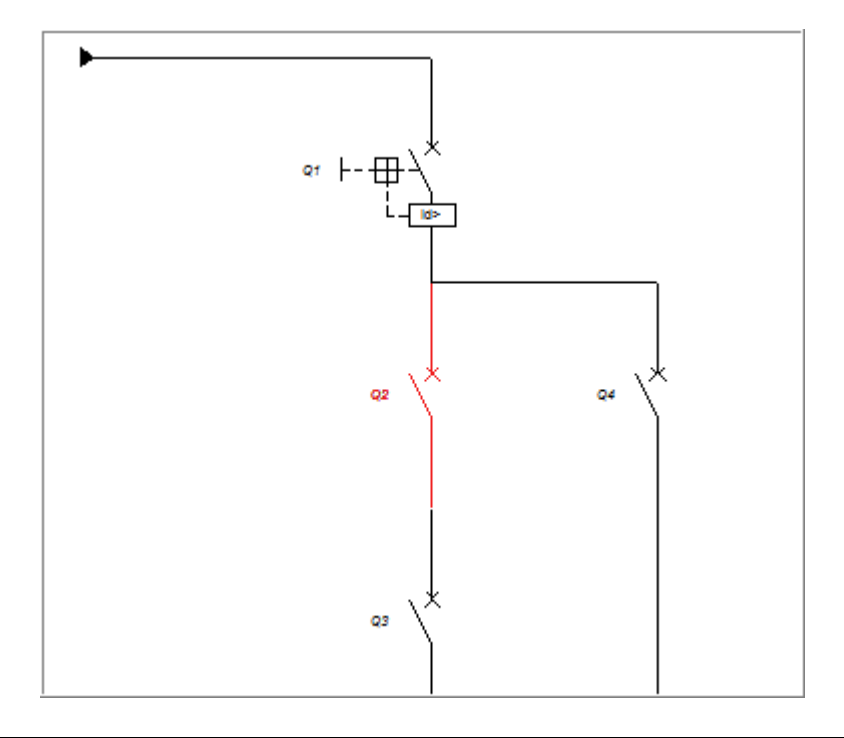

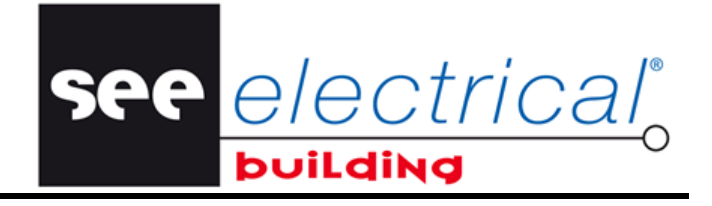

COPYRIGHT © 2014 IGE+XAO. Todos los derechos son reservados

 Haga clic derecho en el interruptor de esquemas Q3 y haga clic en el comando contextual Cambiar...

Aparece la ventana Base de datos de materiales.

- Filtre el material disponible por fabricante y por la Corriente graduada como usted ha hecho para el interruptor implantado en el explorador de circuitos.
- Seleccione la pieza de material.
- Haga clic en Aceptar.

Porque múltiples instancias del símbolo han sido implantadas, se le van a preguntar si quiere aplicar el código de material solamente al símbolo seleccionado o a todos:

| SEE Electrical Building                      |                                                   | × |
|----------------------------------------------|---------------------------------------------------|---|
| ¿Propagar la reference<br>todo el proyecto ? | cia de material a todos los símbolos idénticos en |   |
|                                              | Yes No Cancel                                     |   |

• Haga clic en **Sí** para aplicarlo a todos.

El código de material es asignado al interruptor que usted ha implantado en el esquema.

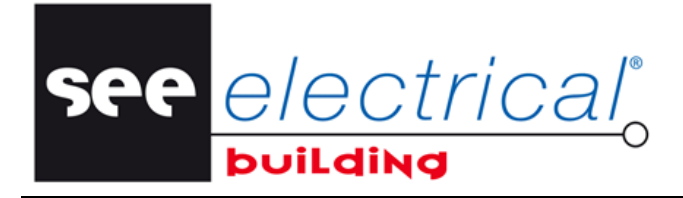

COPYRIGHT © 2014IGE+XAO. Todos los derechos son reservados

## D.3. <u>POSICIONAR LOS NODOS DE SALIDA DENTRO DEL EXPLORADOR</u> <u>DE CIRCUITOS</u>

Para asignar los nodos da salida previamente implantados a los interruptores de esquema, haga lo siguiente:

Dentro del Explorador de circuitos:

- Haga clic en IO1, y arrastre y suéltelo en Q2
- Haga clic en IO2, y arrastre y suéltelo en Q3

El resultado es:

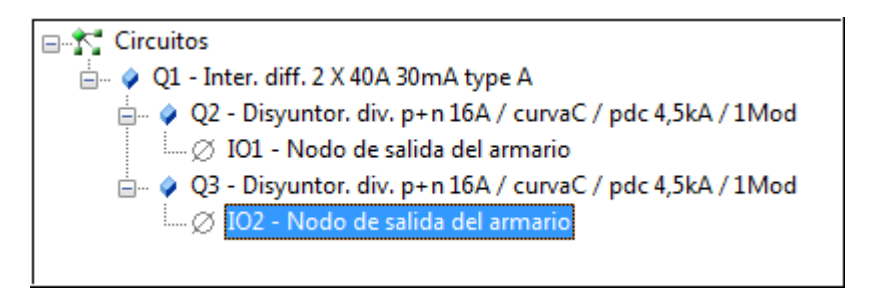

- Haga clic en *Esquemas de circuito* dentro de la ventana *Área de trabajo*.

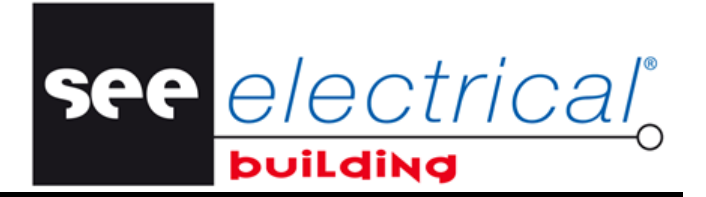

COPYRIGHT © 2014 IGE+XAO. Todos los derechos son reservados

Como puede ver los nodos de salida han sido automáticamente movidos en las posiciones correctas, y todo el esquema de circuito ha sido actualizado de acuerdo con las modificaciones que usted ha introducido en el explorador.

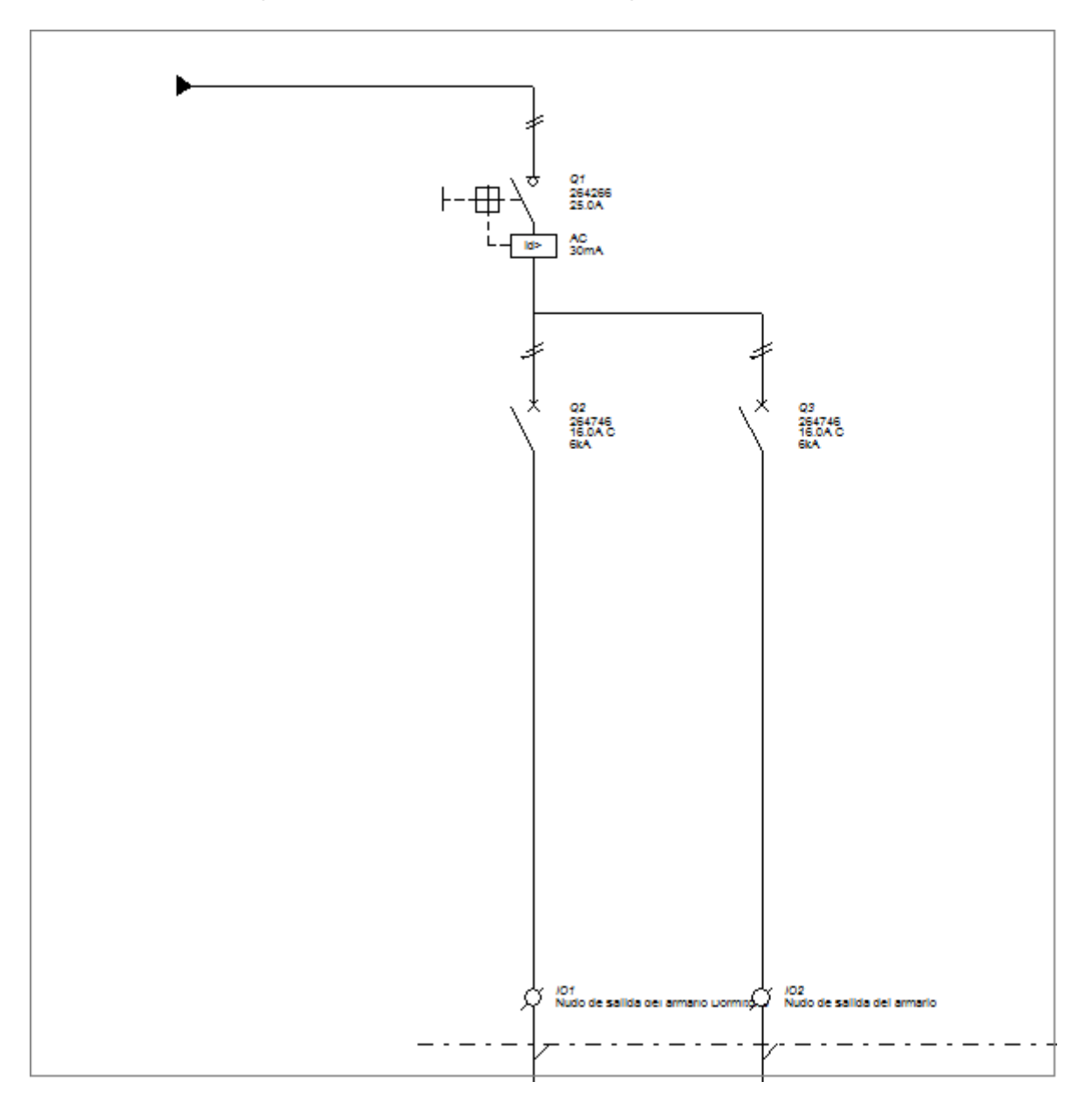

See <u>electrical</u>o

COPYRIGHT © 2014IGE+XAO. Todos los derechos son reservados

# D.4. <u>COPIAR EL CIRCUITO ELÉCTRICO DENTRO DEL ESQUEMA DE</u> <u>CIRCUITO</u>

Usted puede proceder con la composición de su esquema de circuito copiando el esquema eléctrico que acaba de crear.

Para hacer esto:

- Pulse y mantenga la tecla CTRL.
- Haga clic en el disyuntor de interruptor Q1.
- Arrastre el ratón a la posición deseada

Mientras usted arrastre, puede ver el circuito entero, virtualmente adjunto al cursor, desplazándose.

- Suéltelo en la posición deseada.
- Es circuito ha sido copiado.
- Repita los pasos descritos arriba si desea copiar el circuito otra vez, es decir:

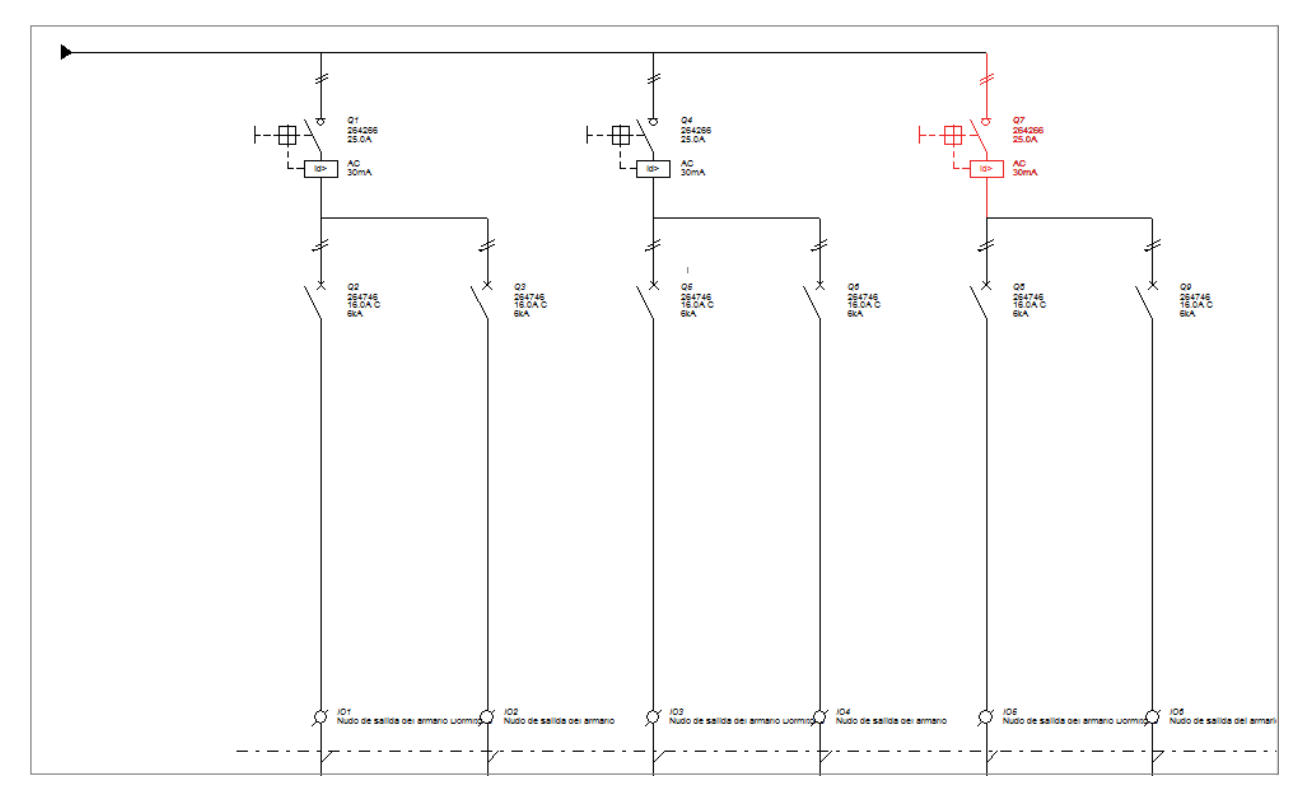

Los elementos particulares se identifican automáticamente.

 Renombre apropiadamente las salidas de enchufe copiadas en las ventanas respectivas *Propiedades*.

See <u>e/ectrical</u>o

COPYRIGHT © 2014 IGE+XAO. Todos los derechos son reservados

# D.5. <u>GENERAR TABLAS DE POTENCIA Y ESQUEMAS DE POTENCIA</u>

Usted va a implantar una tabla de potencia y/o esquema de potencia como nuevas páginas en sus esquemas de instalación.

• Abra una página de Esquemas de instalación.

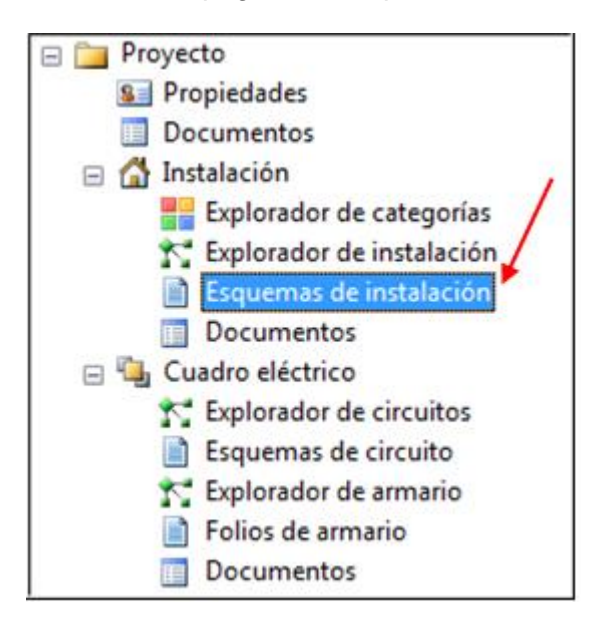

- En la pestaña *Inicio*, en el grupo Insertar, haga clic en el comando Dibujo.
- En la pestaña *Insertar*, en el grupo Caracteres, haga clic en Tablas de potencia y/o Esquemas de potencia.

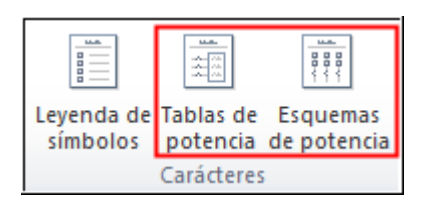

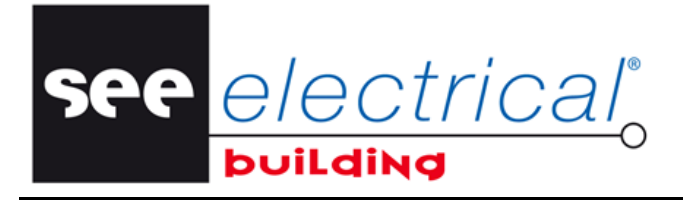

COPYRIGHT © 2014IGE+XAO. Todos los derechos son reservados

Cuadro eléctrico Д б Х Comentarios VA 1 X1.50mm<sup>\*</sup> 1 ŧ£ 00150mm 7,61e 5 C1 Stored 6 2 KWh 8 50mm C1.50mm 66.50m 5 4 ÷. 1 2 1.50mm <1.50mm 3 8 26 12 8 Carga total : 0 VA Carga simultánea esperada : 60% of 0 VA is 0 VA Número de proyecto: 1624 Fecha: 5-Apr-2010 Proyecto ejempio - Planta 1 Cuadro eléctrico / Vista completa Logo.emf Dibujado por: RH Revisión: A Esquema de Instalación Cliente: Particular Página: 2 de 2 páginas

Una pestaña nueva es generada para cada tabla de potencia o esquema de potencia para cada módulo de panel.

Tabla de potencia

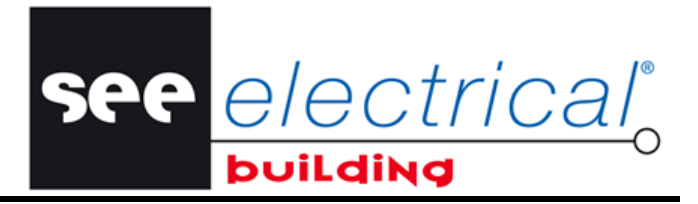

COPYRIGHT © 2014 IGE+XAO. Todos los derechos son reservados

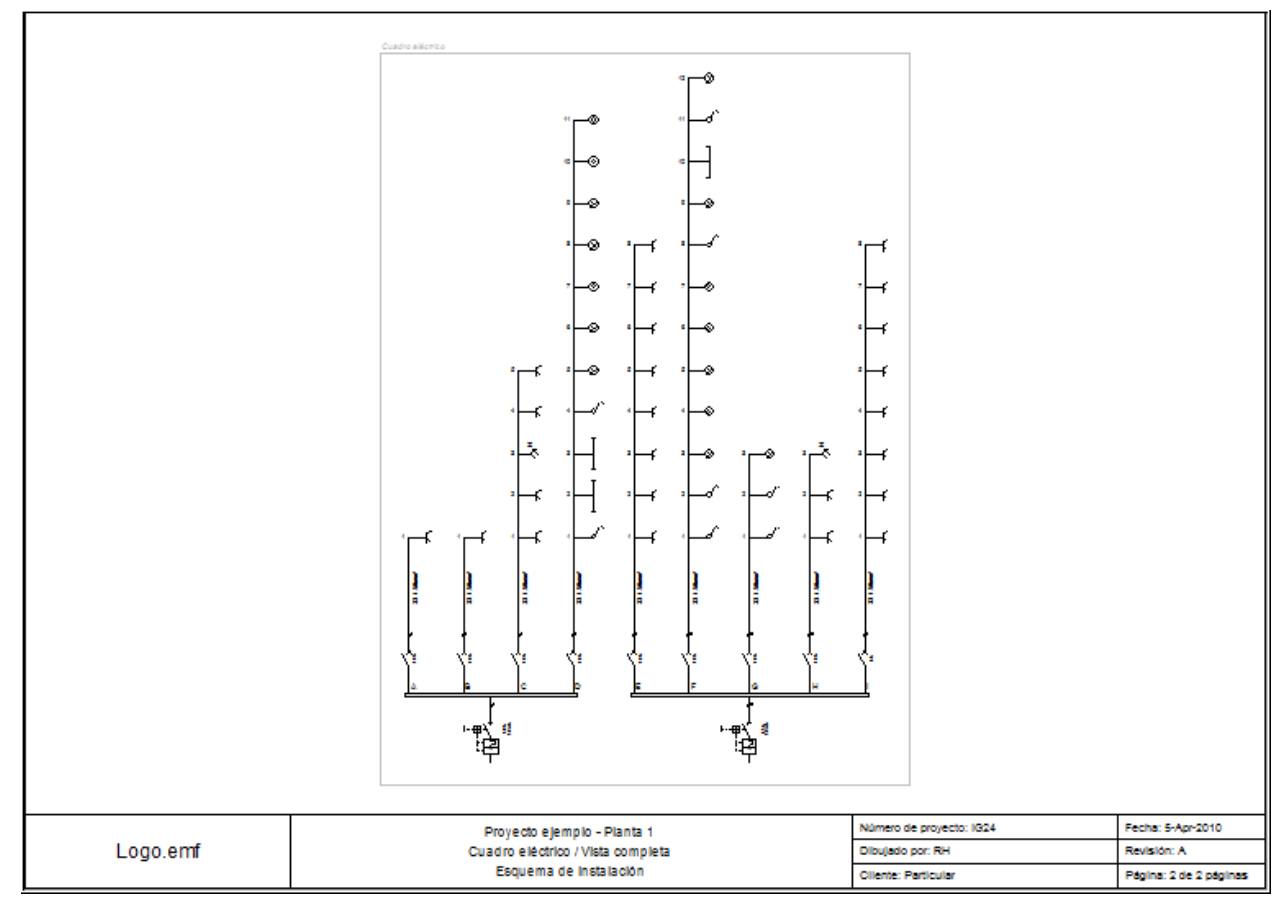

Esquema de potencia

Usted puede desagrupar los caracteres y editarlos:

- Seleccione el carácter.
- En la pestaña *Inicio*, en el grupo **Modificar**, haga clic en **Grupo** para desactivarlo.

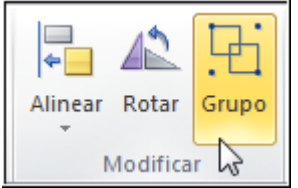

• Mover, Alinear, Rotar los elementos, implantar gráficos y textos, etc.

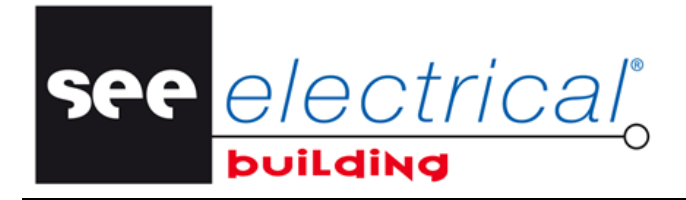

COPYRIGHT © 2014IGE+XAO. Todos los derechos son reservados

# E GESTIÓN DE ARMARIO

Los elementos de su esquema de circuito ya aparecen presentados en el explorador de armarios y apropiadamente posicionados como módulos particulares en las diferentes páginas de los dibujos de armario.

Ahora usted puede diseñar su Armario.

## E.1. <u>SELECCIONAR UN ARMARIO DESDE LA BASE DE DATOS DE</u> <u>MATERIALES</u>

Usted va a seleccionar un armario desde la Base de datos.

Dentro la ventana *Proyecto*, haga clic en Folios de armario.
 Seleccione *Placas frontales*:

|   | 0 0                                             | 0000            | 0 0 00                                                             |                                                          |
|---|-------------------------------------------------|-----------------|--------------------------------------------------------------------|----------------------------------------------------------|
|   | MOELLER                                         | MOELLER MOELLER |                                                                    | R MOELLER                                                |
| · | TUTORIAL<br>Armario1<br>Armario Placas frontale | 5               | Número de proyecto. 10.24<br>Obujedo por .RH<br>Clente: Particular | Facha: S-Apr-2010<br>Revisión: A<br>Págna: 4 de 5 págnas |

• En la pestaña *Inicio*, en el grupo Materiales, haga clic en Insertar material.

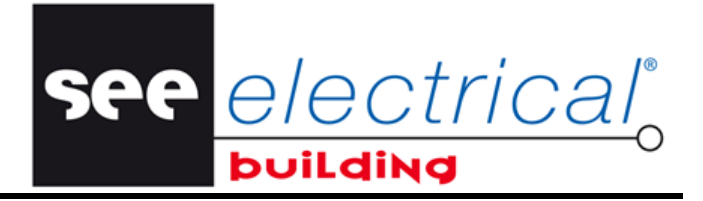

COPYRIGHT © 2014 IGE+XAO. Todos los derechos son reservados

Aparece la ventana Base de datos de materiales:

- Seleccione el Armario deseado desde los que son disponibles.
- Haga clic en Aceptar.

La representación gráfica del Armario es automáticamente generada. Los módulos particulares son automáticamente posicionados dentro.

## ¡Atención!

Los módulos son automáticamente posicionados en el Armario solo si el módulo de posicionamiento automático esté activado, que es el caso por defecto. Este modo puede ser Activado/Desactivado a través de la funcionalidad **Posicionamiento automático** en la pestaña **Inicio**, en el grupo **Posicionamiento**:

| 🛅   🛃 🖨 🍏 🗋 =   Unti                      | tled - SEE Electrical Building |                      |                                           |                       |                             |         |
|-------------------------------------------|--------------------------------|----------------------|-------------------------------------------|-----------------------|-----------------------------|---------|
| Inicio Ver                                |                                |                      |                                           |                       |                             |         |
| Pegar X Cortar<br>Pegar X Eliminar página | Zoom 100% Coom -               | Insertar<br>material | <b>T</b><br>Posicionamiento<br>automático | Recalcular<br>armario | fx<br>Generar<br>estructura | n<br>to |
| Portapapeles                              | Zoom                           | Materiales           | Posi                                      | cionamiento           | Asistentes Controles        |         |

Si usted la desactiva, al implantar el Armario el posicionamiento de los módulos no se calcula, y se posicionan fuera del Armario implantado. Usted puede moverlos manualmente a las posiciones deseadas.

## E.2. MOVER MÓDULOS DE ARMARIO

Si algunos módulos no se posicionan (en el armario) en las posiciones apropiadas, usted tiene la posibilidad de moverlos según desee.

- Haga clic en la pestaña Cableado de circuito para activar la página respectiva del Folio de armario.
- En la pestaña *Inicio*, en el grupo **Posicionamiento**, haga clic en **Posicionamiento** automático con el fin de *Desactivar* el modo de posicionamiento automático.
- Haga clic en el módulo (elemento) para seleccionarlo.
- Arrástrelo con el ratón a la posición adecuada en la Apertura deseada de armario.

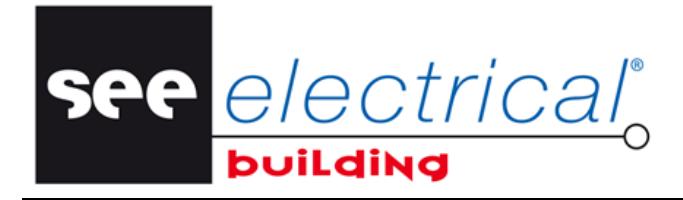

COPYRIGHT © 2014IGE+XAO. Todos los derechos son reservados

## VERIFICAR PARA ERRORES DE DISEÑO

Esta función le permite obtener un informe que incluye los errores que es posible que usted haya cometido al diseñar sus instalaciones y/o paneles.

- Haga clic en un componente implantado en el proyecto.
- En la pestaña *Inicio*, en el grupo Controles, haga clic en Verificación del proyecto.

La ventana **Verificación del proyecto** incluye los diferentes errores que existen en el módulo actual, por ejemplo:

Los errores son divididos en categorías, por ejemplo:

- ✓ Verificando identificación de componentes
- ✓ Verificando componentes genéricos,
- ✓ Verificando componentes no conectados,
- ✓ Verificando componentes no ruteados,

Al final de cada lista, usted puede ver el número total de errores para la categoría específica. Los errores detectados se subrayan en las respectivas páginas de dibujo.

#### Nota:

F

Usted puede especificar cuáles verificaciones deben ser realizadas en los varios componentes en la instalación eléctrica y diseño de panel al ejecutar el comando Verificación del proyecto:

- Haga clic en el botón del menú Archivo, y entonces haga clic en el botón Opciones.
- Active las opciones apropiadas en la sección Verificación.

See <u>e/ectrical</u>o

COPYRIGHT © 2014 IGE+XAO. Todos los derechos son reservados

# G EXPORTAR LA LISTA DE MATERIALES

Los elementos de sus esquemas de circuito y de armario se enlistan automáticamente en la respectiva lista de materiales y la lista de partes.

Usted tiene la posibilidad de exportar los contenidos de la lista de materiales en una hoja de cálculo de MS Excel.

• En la ventana *Área de trabajo*, dentro del componente *Armario1*, haga clic en *Documentos.* 

Aparece la lista de materiales:

| Area de trabajo $~~~ \ensuremath{\mathbb{P}}~\times$ | Descripción                                                  | Referencia        | Fabricante     | Cantidad | Precio | Precio total |
|------------------------------------------------------|--------------------------------------------------------------|-------------------|----------------|----------|--------|--------------|
| 🖃 🚞 Proyecto                                         | Disyuntor DNX 1N C 6A                                        | 060 15            | LEGRAND        | 1        | 0.00   | 0.00         |
| Sea Propiedades                                      | Disyuntor DNX 1N C 10A                                       | 060 17            | LEGRAND        | 8        | 0.00   | 0.00         |
| Documentos                                           | inter diferencial DX 40A AC 30mA entrada amiba, salida abajo | 086 29            | LEGRAND        | 1        | 0.00   | 0.00         |
| 😑 🚮 Instalación                                      | inter diferencial DX 25A AC 30mA entrada amiba, salida abajo | 086 28            | LEGRAND        | 1        | 0.00   | 0.00         |
| Explorador de categorías                             | Cuadro Ekinoxe 13 modulos por fila 2 rail                    | 012 12            | LEGRAND        | 1        | 0.00   | 0.00         |
| K Explorador de instalación                          |                                                              |                   |                |          |        | 0.00         |
| Esquemas de instalación                              |                                                              |                   |                |          |        |              |
| Documentos                                           |                                                              |                   |                |          |        |              |
| Cuadro eléctrico                                     |                                                              |                   |                |          |        |              |
| K Explorador de circuitos                            |                                                              |                   |                |          |        |              |
| Esquemas de circuito                                 |                                                              |                   |                |          |        |              |
| 💦 Explorador de armario                              |                                                              |                   |                |          |        |              |
| Folios de armario                                    |                                                              |                   |                |          |        |              |
| Documentos                                           |                                                              |                   |                |          |        |              |
|                                                      | II I II III Lista de materiales Lista de trabajo Nom         | enclatura / Lista | a de etiquetas |          |        |              |

- Haga clic en la *Nomenclatura* para ver la lista de los elementos por sus identificadores:

| Area de trabajo 🛛 🕂 🗙       | Nombre | Descripción                                                                | Referencia | Fabricante | Montado |
|-----------------------------|--------|----------------------------------------------------------------------------|------------|------------|---------|
| 🖃 🚞 Proyecto                | C1     | Cuadro Ekinoxe 13 modulos por fila 2 rail                                  | 012 12     | LEGRAND    | C1      |
| Sea Propiedades             | Q1     | inter diferencial DX 40A AC 30mA entrada amba, salida abajo                | 086 29     | LEGRAND    | C1      |
| Documentos                  | Q2     | Disyuntor DNX 1N C 10A                                                     | 060 17     | LEGRAND    | C1      |
| Instalación                 | Q3     | Disyuntor DNX 1N C 10A                                                     | 060 17     | LEGRAND    | C1      |
| Explorador de categorías    | Q4     | Disyuntor DNX 1N C 10A                                                     | 060 17     | LEGRAND    | C1      |
| 🖈 Explorador de instalación | Q5     | Disyuntor DNX 1N C 10A                                                     | 060 17     | LEGRAND    | C1      |
| Esquemas de instalación     | Q6     | inter diferencial DX 25A AC 30mA entrada amba, salida abajo                | 086 28     | LEGRAND    | C1      |
| Documentos                  | Q7     | Disyuntor DNX 1N C 10A                                                     | 060 17     | LEGRAND    | C1      |
| Cuadro eléctrico            | Q8     | Disyuntor DNX 1N C 10A                                                     | 060 17     | LEGRAND    | C1      |
| Evaluatio ciccuitos         | Q9     | Disyuntor DNX 1N C 10A                                                     | 060 17     | LEGRAND    | C1      |
| Explorador de circuitos     | Q10    | Disyuntor DNX 1N C 10A                                                     | 060 17     | LEGRAND    | C1      |
| Esquemas de circuito        | Q11    | Disyuntor DNX 1N C 6A                                                      | 060 15     | LEGRAND    | C1      |
| Folios de armario           |        | ···· · · · · · · / ··· · · · · · · · ·                                     |            |            |         |
|                             | HAFH   | Lista de materiales / Lista de trabajo Nomenclatura / Lista de etiquetas / |            |            |         |

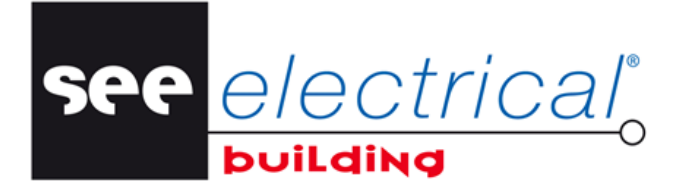

COPYRIGHT © 2014IGE+XAO. Todos los derechos son reservados

Para exportar la lista de materiales:

- Haga clic en el menú Archivo, indique Exportar, y luego haga clic en la Lista de materiales. Aparece la caja de diálogo Exportar Lista de materiales.
- En la rúbrica "*Nombre de archivo*", introduzca un nombre para el archive Excel, o deje el nombre por defecto.
- Haga clic en el botón Guardar.
- El archive Excel se abre automáticamente:

|    | А                                              | В          | С          | D        | E          | F                |
|----|------------------------------------------------|------------|------------|----------|------------|------------------|
| 1  | Descripción                                    | Referencia | Fabricante | Cantidad | Precio (€) | Precio total (€) |
| 2  | Pulsador                                       | 676 02     | LEGRAND    | 6        | 0.00       | 0.00             |
| 3  | Toma precableado 3 x 2P+T                      | 671 23     | LEGRAND    | 2        | 0.00       | 0.00             |
| 4  | Toma 2P+T bornas auto                          | 671 11     | LEGRAND    | 24       | 0.00       | 0.00             |
| 5  | Interruptor                                    | 676 01     | LEGRAND    | 8        | 0.00       | 0.00             |
| 6  | Lámpara                                        |            |            | 9        | 0.00       | 0.00             |
| 7  | Luminaria con 1 fluorescente                   |            |            | 3        | 0.00       | 0.00             |
| 8  | Tubo ICA Dia. 25mm                             | ICA-25     |            | 111      | 0.00       | 0.00             |
| 9  | Hilo cableado rígido H07 VU 1,5 Azul           | H07-15B    |            | 111      | 0.00       | 0.00             |
| 10 | Hilo cableado rígido H07 VU 1,5 Rojo           | H07-15R    |            | 111      | 0.00       | 0.00             |
| 11 | Hilo cableado rígido H07 VU 1,5 Verde/Amarillo | H07-15VJ   |            | 111      | 0.00       | 0.00             |
| 12 | Céliane - Marco - Blanco                       | 680 01     | LEGRAND    | 4        | 0.00       | 0.00             |